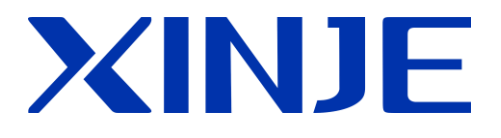

# X-NET fieldbus

User manual

Wuxi XINJE Electric Co., Ltd. Data No. PD06 20151009 3.2

# Catalog

| PREFACE X-NET INTRODUCTION                 | 4  |
|--------------------------------------------|----|
| 1 X-NET FIELDBUS                           | 5  |
| 1-1. FUNCTION SUMMARIZE                    | 5  |
| 1-1-1. Introduction                        | 5  |
| 1-1-2. Wiring mode                         | 5  |
| 1-1-3. XINJEConfig software                | 8  |
| 1-2. COMMUNICATION INSTRUCTION             | 12 |
| 1-2-1. Read bit [BIT_READ]                 | 12 |
| 1-2-2. Write bit [BIT_WRITE]               | 14 |
| 1-2-3. Read register [REG_READ]            | 15 |
| 1-2-4. Write register [REG_WRITE]          | 16 |
| 1-3. COMMUNICATION ADDRESS                 | 17 |
| 1-4. X-NET COMMUNICATION APPLICATION       | 23 |
| 1-5. COMMUNICATION REGISTER                |    |
| 1-5-1. Communication auxiliary register    | 31 |
| 1-5-2. Communication auxiliary relay       |    |
| 2 X-NET MOTION FIELDBUS                    |    |
| 2-1. FUNCTION SUMMARY                      | 34 |
| 2-1-1. Special vocabulary                  | 34 |
| 2-1-2. Fieldbus wiring                     | 34 |
| 2-1-3. PLC software                        |    |
| 2-2. Instructions                          |    |
| 2-2-1. Relative position motion [MOTO]     |    |
| 2-2-2. Absolute position motion [MOTOA]    |    |
| 2-2-3. Multi-speed running [MOTOS]         |    |
| 2-2-4. Stop running [MOSTOP]               | 53 |
| 2-2-5. Continue running [MOGOON]           | 55 |
| 2-2-6. Synchronous run [MOSYN]             |    |
| 2-2-7. Release synchronous run [MOUSYN]    | 59 |
| 2-2-8. Write in present position [MOWRITE] | 60 |
| 2-2-9. Read present position [MOREAD]      | 62 |
| 2-3. FUNCTION TEACHING                     | 63 |
| 2-3-1. Speed mode                          | 63 |
| 2-3-2. Torque mode                         | 64 |
| 2-3-3. Back to origin                      | 66 |
| 2-3-4. Jog run                             |    |
| 2-3-5. Full closed-loop                    | 85 |
| 2-3-6. Online simulation                   |    |
| 2-3-7. Protection                          |    |
| 2-4. System coil and register              |    |

| 2-5. Error and state message                            |   |
|---------------------------------------------------------|---|
| 2-6. Appendix                                           |   |
| 2-6-1. XINJEConfig software                             |   |
| 2-6-2. Servo drive parameters                           |   |
| 3 ETHERNET COMMUNICATION                                |   |
| 3-1. FUNCTION SUMMARY                                   |   |
| 3-1-1. Introduction                                     |   |
| 3-1-2. Ethernet parameters                              |   |
| 3-1-3. Ethernet configuration of XINJE XDPPro           |   |
| 3-1-4. Ethernet configuration of XINJE Config           | 5 |
| 3-2. WIRING METHOD                                      | 8 |
| 3-2-1. Direct connection mode                           | 8 |
| 3-2-2. Tranfer connection mode                          | 9 |
| 3-3. COMMUNICATION INSTRUCTION                          |   |
| 3-3-1. Operand explanation in communication instruction |   |
| 3-3-2. Communication example                            |   |
| 3-4. LAN CONNECTION                                     |   |
| 3-4-1. Communicate with XDPPro                          |   |
| 3-4-2. Communicate with Modbus_TCP device               |   |
| 3-4-3. Communicate with X-NET device                    |   |
| 3-4-4. Communication networking mode                    |   |
| 3-5. INTERNET CONNECTION                                |   |
| 3-5-1. Remote communicate with XDPpro                   |   |
| 3-5-1. XINJE cloud                                      |   |
| 3-6. COMMUNICATION COIL AND REGISTER                    |   |
| 3-7. Error and solution                                 |   |

# **Preface X-NET introduction**

X-NET protocol stack which is developed by XINJE Company committed to the automation production network. X-NET supports different physical media and networks. X\_NET refers to OSI seven layers network protocol, it defines the service and function of each layer and make the network more efficient and simple.

The physical protocol supported by XD/XG/XL series PLC including RS485, RS232, OC (optical circle), USB\_PHY. The network protocol includes TBN (Token Bus Net), OMMS (one master multi slave net). TBN is fit for embedded equipment network, the advantage includes real-time and multi-master. OMMS is fit for master-slave network, the advantage is wide applicability, but the response time is longer than TBN.

|         | TBN          | OMMS         |
|---------|--------------|--------------|
| RS485   | $\checkmark$ | $\checkmark$ |
| RS232   |              | $\checkmark$ |
| OC      | $\checkmark$ | $\checkmark$ |
| USB_PHY |              | $\checkmark$ |

TBN belongs to industry fieldbus. It is token structure, any node in the network has access rights (token), any node who got the token can send message to other node. It doesn't have master and slave. It makes the data access efficient and flexible.

OMMS focus on the connection between upper device and embedded equipment. The connection between equipments is permitted. The PLC connection with programming software and network configuration software uses OMMS protocol.

The MCP (motion control protocol) based on OMMS makes the multi-axis controlling simple. 8-axis 2ms control period can meet most of motion control needs. It needs one PLC and 8 servo drives to make the project, no need special communication module.

As the important part of X-NET protocol stack, Ethernet makes the fast data interaction between embedded devices and PC and remote data access across the Internet easier and faster. The Ethernet project used by XINJE company supports adaptive baud rate 10M/100Mbps, built-in complete TCP/IP protocol stack, DHCP service, DNS service.

Besides, the reliable UDP communication protocol developped by our company based on UDP protocol ensures the data integrity, effectiveness and fast interaction. Monitoring program in XDPPro software via Ethernet is faster than USB communication mode. Ethernet supports connecting directly or connecting via switchboard, which can meet different application requirements. Up to 30 PLCs based on Ethernet can connect together, the network range can extend to hundreds of meters when using switchboard.

X-NET includes X-NET fieldbus, X-NET motion fieldbus and Ethernet communication.

X-NET fieldbus is applied to XD series PLC and TG/TN series HMI.

X-NET motion fieldbus is applied to XD series PLC and DS3E series servo drive.

Ethernet communication is applied to PLC remote control, LAN monitoring, online programming, program upload and download, device communication.

# **1 X-NET fieldbus**

#### 1-1. Function summarize

#### 1-1-1. Introduction

X-NET fieldbus is used between XD/XG/XL series PLC or XD/XG/XL series PLC and TG/TN series HMI.

The filebus has the advantages of intelligence and digitize, the max speed can up to 3M. It can work through RS485 and OC (optical fiber) for long distance and high speed communication. It has faster speed and better stability than Modbus protocol.

#### 1-1-2. Wiring mode

Please use serial connection for TBN protocol running on RS485. As the star connection has low driving ability and short communication distance, strong signal reflection, higher communication error rate. It is not recommended to use star connection.

When TBN is running on OC, the send and receive of the two adjacent stations is connected by optical fiber. The send of the last station connects to the receive of the first station to form the ring network. It is widely used as the good anti-interference capability of optical signal. But the disadvantages are that it is complicated to make the tail fiber and the optical fiber is easy to break. TBN\_OC supports baud rate range 600bit~3Mbit.

Considering the driving capability of RS485 devices and the conversion speed of photoelectric module, the nodes cannot over 32 in one TBN network.

TBN\_RS485 baud rate range is 600bit~3Mbit(up to 3M by using optical fiber, up to 1M by using shielded twisted pair). The communication speed and medium are related to the local environment. As the TBN\_RS485 using electrical signal to transfer data, there are some requirements for the communication distance. Please refer to the following table.

| Baud rate       | Wire length |
|-----------------|-------------|
| 9.6-187.5Kbit/s | 1000m       |
| 500Kbit/s       | 400m        |
| 1.5Mbit/s       | 200m        |
| 3Mbit/s         | 100m        |

The relationship between TBN\_RS485 filedbus cable length and baud rate:

TBN\_RS485 cable is recommended to use shielded twisted pair cable (ASTP-120 $\Omega$  for RS485&CAN, 21AWG, red blue twisted pair), according to the standard UL758-2008 &UL1581. The shileded layers include Aluminium foil 100% and tinned copper net 70%.

The following diagram is the cable profile:

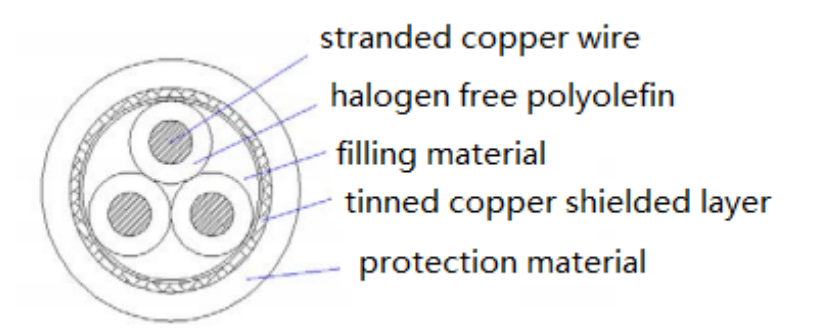

There are three kinds of connection methods for PLC.

- 1. PLC RS485 port on the main unit
- 2. PLC expansion BD board XD-NE-BD
- 3. PLC expansion ED board

Connection method 1:

Terminal A is RS485+, terminal B is RS485-. Connnect A to A, B to B.

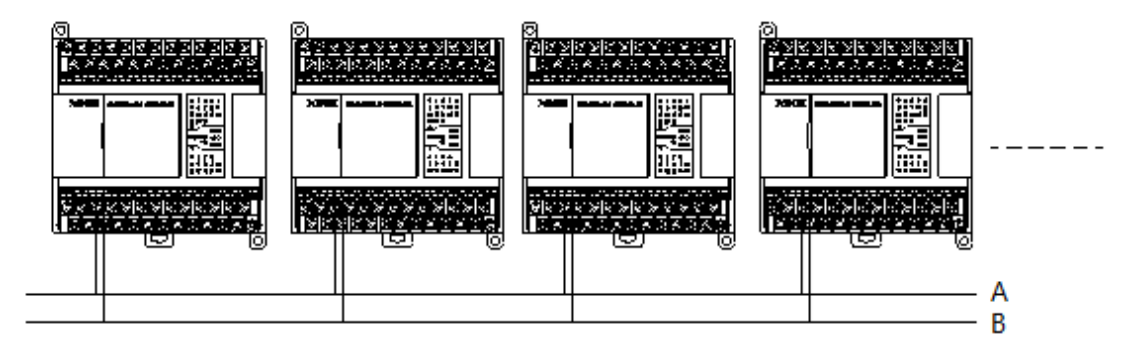

Note: RS485 port can communication through Modbus\_RTU or X-NET. Please choose the mode in XINJEConfig software. As the communication effect of RS485 port on the PLC is not better than BD board, it is not recommended to use PLC RS485 port for X-NET communication.

Connection method 2:

There are four terminals including A, B, SG(signal ground), FG(shielded ground) on expansion BD board XD-RS485-BD. Normally, X-NET needs to connect terminal A and B, the shielded layer connects to FG. If there is requirements for anti-interference, such as motion control fieldbus, it needs to connect terminal A, B, SG.

XD-RS485-BD has switch to set terminal resistor. The default setting is switch OFF(left) without terminal resistor. If XD-RS485-BD is at the head or end of the filedbus, it needs to add 1200hm terminal resistor at both end, the switch must be ON (right).

| 1 | ABSG◆<br>☐☐☐☐ |
|---|---------------|

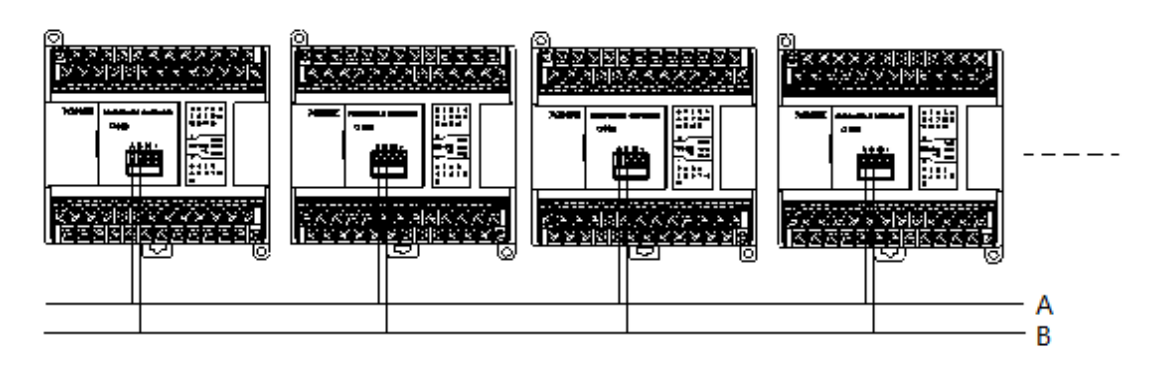

Note: RS485 port of XD-NE-BD can communication through Modbus\_RTU or X-NET. Please choose the mode in XINJEConfig software.

Connection method 3:

Connect through the expansion ED board on the left side of PLC.

There are 7 terminals on the board including A, B, SG(signal ground), FG(shielded ground), TX, RX, SG. The last three terminals are for RS232 communication. Here we use fieldbus communication so terminal A and B are used. Usually, it needs to connect A, B and FG for fieldbus connection. If there is high requirements for anti-interference, please use three-wire 485 connection A, B and SG.

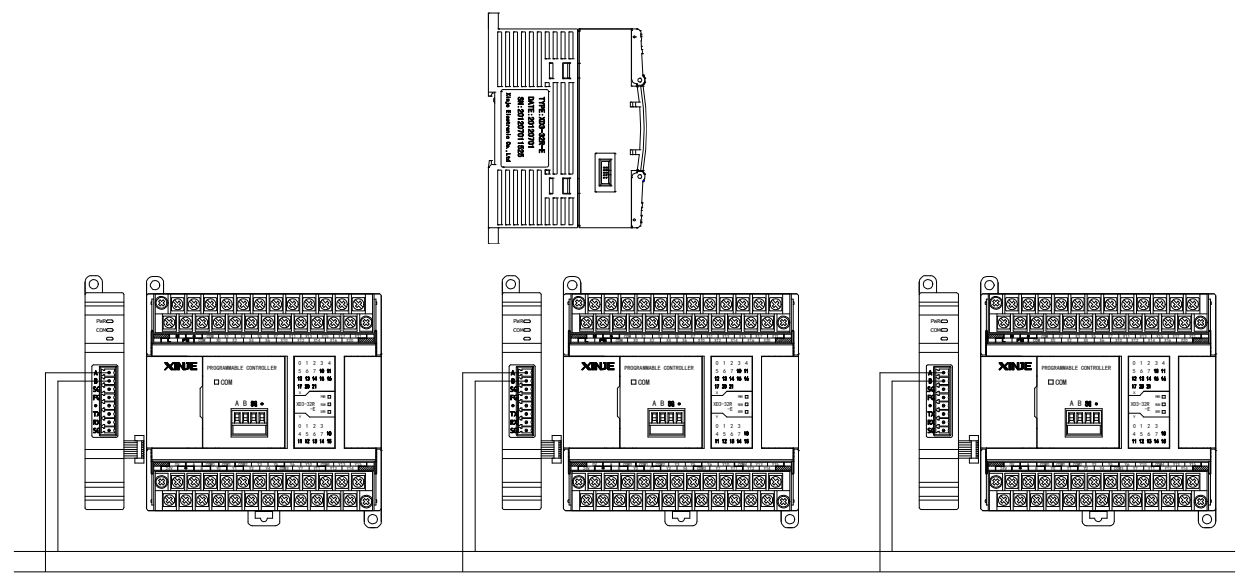

Note: the RS485 port of XD-NES-ED supports both Modbus-RTU and X-NET communication. The communication method can be set through XINJEConfig tool.

XG/XL series PLC only have two serial ports. XG series PLC from up to down are COM1, COM2. XL series PLC black round port is COM1, the top terminal is COM2, the serial port terminal from up to down are SG, B, A. The wiring method is serial connection A to A, B to B. If there is high requirements for anti-interference, please use three-wire 485 connection A, B and SG. The two serial ports all supports Modbus-RTU and X-NET communication. The communication method can be set through XINJEConfig tool.

#### 1-1-3. XINJEConfig software

The using steps of XINJEConfig:

For example, two XD3-32T-E communicate with each other through RS485 port based on X-NET protocol.

Note: Please connect PLC with PC through USB cable before matching the PLC by software. Make sure to install the USB driver before using.

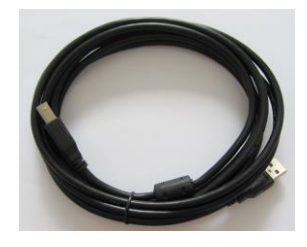

USB cable

Open the XINJEConfig software, click config/find device.

|                  | Welcome to use this Config Tool | × |
|------------------|---------------------------------|---|
| File Config Help |                                 |   |
|                  |                                 |   |
|                  |                                 |   |
|                  |                                 |   |
|                  |                                 |   |
|                  |                                 |   |
|                  |                                 |   |
|                  |                                 |   |
|                  |                                 |   |
|                  |                                 |   |
|                  |                                 |   |

Choose the com port connected PLC, device type is PLC.

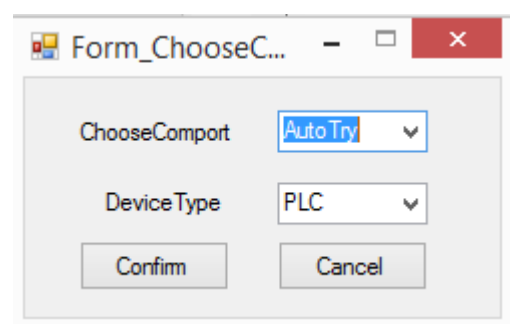

If the communication between PLC and PC is error, there will show below error. Please restart the software and configure again.

| ×                                                   |
|-----------------------------------------------------|
| There some errors when communicating to XnetServer! |
| ОК                                                  |

Click ok to back to main window. Then click config/single deivce/com port.

| • |      |                           |   | Welcome to use this Config Tool | - | × |
|---|------|---------------------------|---|---------------------------------|---|---|
|   | File | Config Help<br>FindDevice |   |                                 |   |   |
|   |      | SingleDevice              | • | Comport                         |   |   |
|   |      | LocalMachine              | ۲ | Route                           |   |   |
| ı |      |                           |   |                                 |   |   |
| l |      |                           |   |                                 |   |   |
|   |      |                           |   |                                 |   |   |
|   |      |                           |   |                                 |   |   |
|   |      |                           |   |                                 |   |   |
|   |      |                           |   |                                 |   |   |
|   |      |                           |   |                                 |   |   |
|   |      |                           |   |                                 |   |   |

As the PLC RS485 port is serial port2, here we choose no.2 for comportNo. The protocol is X-NET. The physical layer is RS485.

| Comport                                                                                                    | Config – 🗆 🗙                                                           |
|----------------------------------------------------------------------------------------------------|------------------------------------------------------------------------|
| ComportNo 2<br>ChooseNet<br>X_Net<br>Modbus<br>Free<br>PC                                                                 | X_NET<br>NetID 1<br>StationID 1<br>NetType TBN ✓<br>BaudRate 1500000 ✓ |
| ChoosePHY     RS485       ReadConfig     WriteConfig       Note:Configration will take effect<br>after the power is re-up | TBN<br>TokenCycleTime 10<br>MaxStationNum 32                           |

NetID: the network number of the two PLC. The device net ID in the same network must be the same. Here we set it to 1.

StationID: each PLC station number in the network. The two PLC station number is 1 and 2. Net type:

TBN--- PLC communicate with PLC

TBN or HDN--- PLC communicate with HMI

HDN--- PLC communicate with servo.

Baud rate: here we set it to 1.5M

TokenCycle time: the time of each station in the network cycle once, the unit is ms. Here we have two PLC, so the time set to 10ms.

Max station number: the max device numbers in the network.

Click "write config", it will show read success window.

|               | × |
|---------------|---|
| Read success! |   |
| OK            |   |
| OK            |   |

Click ok to back to the main window. Cut off the PLC power and power on again to make the setting effective.

Then click config/single device/route.

| •    |                | Welcome to use | this Config Tool | - 🗆 × |
|------|----------------|----------------|------------------|-------|
| File | Config Help    | _              |                  |       |
|      | FindDevice     |                |                  |       |
|      | SingleDevice 🕨 | Comport        |                  |       |
|      | LocalMachine 🕨 | Route          |                  |       |
|      |                |                |                  |       |
|      |                |                |                  |       |
|      |                |                |                  |       |
|      |                |                |                  |       |
|      |                |                |                  |       |
|      |                |                |                  |       |
|      |                |                |                  |       |
|      |                |                |                  |       |

It shows the Form\_RouteTb1 window.

| R.                             | Fo           | orm_RouteTbl | _ □  | × |
|--------------------------------|--------------|--------------|------|---|
| RouteConfig<br>AddItem Delitem | Confirm Read | Write        |      |   |
| 子网路由                           | 子阴号          | 通信口号         | 网关地址 | > |

Click "read", it shows read success.

|               | × |
|---------------|---|
| Read success! |   |
| ОК            |   |

Click ok, the Form\_RouteTb1 window shows the subnet routing.

| <b>9</b>                       | Form_RouteTbl - |       |      |  |  |  |  |
|--------------------------------|-----------------|-------|------|--|--|--|--|
| RouteConfig<br>Additem Delitem | Confirm         | Write |      |  |  |  |  |
| □-子网路由                         | 子网号             | 通信口号  | 网关地址 |  |  |  |  |
|                                | ▶ 1             | 2     | 0    |  |  |  |  |
|                                | ۲               |       | >    |  |  |  |  |

The subnet ID is the same to the netID. The communication port is the PLC physical terminal, RS485 port number is 2. Gateway address: the default setting is 0.

Click "write", it will show write success. Then click ok. Please cut off the PLC power and power on again to make the setting effective.

Note:

1. After changing the device, it needs to configure again.

2. If it shows the error "there are some errors when communicating to XnetServer", please restart the software and configure again.

#### **1-2.** Communication instruction

X-NET instructions include bit read and write, register read and write.

The communication instruction operand explanation:

1. Target net ID: all the devices construct the communication network. The ID of the network is the target net ID.

For example: 5 PLCs will communicate with each other in the network through X-NET protocol. User can define the net ID for this network.

2. Target station number: the station number of target device in the network.

For example: PLC connects to 3 frequency inverters, the frequency inverter station number is 1, 2, 3, and PLC station number is 4. The PLC will read the parameters of three inverters. Station number 1, 2, 3 are the target station number of PLC.

3. Target object type: the target device is coil or register.

For example:

The target device is coil X, the target object type is K1

The target device is coil Y, the target object type is K2

The target device is coil M, the target object type is K3

The target device is coil HM, the target object type is K8

The target device is register D, the target object type is K128

The target device is register HD, the target object type is K136

4. Target object number: the target device coil or register address in the network For example: write register D0, write the D0 value to target address

5. Access object numbers: the first target register or coil address, always use together with object quantity.

For example: PLC needs to read the frequency inverter output frequency(H2103), output current(H2104) and bus voltage(H2105), the target object is H2103, the access object quantity is K3.

6. Local object address: the local coil or register address

For example: PLC register D0 value transfers to frequency inverter address H2103. So the local object address is D0, the target object address is H2103.

#### 1-2-1. Read bit [BIT\_READ]

1. Instruction explanation Read the target coil to local coil.

Read bit [BIT\_READ]

| Execution | Edge trigger | Suitable | XD, XG, XL  |
|-----------|--------------|----------|-------------|
| conditoin |              | model    |             |
| Hardware  | V3.2 and up  | Software | V3.2 and up |

#### 2. Operand

| Operand | Function                                     | Туре                                      |
|---------|----------------------------------------------|-------------------------------------------|
| S1      | Target net ID                                | 16 bits constant or single word register  |
| S2      | Target station number                        | 16 bits constant or single word register  |
| S3      | Target object type (refer to chapter 1-3)    | 16 bits constant or single word register  |
| S4      | Target object address (refer to chapter 1-3) | 32 bits constant or double words register |
| S5      | Access object numbers                        | 16 bits constant or single word register  |
| D1      | Local object address                         | Local coil                                |

#### 3. Suitable soft component

| Word | Operand |       | System |     |                |        |    |     |        | Constant | Mod | lule |    |
|------|---------|-------|--------|-----|----------------|--------|----|-----|--------|----------|-----|------|----|
|      |         | $D^*$ | F      | r ( | $\mathbb{D}^*$ | $CD^*$ | DX | DY  | $DM^*$ | $DS^*$   | K/H | D    | QD |
|      | S1      | •     | •      |     |                | •      | •  |     |        |          | •   |      |    |
|      | S2      | •     | •      |     |                | •      | •  |     |        |          | •   |      |    |
|      | S3      | •     | •      |     |                | •      | •  |     |        |          | •   |      |    |
|      | S4      | •     | •      |     |                | •      | •  |     |        |          | •   |      |    |
|      | S5      | •     | •      |     |                | •      | •  |     |        |          | •   |      |    |
| Bit  | Operand |       |        |     | Svs            | stem   |    |     |        |          |     |      |    |
|      | operand | X     | Y      | M*  | S <sup>*</sup> | T*     | C* | Dnm |        |          |     |      |    |
|      | D1      | •     | •      | •   | •              | •      | •  |     |        |          |     |      |    |

\*Note: D includes D, HD; TD includes TD, HTD; CD includes CD, HCD, HSCD, HSD; DM includes DM, DHM; DS includes DS, DHS.

M includes M, HM; S includes S, HS; T includes T, HT; C includes C, HC.

#### Intruction

| V0 |          | $(S1 \cdot)$ | $(S2 \cdot)$ | <b>S</b> 3 · | $(S4 \cdot)$ | <u>(\$5</u> .) | D1. |
|----|----------|--------------|--------------|--------------|--------------|----------------|-----|
|    | BIT_READ | K1           | K2           | K3           | K0           | K8             | Y0  |
| 1  |          |              |              |              |              |                |     |

Function: read the station no.2 coil M0~M7 to local address Y0~Y7 in ID1 network.

#### 1-2-2. Write bit [BIT\_WRITE]

#### 1. Intruction explanation

Write the local coil value to target coil.

| Write bit [BIT_WRITE] |              |          |             |  |  |  |  |
|-----------------------|--------------|----------|-------------|--|--|--|--|
| Execution             | Edge trigger | Suitable | XD, XG, XL  |  |  |  |  |
| conditoin             |              | model    |             |  |  |  |  |
| Hardware              | V3.2 and up  | Software | V3.2 and up |  |  |  |  |

#### 2. Operand

| Operand | Function                             | Туре                                      |
|---------|--------------------------------------|-------------------------------------------|
| S1      | Target net ID                        | 16 bits constant or single word register  |
| S2      | Target station number                | 16 bits constant or single word register  |
| S3      | Target object type (refer to chapter | 16 bits constant or single word register  |
|         | 1-3)                                 |                                           |
| S4      | Target object address (refer to      | 32 bits constant or double words register |
|         | chapter 1-3)                         |                                           |
| S5      | Access object numbers                | 16 bits constant or single word register  |
| S6      | Local object address                 | Local coil                                |

3. Suitable soft component

| Word | Operand    |       | System |        |     |                 |            |      |        | Constant | Mod | lule |    |
|------|------------|-------|--------|--------|-----|-----------------|------------|------|--------|----------|-----|------|----|
|      |            | $D^*$ | FD     | $TD^*$ |     | $\mathrm{CD}^*$ | DX         | DY   | $DM^*$ | $DS^*$   | K/H | D    | QD |
|      | S1         | •     | •      |        |     | •               | ٠          |      |        |          | •   |      |    |
|      | S2         | •     | •      |        |     | •               | ٠          |      |        |          | •   |      |    |
|      | S3         | •     | •      |        |     | •               | ٠          |      |        |          | •   |      |    |
|      | S4         | •     | •      |        |     | •               | ٠          |      |        |          | •   |      |    |
|      | S5         | •     | •      |        |     | •               | •          |      |        |          | •   |      |    |
| Bit  | Operand    |       |        |        | Sys | tem             |            |      |        |          |     |      |    |
|      |            | Х     | Y      | M*     | S*  | Τ*              | <b>C</b> * | Dn.m | L      |          |     |      |    |
|      | <b>S</b> 6 | •     | •      | •      | •   | •               | •          |      |        |          |     |      |    |

\*Note: D includes D, HD; TD includes TD, HTD; CD includes CD, HCD, HSCD, HSD; DM includes DM, DHM; DS includes DS, DHS.

M includes M, HM; S includes S, HS; T includes T, HT; C includes C, HC.

#### Intruction

| NO NO |           | <b>S</b> 1 · | $(s_2)$ | <b>S</b> 3 · | $(S4 \cdot)$ | <u>(\$5</u> .) | <u>S6.</u> |
|-------|-----------|--------------|---------|--------------|--------------|----------------|------------|
|       | BIT_WRITE | K1           | K3      | K2           | K0           | K8             | M0         |

Function: write the local coil M0~M7 to station no.3 Y0~Y7 in ID1 network.

#### 1-2-3. Read register [REG\_READ]

#### 1. Instruction explanation

Read the target register to local register.

| Read register [REG_READ] |              |          |             |  |  |  |  |
|--------------------------|--------------|----------|-------------|--|--|--|--|
| Execution                | Edge trigger | Suitable | XD, XG, XL  |  |  |  |  |
| conditoin                |              | model    |             |  |  |  |  |
| Hardware                 | V3.2 and up  | Software | V3.2 and up |  |  |  |  |

#### 2. Operand

| Operand    | Function                             | Туре                                      |
|------------|--------------------------------------|-------------------------------------------|
| <b>S</b> 1 | Target net ID                        | 16 bits constant or single word register  |
| S2         | Target station number                | 16 bits constant or single word register  |
| S3         | Target object type (refer to chapter | 16 bits constant or single word register  |
|            | 1-3)                                 |                                           |
| S4         | Target object address (refer to      | 32 bits constant or double words register |
|            | chapter 1-3)                         |                                           |
| S5         | Access object numbers                | 16 bits constant or single word register  |
| D1         | Local object address                 | Local register                            |

#### 3. Suitable soft component

| Word | Operand |                | System |        |                 |    |    |        |                 | Constant | Mod | ule |
|------|---------|----------------|--------|--------|-----------------|----|----|--------|-----------------|----------|-----|-----|
|      |         | $\mathbf{D}^*$ | FD     | $TD^*$ | $\mathrm{CD}^*$ | DX | DY | $DM^*$ | $\mathrm{DS}^*$ | K/H      | ID  | QD  |
|      | S1      | •              | •      |        | •               | •  |    |        |                 | •        |     |     |
|      | S2      | •              | •      |        | •               | •  |    |        |                 | •        |     |     |
|      | S3      | •              | •      |        | •               | •  |    |        |                 | •        |     |     |
|      | S4      | •              | •      |        | •               | •  |    |        |                 | •        |     |     |
|      |         |                |        |        |                 |    |    |        |                 |          |     |     |
|      | \$5     | •              | •      |        | •               | •  |    |        |                 | •        |     |     |
|      |         |                |        |        |                 |    |    |        |                 |          |     |     |

\*Note: D incRites D, HD; TD includes TD, HTD; CD includes QD, HCD, HSCD, HSD; DM includes DM, DHM; DS includes DS, DHS.

M includes M, HM; S includes S, HS; T includes T, HT; C includes C, HC.

#### Intruction

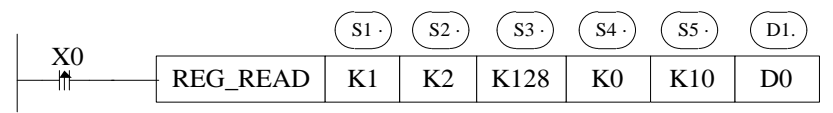

Function: read the station no.2 register D0~D9 to local address D0~D9 in ID1 network.

#### 1-2-4. Write register [REG\_WRITE]

1. Instruction explanation

Write the local register to target register.

| Write register [REG_WRITE] |              |          |             |  |  |  |  |  |
|----------------------------|--------------|----------|-------------|--|--|--|--|--|
| Execution                  | Edge trigger | Suitable | XD, XG, XL  |  |  |  |  |  |
| conditoin                  |              | model    |             |  |  |  |  |  |
| Hardware                   | V3.2 and up  | Software | V3.2 and up |  |  |  |  |  |

#### 2. Operand

| Operand | Function                             | Туре                                      |  |  |
|---------|--------------------------------------|-------------------------------------------|--|--|
| S1      | Target net ID                        | 16 bits constant or single word register  |  |  |
| S2      | Target station number                | 16 bits constant or single word register  |  |  |
| S3      | Target object type (refer to chapter | 16 bits constant or single word register  |  |  |
|         | 1-3)                                 |                                           |  |  |
| S4      | Target object address (refer to      | 32 bits constant or double words register |  |  |
|         | chapter 1-3)                         |                                           |  |  |
| S5      | Access object numbers                | 16 bits constant or single word register  |  |  |
| S6      | Local object address                 | Local register                            |  |  |

3. Suitable soft component

| Word | Operand    |       | System |        |        |    |    |        |        | Constant | Mod | ule |
|------|------------|-------|--------|--------|--------|----|----|--------|--------|----------|-----|-----|
|      |            | $D^*$ | FD     | $TD^*$ | $CD^*$ | DX | DY | $DM^*$ | $DS^*$ | K/H      | D   | QD  |
|      | S1         | •     | •      |        | •      | •  |    |        |        | •        |     |     |
|      | S2         | •     | •      |        | •      | •  |    |        |        | •        |     |     |
|      | <b>S</b> 3 | •     | •      |        | •      | •  |    |        |        | •        |     |     |
|      | S4         | •     | •      |        | •      | •  |    |        |        | •        |     |     |
|      | S5         | •     | •      |        | •      | •  |    |        |        | •        |     |     |
|      | <b>S</b> 6 | •     | •      |        | •      | •  |    |        |        |          |     |     |

\*Note: D includes D, HD; TD includes TD, HTD; CD includes CD, HCD, HSCD, HSD; DM includes DM, DHM; DS includes DS, DHS.

M includes M, HM; S includes S, HS; T includes T, HT; C includes C, HC.

#### Intruction

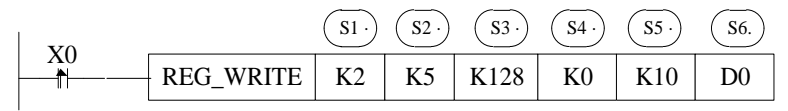

Function: write the local register D0~D9 to station no.5 D0~D9 in ID2 network.

#### 1-3. Communication address

The X-NET address of PLC soft components:

XD2, XD3, XL3 series PLC soft component address:

|       |      | Soft component | Туре |          | X-NET       | X-NFT address   |  |
|-------|------|----------------|------|----------|-------------|-----------------|--|
| Туре  | Name | Soft component | code | Quantity | address     | A-INE I aduress |  |
|       |      | aduress        |      |          | (decimal)   | (nex)           |  |
|       |      | X0~X77 (PLC)   |      | 64       | 0~63        | 0~3F            |  |
|       |      | X10000~X10077  |      | 61       | 4096~4159   | 1000~103F       |  |
|       |      | (module 1)     |      | 64       |             |                 |  |
|       |      | X10100~X10177  |      | 61       | 4160~4223   | 1040~107F       |  |
|       |      | (module 2)     |      | 04       |             |                 |  |
|       |      | X10200~X10277  |      | 64       | 4224~4287   | 1080~10BF       |  |
|       |      | (module 3)     |      |          |             |                 |  |
|       |      | X10300~X10377  |      | 64       | 4288~4351   | 10C0~10FF       |  |
|       | Х    | (module 4)     |      |          |             |                 |  |
|       |      | X10400~X10477  |      | 64       | 4352~4415   | 1100~113F       |  |
|       |      | (module 5)     |      |          |             |                 |  |
|       |      | X10500~X10577  | 1    | 64       | 4416~4479   | 1140~117F       |  |
|       |      | (module 6)     |      |          |             |                 |  |
|       |      | X10600~X10677  |      | 64       | 4480~4543   | 1180~11BF       |  |
|       |      | (module 7)     |      |          |             |                 |  |
|       |      | X10700~X10777  |      | 64       | 4544~4607   | 11C0~11FF       |  |
|       |      | (module 8)     |      |          |             |                 |  |
| Coil, |      | X11000~X11077  |      | 64       | 4608~4671   | 1200~123F       |  |
| bit   |      | (module 9)     |      |          |             |                 |  |
|       |      | X11100~X11177  |      | 64       | 4672~4735   | 1240~127F       |  |
|       |      | (module 10)    | -    |          |             |                 |  |
|       |      | X30000~X30077  |      | 64       | 12288~12351 | 3000~303F       |  |
|       |      | (ED 1)         |      |          | 12200 12331 | 5000 5051       |  |
|       |      | Y0~77 (PLC)    |      | 64       | 0~63        | 0~3F            |  |
|       |      | Y10000~Y10077  |      | 640      | 4096~4159   | 1000~103F       |  |
|       |      | (module 1)     | -    |          |             |                 |  |
|       |      | Y10100~Y10177  |      | 64       | 4160~4223   | 1040~107F       |  |
|       |      | (module 2)     |      |          |             |                 |  |
|       |      | Y10200~Y10277  |      | 64       | 4224~4287   | 1080~10BF       |  |
|       | Y    | (module 3)     | 2    |          |             |                 |  |
|       |      | Y10300~Y10377  |      | 64       | 4288~4351   | 10C0~10FF       |  |
|       |      | (module 4)     |      |          |             |                 |  |
|       |      | Y10400~Y10477  |      | 64       | 4352~4415   | 1100~113F       |  |
|       |      | (module 5)     |      |          |             |                 |  |
|       |      | Y10500~Y10577  |      | 64       | 4416~4479   | 1140~117F       |  |
|       |      | (module 6)     |      |          |             |                 |  |

|        |     | Y10600~Y10677   |     | 64   | 4480~4543   | 1180~11BF  |
|--------|-----|-----------------|-----|------|-------------|------------|
|        |     | (module 7)      |     |      |             |            |
|        |     | Y10700~Y10777   |     | 64   | 4544~4607   | 11C0~11FF  |
|        |     | (module 8)      |     |      |             |            |
|        |     | Y11000~Y11077   |     | 64   | 4608~4671   | 1200~123F  |
|        |     | (module 9)      |     |      |             |            |
|        |     | Y11100~Y11177   |     | 64   | 4672~4735   | 1240~127F  |
|        |     | (module 10)     |     |      |             |            |
|        |     | Y30000~Y30077   |     | 64   | 12288-12351 | 3000303E   |
|        |     | (ED 1)          |     | 04   | 12200-12551 | 3000~3031  |
|        | М   | M0~M7999        | 3   | 8000 | 0~7999      | 0~1F3F     |
|        | S   | S0~S1023        | 4   | 1024 | 0~1023      | 0~3FF      |
|        | Т   | T0~T575         | 5   | 576  | 0~575       | 0~23F      |
|        | С   | C0~C575         | 6   | 576  | 0~575       | 0~23F      |
|        | ET  | ET0~ET31        | 7   | 32   | 0~31        | 0~1F       |
|        | HM  | HM0~HM959       | 8   | 960  | 0~959       | 0~3BF      |
|        | HS  | HS0~HS127       | 9   | 128  | 0~127       | 0~7F       |
|        | HT  | HT0~HT95        | 10  | 96   | 0~95        | 0~5F       |
|        | HC  | HC0~HC95        | 11  | 96   | 0~95        | 0~5F       |
|        | HSC | HSC0~HSC31      | 12  | 32   | 0~31        | 0~1F       |
|        | SM  | SM0~SM2047      | 13  | 2048 | 0~2047      | 0~7FF      |
|        | SEM | SEM0~SEM31      | 18  | 32   | 0~31        | 0~1F       |
|        | D   | D0~D7999        | 128 | 8000 | 0~7999      | 0~1F3F     |
|        | TD  | TD0~TD575       | 129 | 576  | 0~575       | 0~23F      |
|        | CD  | CD0~CD575       | 130 | 576  | 0~575       | 0~23F      |
|        | SD  | SD0~SD2047      | 131 | 2048 | 0~2047      | 0~7FF      |
|        | ETD | ETD0~ETD31      | 133 | 32   | 0~31        | 0~1F       |
|        |     | ID0~ID99 (PLC)  |     | 100  | 0~99        | 0~63       |
|        |     | ID10000~ID10099 |     | 100  | 10000 10000 | 0710 0772  |
|        |     | (module 1)      |     | 100  | 10000~10099 | 2/10~2//3  |
|        |     | ID10100~ID10199 |     | 100  | 10100 10100 | 2774 2707  |
| Regist |     | (module 2)      |     | 100  | 10100~10199 | 2774~27D7  |
| er,    |     | ID10200~ID10299 |     | 100  | 10200~10299 | 2708 2820  |
| word   |     | (module 3)      |     |      |             | 27D8~283D  |
|        | ID  | ID10300~ID10399 | 134 | 100  | 10300~10399 | 283C-280F  |
|        |     | (module 4)      | 134 |      |             | 2030~2091  |
|        |     | ID10400~ID10499 |     | 100  | 10400~10499 | 2840~2903  |
|        |     | (module 5)      |     |      |             | 20/10-2705 |
|        |     | ID10500~ID10599 |     | 100  | 10500~10599 | 2904~2967  |
|        |     | (module 6)      |     |      |             | 2707 2707  |
|        |     | ID10600~ID10699 |     | 100  | 10600~10699 | 2968~29CB  |
|        |     | (module 7)      |     |      |             | 2700 2700  |
|        |     | ID10700~ID10799 |     | 100  | 10700~10799 | 29CC~2A2F  |

|  |      | (module 8)      |     |      |             |            |  |
|--|------|-----------------|-----|------|-------------|------------|--|
|  |      | ID10800~ID10899 |     | 100  | 10800~10899 | 2430-2493  |  |
|  |      | (mdoule 9)      |     |      |             | 2A30~2A73  |  |
|  |      | ID10900~ID10999 |     | 100  | 10900~10999 | 2404 2457  |  |
|  |      | (module 10)     |     |      |             | 2A94~2AI17 |  |
|  |      | ID30000~ID30099 |     | 100  |             |            |  |
|  |      | (ED1)           |     | 100  | 30000~30099 | 7530~7593  |  |
|  |      | QD0~QD99 (PLC)  |     | 100  | 0~99        | 0~63       |  |
|  |      | QD10000~QD10099 |     | 100  | 10000 10000 | 2710 2772  |  |
|  |      | (module 1)      |     | 100  | 10000~10099 | 2/10~2/75  |  |
|  |      | QD10100~QD10199 |     | 100  | 10100 10100 | 2774 2707  |  |
|  |      | (module 2)      |     |      | 10100~10199 | 2774~27D7  |  |
|  |      | QD10200~QD10299 |     | 100  | 10200~10299 | 2700 2020  |  |
|  |      | (module 3)      |     |      |             | 27D8~283B  |  |
|  |      | QD10300~QD10399 |     | 100  | 10300~10399 | 282C 280E  |  |
|  |      | (module 4)      |     |      |             | 283C~289F  |  |
|  |      | QD10400~QD10499 |     | 100  | 10400~10499 | 2840, 2002 |  |
|  |      | (module 5)      |     |      |             | 28A0~2903  |  |
|  | QD   | QD10500~QD1059  | 135 | 100  | 10500~10599 | 2004 2067  |  |
|  |      | (module 6)      |     |      |             | 2904~2907  |  |
|  |      | QD10600~QD10699 |     | 100  | 10600~10699 | 2068 20CP  |  |
|  |      | (module 7)      |     |      |             | 2908~29CB  |  |
|  |      | QD10700~QD10799 |     | 100  | 10700~10799 | 20000 2425 |  |
|  |      | (module 8)      |     |      |             | 29CC~2A2F  |  |
|  |      | QD10800~QD1089  |     | 100  | 10800~10899 | 2420 2402  |  |
|  |      | (module 9)      |     |      |             | 2A30~2A93  |  |
|  |      | QD10900~QD10999 |     | 100  | 10900~10999 | 2404 2457  |  |
|  |      | (module 10)     |     |      |             | 2A94~2AF7  |  |
|  |      | QD30000~QD30099 |     | 100  |             |            |  |
|  |      | (ED 1)          |     | 100  | 30000~30099 | 7530~7593  |  |
|  | HD   | HD0~HD999       | 136 | 1000 | 0~999       | 0~3E7      |  |
|  | HTD  | HTD0~HTD95      | 137 | 96   | 0~95        | 0~5F       |  |
|  | HCD  | HCD0~HCD95      | 138 | 96   | 0~95        | 0~5F       |  |
|  | HSCD | HSCD0~HSCD31    | 139 | 32   | 0~31        | 0~1F       |  |
|  | HSD  | HSD0~HSD499     | 140 | 500  | 0~499       | 0~1F3      |  |
|  | FD   | FD0~FD6143      | 141 | 6144 | 0~6143      | 0~17FF     |  |
|  | SFD  | SFD0~SFD1999    | 142 | 2000 | 0~1999      | 0~7CF      |  |

#### XDM, XD5, XDC, XDE, XD5E, XG series PLC soft component address

| Туре  | Name | Soft component<br>address | Type<br>code | Quantity | X-NET address<br>(decimal) | X-NET address<br>(hex) |
|-------|------|---------------------------|--------------|----------|----------------------------|------------------------|
| Coil, | V    | X0~X77 (PLC)              | 1            | 64       | 0~63                       | 0~3F                   |
| bit   | Λ    | X10000~X10077             | 1            | 64       | 4096~4159                  | 1000~103F              |

|   | (module 1)        |   |             |             |           |
|---|-------------------|---|-------------|-------------|-----------|
|   | X10100~X10177     |   | 61          | 4160~4223   | 1040~107F |
|   | (module 2)        |   | 04          |             |           |
|   | X10200~X10277     |   | 64          | 4224~4287   | 1080~10BF |
|   | (module 3)        |   |             |             |           |
|   | X10300~X10377     |   | 64          | 4288~4351   | 10C0~10FF |
|   | (module 4)        |   |             |             |           |
|   | X10400~X10477     |   | 64          | 4352~4415   | 1100~113F |
|   | (module 5)        |   |             |             |           |
|   | X10500~X10577     |   | 64          | 4416~4479   | 1140~117F |
|   | (module 6)        |   |             |             |           |
|   | X10600~X10677     |   | 64          | 4480~4543   | 1180~11BF |
|   | (module 7)        |   |             |             |           |
|   | X10700~X10777     |   | 64          | 4544~4607   | 11C0~11FF |
|   | (module 8)        |   |             |             |           |
|   | X11000~X11077     |   | 64          | 4608~4671   | 1200~123F |
|   | (module 9)        |   |             |             |           |
|   | X11100~X11177     |   | 64          | 4672~4735   | 1240~127F |
|   | (module 10)       |   |             |             |           |
|   | X11200~X11277     |   | 64          | 4736~4799   | 1280~12BF |
|   | (module 11)       |   |             |             |           |
|   | X11300~X11377     |   | 64          | 4800~4863   | 12C0~12FF |
|   | (module 12)       |   |             |             |           |
|   | X11400~X11477     |   | 64          | 4864~4927   | 1300~133F |
|   | (module 13)       |   |             |             |           |
|   | X11500~X11577     |   | 64          | 4928~4991   | 1340~137F |
|   | (module 14)       |   |             |             |           |
|   | X11600~X11677     |   | 64          | 4992~5055   | 1380~13BF |
|   | (module 15)       |   |             |             |           |
|   | X11700~X11777     |   | 64          | 5056~5119   | 13C0~13FF |
|   | (module 16)       |   |             |             |           |
|   | X30000~X30077 (ED |   | C A         | 10000 10051 | 2000 2025 |
|   | 1)                |   | 64          | 12288~12351 | 3000~303F |
|   | Y0~77 (PLC)       |   | 64          | 0~63        | 0~3F      |
|   | Y10000~Y10077     |   | <i>c</i> 10 | 4096~4159   | 1000~103F |
|   | (module 1)        |   | 640         |             |           |
|   | Y10100~Y10177     |   | - 1         | 4160~4223   | 1040~107F |
|   | (module 2)        | ~ | 64          |             |           |
| Y | Y10200~Y10277     | 2 | 64          | 4224~4287   | 1080~10BF |
|   | (module 3)        |   |             |             |           |
|   | Y10300~Y10377     |   | 64          | 4288~4351   | 10C0~10FF |
|   | (module 4)        |   |             |             |           |
|   | Y10400~Y10477     |   | 64          | 4352~4415   | 1100~113F |

|       |     | (module 5)     |     |       |             |           |
|-------|-----|----------------|-----|-------|-------------|-----------|
|       |     | Y10500~Y10577  |     | 64    | 4416~4479   | 1140~117F |
|       |     | (module 6)     |     |       |             |           |
|       |     | Y10600~Y10677  |     | 64    | 4480~4543   | 1180~11BF |
|       |     | (module 7)     |     |       |             |           |
|       |     | Y10700~Y10777  |     | 64    | 4544~4607   | 11C0~11FF |
|       |     | (module 8)     |     |       |             |           |
|       |     | Y11000~Y11077  |     | 64    | 4608~4671   | 1200~123F |
|       |     | (module 9)     |     |       |             |           |
|       |     | Y11100~Y11177  |     | 64    | 4672~4735   | 1240~127F |
|       |     | (module 10)    |     |       |             |           |
|       |     | Y11200~Y11277  |     | 64    | 4736~4799   | 1280~12BF |
|       |     | (module 11)    |     |       |             |           |
|       |     | Y11300~Y11377  |     | 64    | 4800~4863   | 12C0~12FF |
|       |     | (module 12)    |     |       |             |           |
|       |     | Y11400~Y11477  |     | 64    | 4864~4927   | 1300~133F |
|       |     | (module 13)    |     |       |             |           |
|       |     | Y11500~Y11577  |     | 64    | 4928~4991   | 1340~137F |
|       |     | (module 14)    |     |       |             |           |
|       |     | Y11600~Y11677  |     | 64    | 4992~5055   | 1380~13BF |
|       |     | (module 15)    |     |       |             |           |
|       |     | Y11700~Y11777  |     | 64    | 5056~5119   | 13C0~13FF |
|       |     | (module 16)    |     |       |             |           |
|       |     | Y30000~Y30077  |     | 64    | 12288~12351 | 3000~303F |
|       |     | (ED 1)         |     |       | 12200 12001 | 5000 5051 |
|       | М   | M0~M74999      | 3   | 75000 | 0~74999     | 0~124F7   |
|       | S   | S0~S7999       | 4   | 8000  | 0~7999      | 0~1F3F    |
|       | Т   | T0~T4999       | 5   | 5000  | 0~4999      | 0~1387    |
|       | С   | C0~C4999       | 6   | 5000  | 0~4999      | 0~1387    |
|       | ET  | ET0~ET39       | 7   | 40    | 0~39        | 0~27      |
|       | HM  | HM0~HM11999    | 8   | 12000 | 0~11999     | 0~2EDF    |
|       | HS  | HS0~HS999      | 9   | 1000  | 0~999       | 0~3E7     |
|       | HT  | HT0~HT1999     | 10  | 2000  | 0~1999      | 0~7CF     |
|       | HC  | HC0~HC1999     | 11  | 2000  | 0~1999      | 0~7CF     |
|       | HSC | HSC0~HSC39     | 12  | 40    | 0~39        | 0~27      |
|       | SM  | SM0~SM4099     | 13  | 5000  | 0~4999      | 0~1387    |
|       | SEM | SEM0~SEM999    | 18  | 1000  | 0~999       | 0~3E7     |
|       | D   | D0~D69999      | 128 | 70000 | 0~6999      | 0~1B57    |
| Deat  | TD  | TD0~TD4999     | 129 | 5000  | 0~4999      | 0~1387    |
| regi  | CD  | CD0~CD4999     | 130 | 5000  | 0~4999      | 0~1387    |
| ster, | SD  | SD0~SD4999     | 131 | 5000  | 0~4999      | 0~1387    |
| word  | ETD | ETD0~ETD39     | 133 | 40    | 0~39        | 0~27      |
|       | ID  | ID0~ID99 (PLC) | 134 | 100   | 0~99        | 0~63      |

|     | ID10000~ID10099 |     | 100 | 10000~10099 | 2710~2773    |
|-----|-----------------|-----|-----|-------------|--------------|
|     | (module I)      |     |     |             |              |
|     | (module 2)      |     | 100 | 10100~10199 | 2774~27D7    |
|     | ID10200~ID10299 |     | 100 | 10200~10299 |              |
|     | (module 3)      |     |     |             | 27D8~283B    |
|     | ID10300~ID10399 |     | 100 | 10300~10399 |              |
|     | (module 4)      |     |     |             | 283C~289F    |
|     | ID10400~ID10499 |     | 100 | 10400~10499 |              |
|     | (module 5)      |     |     |             | 28A0~2903    |
|     | ID10500~ID10599 |     | 100 | 10500~10599 |              |
|     | (module 6)      |     |     |             | 2904~2967    |
|     | ID10600~ID10699 |     | 100 | 10600~10699 |              |
|     | (module 7)      |     |     |             | 2968~29CB    |
|     | ID10700~ID10799 |     | 100 | 10700~10799 | 20055 2425   |
|     | (module 8)      |     |     |             | 29CC~2A2F    |
|     | ID10800~ID10899 |     | 100 | 10800~10899 | 2420 2402    |
|     | (module 9)      |     |     |             | 2A30~2A93    |
|     | ID10900~ID10999 |     | 100 | 10900~10999 | 2404 2457    |
|     | (module 10)     |     |     |             | 2A94~2AF7    |
|     | ID11000~ID11099 |     | 100 | 11000~11099 | 2 A EQ 2D 5D |
|     | (module 11)     |     |     |             | 2A1'0~2DJD   |
|     | ID11100~ID11199 |     | 100 | 11100~11199 | 2B5C~2BBE    |
|     | (module 12)     |     |     |             | 2030-2001    |
|     | ID11200~ID11299 |     | 100 | 11200~11299 | 2BC0~2C23    |
|     | (module 13)     |     |     |             | 2000-2023    |
|     | ID11300~ID11399 |     | 100 | 11300~11399 | 2C24~2C87    |
|     | (module 14)     |     |     |             | 2021 2007    |
|     | ID11400~ID11499 |     | 100 | 11400~11499 | 2C88~2CEB    |
|     | (module 15)     |     |     |             | 2000 2022    |
|     | ID11500~ID11599 |     | 100 | 11500~11599 | 2CEC~2D4F    |
|     | (module 16)     |     |     |             |              |
|     | ID30000~ID30099 |     | 100 |             |              |
|     | (ED 1)          |     |     | 30000~30099 | 7530~7593    |
|     | QD0~QD99 (PLC)  |     | 100 | 0~99        | 0~63         |
|     | QD10000~QD10099 |     | 100 | 10000~10099 | 2710~2773    |
|     | (module 1)      |     |     |             |              |
| 0.5 | QD10100~QD10199 | 105 | 100 | 10100~10199 | 2774~27D7    |
| QD  | (module 2)      | 135 | 100 | 10000 10000 |              |
|     | QD10200~QD10299 |     | 100 | 10200~10299 | 27D8~283B    |
|     | (module 3)      |     | 100 | 10200 10200 |              |
|     | QD10300~QD10399 |     | 100 | 10300~10399 | 283C~289F    |
|     | (module 4)      |     |     |             |              |

|      | QD10400~QD10499 |     | 100   | 10400~10499 | 28A0~2903      |
|------|-----------------|-----|-------|-------------|----------------|
|      | (module 5)      |     |       |             | 20110 2700     |
|      | QD10500~QD10599 |     | 100   | 10500~10599 | 2904~2967      |
|      | (module 6)      |     |       |             | 2704-2707      |
|      | QD10600~QD10699 |     | 100   | 10600~10699 | 2968~29CB      |
|      | (module 7)      |     |       |             | 2)00~2)CB      |
|      | QD10700~QD10799 |     | 100   | 10700~10799 | 29CC-242E      |
|      | (module 8)      |     |       |             | 2900~2A2I      |
|      | QD10800~QD10899 |     | 100   | 10800~10899 | 2430-2493      |
|      | (module 9)      |     |       |             | 2A30~2A93      |
|      | QD10900~QD10999 |     | 100   | 10900~10999 | 2404 2457      |
|      | (module 10)     |     |       |             | 2A94~2AF7      |
|      | QD11000~QD11099 |     | 100   | 11000~11099 | 2AE9 2D5D      |
|      | (module 11)     |     |       |             | 2AF0~2DJD      |
|      | QD11100~QD11199 |     | 100   | 11100~11199 | DEC DEE        |
|      | (module 12)     |     |       |             | 2B3C~2BBF      |
|      | QD11200~QD11299 |     | 100   | 11200~11299 | 2BC0-2C23      |
|      | (module 13)     |     |       |             | 2000-2023      |
|      | QD11300~QD11399 |     | 100   | 11300~11399 | 2024-2087      |
|      | (module 14)     |     |       |             | 2024-2007      |
|      | QD11400~QD11499 |     | 100   | 11400~11499 | 2C88~2CEB      |
|      | (module 15)     |     |       |             | 2000-20EB      |
|      | QD11500~QD11599 |     | 100   | 11500~11599 | $2CEC_{2}$ D4E |
|      | (module 16)     |     |       |             | 2010-2041      |
|      | QD30000~QD30099 |     | 100   |             |                |
|      | (ED 1)          |     | 100   | 30000~30099 | 7530~7593      |
| HD   | HD0~HD24999     | 136 | 25000 | 0~24999     | 0~61A7         |
| HTD  | HTD0~HTD1999    | 137 | 2000  | 0~1999      | 0~7CF          |
| HCD  | HCD0~HCD1999    | 138 | 2000  | 0~1999      | 0~7CF          |
| HSCD | HSCD0~HSCD39    | 139 | 40    | 0~39        | 0~27           |
| HSD  | HSD0~HSD1999    | 140 | 2000  | 0~1999      | 0~7CF          |
| FD   | FD0~FD8191      | 141 | 8192  | 0~8191      | 0~1FFF         |
| SFD  | SFD0~SFD5999    | 142 | 6000  | 0~5999      | 0~176F         |

Note:

1. The input and output is octal, please calculate the input and output X-NET address as octal.

2. make sure there is no cross-border access for the target object.

3. XD5 series PLC register D range is D0~D59999.

#### **1-4. X-NET Communication application**

Application 1:

There are two XD3 sereis PLC. They communicate with each other through XD-NE-BD based on X-NET protocol.

The purposes:

- 1. Write PLC A register D0~D9 to PLC B D0~D9
- 2. Write PLC A coil M0~M9 to PLC B M0~M9
- 3. Read PLC B register D0~D9 to PLC A D10~D19
- 4. Read PLC B coil M0~M9 to PLC A M10~M19

Step 1: wiring

Connect terminal A to A, terminal B to B of the XD-NE-BD.

Step 2: RS485 port setting

1. Connect PLC A with PC through USB cable. Open the XINJEConfig software.

| R                | Welcome to use this Config Tool | - | x |
|------------------|---------------------------------|---|---|
| File Config Help |                                 |   |   |
|                  |                                 |   |   |
|                  |                                 |   |   |
|                  |                                 |   |   |
|                  |                                 |   |   |
|                  |                                 |   |   |
|                  |                                 |   |   |
|                  |                                 |   |   |
|                  |                                 |   |   |
|                  |                                 |   |   |
|                  |                                 |   |   |

Choose the com port connected PLC, device type is PLC.

| 💀 Form_ChooseC 🗕 🗆 🗙 |              |  |  |  |
|----------------------|--------------|--|--|--|
| ChooseComport        | Auto Try 🗸 🗸 |  |  |  |
| DeviceType           | PLC 🗸        |  |  |  |
| Confirm              | Cancel       |  |  |  |

Click ok to back to main window. Then click config/single deivce/com port.

| •    |              | Welcome to use this Config Tool - | × |
|------|--------------|-----------------------------------|---|
| File | Config Help  |                                   |   |
|      | FindDevice   |                                   |   |
|      | SingleDevice | Comport                           |   |
|      | LocalMachine | Route                             |   |
|      |              |                                   |   |
|      |              |                                   |   |
|      |              |                                   |   |
|      |              |                                   |   |
|      |              |                                   |   |
|      |              |                                   |   |
|      |              |                                   |   |
|      |              |                                   |   |
|      |              |                                   |   |

As the PLC expansion XD-RS485-BD port is serial port 4, here we choose no.4 for comportNo. The protocol is X-NET. The physical layer is RS485.

| Comp                                                                                                    | ortConfig ×                                                            |
|----------------------------------------------------------------------------------------------------|------------------------------------------------------------------------|
| ComportNo 4<br>ChooseNet<br>X_Net<br>Modbus<br>Free<br>PC                                                     | X_NET<br>NetID 1<br>StationID 1<br>NetType TBN ✓<br>BaudRate 1000000 ✓ |
| ChoosePHY RS485 V<br>ReadConfig WriteConfig<br>Note:Configration will take effect<br>after the power is re-up | TBN<br>TokenCycleTime 50 🗼<br>MaxStationNum 32 🜲                       |

NetID: the network number of the two PLC. The device net ID in the same network must be the same. Here we set it to 1.

StationID: each PLC station number in the network. The two PLC station number is 1 and 2.

Net type: it is PLC communication, please choose TBN. If it is HMI and PLC communication, please choose OMMS or TBN. If it is PLC and servo communication, please choose OMMS. If it is PLC and analog ED board communication, please choose PPFD.

Baud rate: here we use shielded twisted pair, the max baud rate please choose 1M, if it is optical fiber, the max baud rate can be 3M.

TokenCycle time: the time of each station in the network cycle once, the unit is ms. If the communication data quantity is large, please set a large time to ensure the integrity of data. Here we only have two PLC, so the time is set to 50ms.

Max station number: the max device numbers in the network. As the X-NET communication max station no. is 32, so it is set to 32.

Click "write config", it will show write success window.

| X                           |
|-----------------------------|
| Write configration success! |
| 确定                          |

Click ok to back to the main window. Cut off the PLC power and power on again to make the setting effective.

Then click config/single device/route.

| <b></b>          | Welcome to use this Config Tool - | □ × |
|------------------|-----------------------------------|-----|
| File Config Help |                                   |     |
| FindDevice       |                                   |     |
| SingleDevice     | Comport                           |     |
| LocalMachine 🕨   | Route                             |     |
|                  |                                   |     |
|                  |                                   |     |
|                  |                                   |     |
|                  |                                   |     |
|                  |                                   |     |
|                  |                                   |     |
|                  |                                   |     |
|                  |                                   |     |
|                  |                                   |     |

It shows the Form\_RouteTb1 window.

| <b>E</b>                    | Fc           | orm_RouteTbl | - • × |
|-----------------------------|--------------|--------------|-------|
| RouteConfig AddItem DelItem | Confirm Read | Write        |       |
| 子网路由                        | 子阴号          | 通信口号         | 网关地址  |

Click "read", it shows read success.

|               | × |
|---------------|---|
| Read success! |   |
| ОК            |   |

Click ok, the Form\_RouteTb1 window shows the subnet routing.

| •2 |             |        |         | Form_RouteTbl | ×    |
|----|-------------|--------|---------|---------------|------|
|    | RouteConfig |        |         |               |      |
|    | Additem     | Deltem | Confirm | Read Write    |      |
|    | □ 子网路由      |        | 子网号     | 通信口号          | 网关地址 |
|    | 一己配置        |        | 1       | 4             | 0    |
|    |             |        | <       |               | 3    |

The subnet ID is the same to the netID. The communication port is the PLC physical terminal, XD-NE-BD port number is 4. Gateway address: the default setting is 0.

Click "write", it will show write success. Then click ok. Please cut off the PLC power and power on again to make the setting effective.

PLC B RS485 configuration is the same to PLC A.

Note:

- (1) After changing the device, it needs to configure again.
- (2) If it shows below window, please restart the software and configure again.

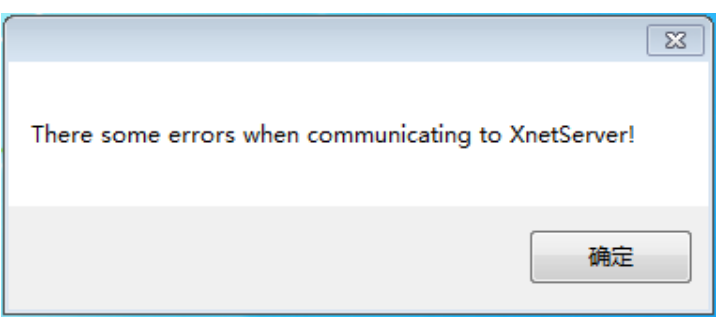

Step 3: the program

| M100 | - REG_WRITE K1 K2 K128 K0 K10 D0 - |
|------|------------------------------------|
|      | BIT_WRITE K1 K2 K3 K0 K10 M0       |
|      | - REG_READ K1 K2 K128 K0 K10 D10 - |
|      | BIT_READ K1 K2 K3 K0 K10 M10 -     |

Application 2:

XD3-32T-E real-time reads D0~D9 of other 10 PLCs through the XD-NE-BD, then saves in D0~D100.

Step 1 wiring: connect all the terminal A to A, B to B of the XD-NE-BD. Then turn on the switch of the first and last XD-NE-BD in the fieldbus.

Step 2 port setting: the first PLC configuration is same to application 1. Other 10 PLCs must set the station no. to  $2\sim11$ . Other settings are same to the first PLC.

Step 3 program:

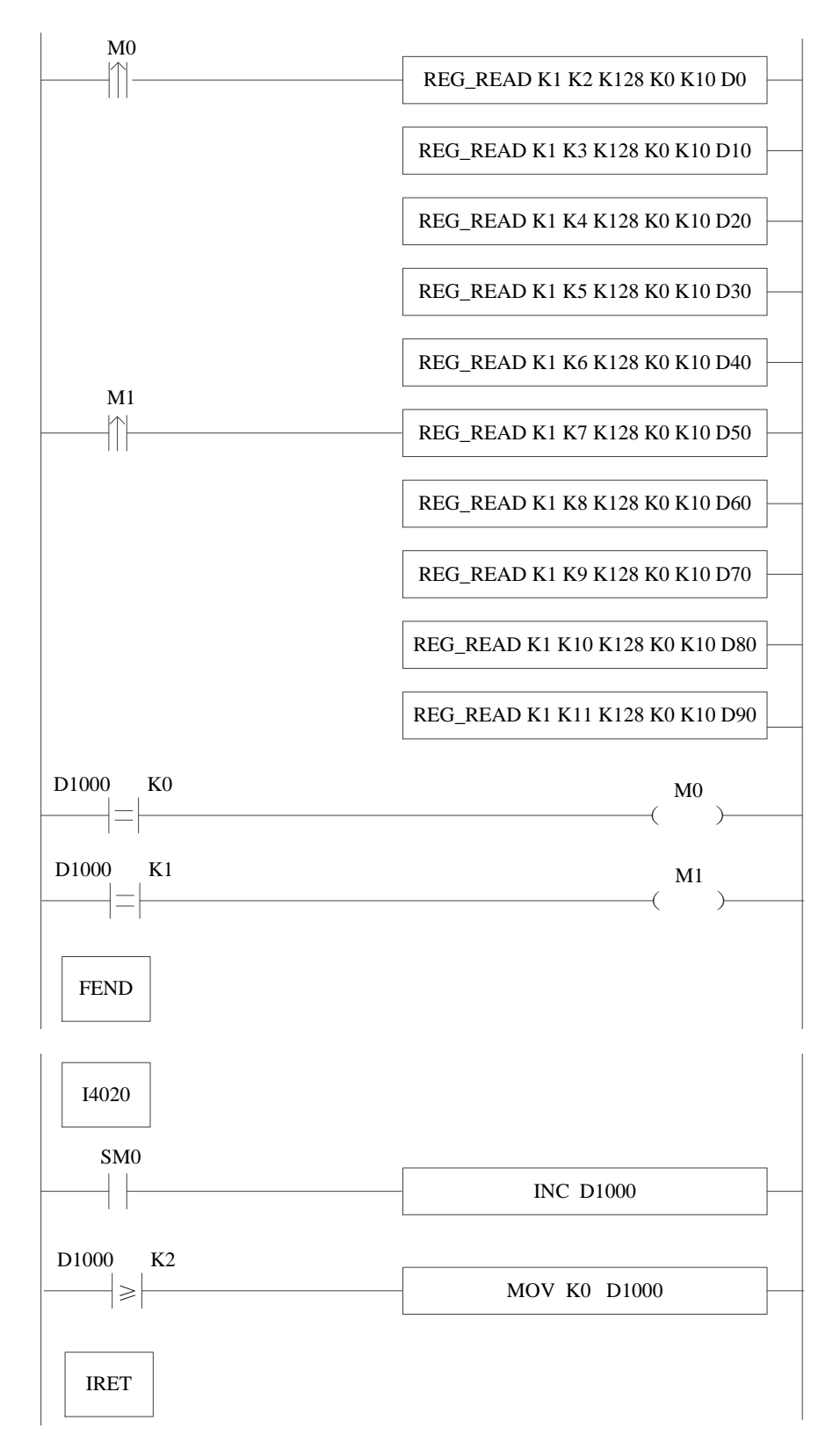

Note:

 As different model of PLC has different memory which will affect the communication ability. We suggest that not put all the communication instructions in the same condition. Here we divide the 10 instructions into 2, each condition drives 5 instructions. (XD3, XD2, XL3 cannot over 5 instructions, XD5, XDM, XDC cannot over 10, XDE, XD5E, XG1 cannot over 20)

- (2) To ensure the communication integrity, here it triggers 5 instructions every 20ms. When the station or instruction quantity are large, please use pulse edge to trigger the instruction and extend trigger time interval. Normally close coil is not recommended to trigger the instruction.
- (3) Influenced by baud rate, it will get the best effect when the data quantity is 200word/10ms at baud rate 1M (1 word=1 register=16 coils). For example, trigger 5 instructions every 20ms, the register quantity of read instruction under 80 will get the best effect.

#### Application 3: multi-master and multi-slave mode

Modbus communication only can perform one master and multi-slave mode. X-NET fieldbus can support master-slave mode and multi-master multi-slave mode. In multi-master multi-slave mode, each PLC can be master to read and write other PLCs, it also can be accessed by other PLCs. This mode has high communication efficiency and reliability, flexible to control, is used in the application which has large quantity stations and complicated communication requirements.

The wiring method is same to master-slave mode, which is serial connection. Communication baud rate, configuration method, instructions are same to master-slave mode.

Below diagram is multi-master multi-slave networking mode. The black arrow means read and write the PLC.

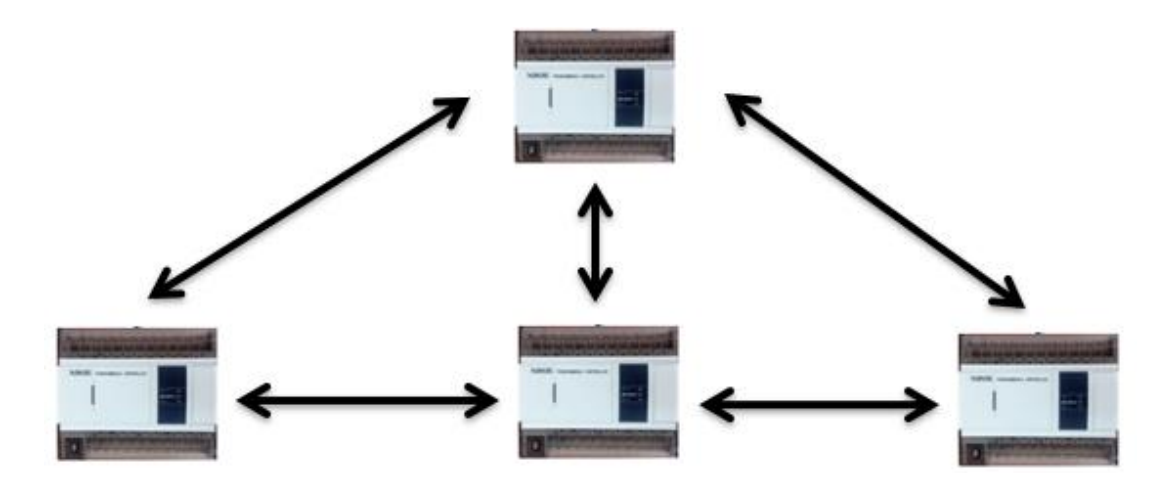

Note: as the multi-master is in the same network, the communication quantity of each master station cannot over 200word/10ms. The data quantity of each instruction cannot over 125 words.

#### 1-5. Communication register

## 1-5-1. Communication auxiliary register

|        | Register | Function                     | Explanation                           |  |
|--------|----------|------------------------------|---------------------------------------|--|
| Serial | SD140    | Modbus read write            | 0: correct                            |  |
| port 0 |          | instruction execution result | 100: receive error                    |  |
|        |          |                              | 101: receive overtime                 |  |
|        |          |                              | 180: CRC error                        |  |
|        |          |                              | 181: LRC error                        |  |
|        |          |                              | 182: station no. error                |  |
|        |          |                              | 183: send buffer overflow             |  |
|        |          |                              | 400: function code error              |  |
|        |          |                              | 401: address error                    |  |
|        |          |                              | 402: length error                     |  |
|        |          |                              | 403: data error                       |  |
|        |          |                              | 404: slave busy                       |  |
|        |          |                              | 405: memory error (FLASH erasing)     |  |
|        | SD141    | X-Net communication result   | 0: correct                            |  |
|        |          |                              | 1: communication overtime             |  |
|        |          |                              | 2: memory error                       |  |
|        |          |                              | 3: receive CRC error                  |  |
|        | SD142    | Free format communication    | 0: correct                            |  |
|        |          | send result                  | 410: free format send buffer overflow |  |
|        | SD143    | Free format communication    | 0: correct                            |  |
|        |          | receive result               | 410: send data length overflow        |  |
|        |          |                              | 411: receive data short               |  |
|        |          |                              | 412: receive data long                |  |
|        |          |                              | 413: receive error                    |  |
|        |          |                              | 414: receive overtime                 |  |
|        |          |                              | 415: no start symbol                  |  |
|        |          |                              | 416: no end symbol                    |  |
|        | SD144    | Free format communication    | Count by byte, not include start and  |  |
|        |          | receive data quantity        | end symbol                            |  |
|        |          |                              |                                       |  |
|        |          |                              |                                       |  |
|        | SD149    |                              |                                       |  |
|        |          |                              |                                       |  |
| Serial | SD150    | Modbus read write            | 0: correct                            |  |
| port 1 |          | instruction execution result | 100: receive error                    |  |
|        |          |                              | 101: receive overtime                 |  |
|        |          |                              | 180: CRC error                        |  |
|        |          |                              | 181: LRC error                        |  |

|        |       |                              | 182: station no. error                |
|--------|-------|------------------------------|---------------------------------------|
|        |       |                              | 183: send buffer overflow             |
|        |       |                              | 400: function code error              |
|        |       |                              | 401: address error                    |
|        |       |                              | 402: length error                     |
|        |       |                              | 403: data error                       |
|        |       |                              | 404: slave busy                       |
|        |       |                              | 405: memory error (FLASH erasing)     |
|        | SD151 | X-Net communication result   | 0: correct                            |
|        | 52101 |                              | 1: communication overtime             |
|        |       |                              | 2: memory error                       |
|        |       |                              | 3: receive CRC error                  |
|        | SD152 | Free format communication    | 0: correct                            |
|        | 50152 | send result                  | 410: free format send buffer overflow |
|        | SD153 | Free format communication    | 0: correct                            |
|        | 50155 | receive result               | 410: send data length overflow        |
|        |       | receive result               | 410. send data length overhow         |
|        |       |                              | 411: receive data short               |
|        |       |                              | 412. receive data long                |
|        |       |                              | 413. receive entor                    |
|        |       |                              | 415: no start symbol                  |
|        |       |                              | 415: no start symbol                  |
|        | SD154 | Ence format communication    | Count by byte not include start and   |
|        | SD154 | Free format communication    | Count by byte, not include start and  |
|        |       |                              |                                       |
|        | GD150 |                              |                                       |
| a . 1  | SD159 |                              |                                       |
| Serial | SD160 | Modbus read write            | 0: correct                            |
| port 2 |       | instruction execution result | 100: receive error                    |
|        |       |                              | 101: receive overtime                 |
|        |       |                              | 180: CRC error                        |
|        |       |                              | 181: LRC error                        |
|        |       |                              | 182: station number error             |
|        |       |                              | 183: send buffer overflow             |
|        |       |                              | 400: function code error              |
|        |       |                              | 401: address error                    |
|        |       |                              | 402: length error                     |
|        |       |                              | 403: data error                       |
|        |       |                              | 404: slave station busy               |
|        |       |                              | 405: memory error (FLASH easing)      |
|        | SD161 | X-Net communication result   | 0: correct                            |
|        |       |                              | 1: communication overtime             |
|        | 1     |                              | 2                                     |
|        |       |                              | 2: memory error                       |
|        |       |                              | 3: receive CRC error                  |

|        |             | send result               | 410: free format send buffer overflow |
|--------|-------------|---------------------------|---------------------------------------|
|        | SD163       | Free format communication | 0: correct                            |
|        |             | receive result            | 410: send data length overflow        |
|        |             |                           | 411: receive data short               |
|        |             |                           | 412: receive data long                |
|        |             |                           | 413: receive error                    |
|        |             |                           | 414: receive overtime                 |
|        |             |                           | 415: no start symbol                  |
|        |             |                           | 416: no end symbol                    |
|        | SD164       | Free format communication | Count as byte, not include start and  |
|        |             | receive data quantity     | end symbol                            |
|        | ••••        |                           |                                       |
|        | SD169       |                           |                                       |
| Serial | SD170~SD179 |                           |                                       |
| port 3 |             |                           |                                       |
| Serial | SD180~SD189 |                           |                                       |
| port 4 |             |                           |                                       |
| Serial | SD190~SD199 |                           |                                       |
| port 5 |             |                           |                                       |

### 1-5-2. Communication auxiliary relay

|        | Coil          | Function                     | Explanation                     |
|--------|---------------|------------------------------|---------------------------------|
| Serial | SM1300        | Station no. 1 in TBN network | Set ON means the station exsits |
| port 1 | SM1301        | Station no. 2 in TBN network |                                 |
|        | SM1302        | Station no. 3 in TBN network |                                 |
|        | SM1303        | Station no. 4 in TBN network |                                 |
|        | ••••          |                              |                                 |
| Serial | SM1400        | Station no. 1 in TBN network | Set ON means the station exsits |
| port 2 | SM1401        | Station no. 2 in TBN network |                                 |
|        | SM1402        | Station no. 3 in TBN network |                                 |
|        | SM1403        | Station no. 4 in TBN network |                                 |
|        | ••••          |                              |                                 |
| Serial | SM1500~SM1599 | Station in TBN network       | Set ON means the station exsits |
| port 3 |               |                              |                                 |
| Serial | SM1600~SM1699 | Station in TBN network       | Set ON means the station exsits |
| port 4 |               |                              |                                 |
| Serial | SM1700~SM1799 | Station in TBN network       | Set ON means the station exsits |
| port 5 |               |                              |                                 |

# **2 X-NET motion fieldbus**

#### 2-1. Function summary

X-NET motion bus is dedicated to providing a stable and reliable solution for multi-axis, high accuracy and responsive motion control systems.

XD series PLC can support X-NET motion bus model includes XDC, XDE, XG1 series.

XDC/XDE/XG1 series PLC has one channel motion fieldbus, can connect 20 axes at most, 2 axes pulse output. It can perform incremental position motion control, absolute position motion control, multi-segment motion control for single axis, synchronous motion control for multi-axis. Some instructions can real-time modify the target position and motion speed.

SM coil can perform jog run and back to origin for single axis.

#### 2-1-1. Special vocabulary

| Vocabulary             | Explanation                                               |  |
|------------------------|-----------------------------------------------------------|--|
| Origin                 | Electrical zero                                           |  |
| machine datum<br>point | mechanical zero                                           |  |
| Zero point             | The point whose pulse accumulated register is 0           |  |
| Absolute position      | The position of relative zero                             |  |
| Incremental position   | Position offset before executing the relative instruction |  |
| Encoder feedback       | Pulse feedback value of encoder counting                  |  |
| Axis state             | Enable state, motion state                                |  |

The following table will explain the special vocabulary:

#### 2-1-2. Fieldbus wiring

XD/XG series PLC is also can be called fieldbus multi-axis motion controller. The fieldbus motion controller communicates with servo drive through filedbus. The advantages are high performance, high reliability, easy to maintenance, save the wiring.

#### X-NET motion bus servo control system wiring: XDC/XDE

insert the RS485 expansion BD XD-NE-BD in the BD slot of PLC. There are 4 terminals on the BD: A, B, SG(signal), FG(ground).

The terminal A, B of BD will connect to the A1, B1 of JA-NE-L module. Insert the 9-pin female port of JA-NE-L into the CN1 port of servo drive. SG terminal of BD will connect to SG terminal of JA-NE-L. A1 and A2, B1 and B2 are shorted for module JA-NE-L. The following wiring

## XD-NE-BD A B SG • Axis No.1 JA-NE-L Axis No.2 JA-NE-L Axis No.10 JA-NE-L B2 A2 B1 A1 A2 B1 A1 2 A2 B1 A1 sg sg sg sg sg sg XG1-16T4 USE ſ 00000000000 JA-NE-L **B**0 00000000000 ъo - <u>2</u> o -<u>₹</u> o O O SG SG

diagram is one PLC control multi-servo.

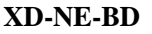

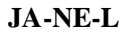

#### X-NET motion bus servo control system wiring: XG1

XG1 must communicate with servo via serial port 2. The terminal of port 2 from up to down are SG, B, A. The terminal A and B will connect to DS3E servo drive module JA-NE-L terminal A1 and B1. A1 and A2, B1 and B2 are shorted for module JA-NE-L. SG terminal of BD will connect to SG terminal of JA-NE-L. Insert the 9-pin female port of JA-NE-L into the CN1 port of servo drive.

If one PLC controls multi-servo drives, the wiring method is as above diagram.

There is built-in terminal resistance in PLC BD and JA-NE-L. When the PLC connects many servo drives, in order to form a closed loop and reduce interference, please set ON the terminal

resistance of BD board and the last JA-NE-L in the electric connection, other terminal resistance of JA-NE-L pelase set OFF.

Note:

- 1. The PLC can control 20 axes servo drives at the same time.
- 2. XDC/XDE PLC COM4 communication parameters keep default value. If it needs to change, please use XINJEConfig software to set the parameters. The configureation method please refer to chapter 2-6-1.
- 3. XG1 port 2 needs to configure the parameters manually, please refer to chapter 2-6-1.
- 4. Com1 and com2 of XDC series PLC are 8-pin round port (com1 default communication mode is X-NET, com2 default mode is Modbus).
- 5. The servo configuration method please refer to chapter 2-6-2.
- 6. It cannot only cut the power of servo drive when the PLC and servo power on.
- 7. Please cut off the power of XDC/XDE before install or uninstall the BD board.
- 8. To reduce the power supply interference, please connect the filter when PLC connects external AC power supply.
- 9. To reduce the power supply interference, please connect the filter when servo drive connects external AC power supply.
- 10. If the BD board communication parameters are correct in motion bus application, the XD-NE-BD light will flash, always ON or off are abnormal, please check the configuration or find other reasons.

#### 2-1-3. PLC software

XDC series PLC needs to use XDPpro software (v3.2.1a and higher version).

It needs to install XNET service to support the XDPPro software running, please refer to chapter 2-6-1 for details.

Note: please run the software as administrator for the OS Win7 and up.

#### XD/XG series PLC software and PLC communication method:

After installing the XDPPro software and XNET service, open the XDPPro software.

XVP cable will connect the XDC PLC communication port and PC serial port, XDC series PLC panel has two 8-pin round communication ports, among them, the COM1 port default is X-Net communication, COM2 default is the ModBus communication, please connect them as you need. XDE can choose x-net communication with XDPPro directly using USB cable (printer cable), or Modbus communication via 8-pin round port and Ethernet communication via Ethernet interface. XG1 can communicate with XDPPro via USB (printer line) or Ethernet.

#### 1. X-NET communication

For X-NET communication, please choose COM1 port. Open the XDPPro software, click

software serial port config indow(fig 2.1), click Xnet
protocol, it will show Xnet config window(fig. 2.2), choose correct serial port and click ok, the system will connect automatically.

When the software status bar at the bottom right corner shows run or stop, that means the connection is successful. If it is failed, please restart the service in config window (fig. 2.3). click restart service to restart the service, or click stop service and start service to restart the service, then click ok to build the connection.

| Config Software ComPort                                                               |                                     |  |  |  |  |  |
|---------------------------------------------------------------------------------------|-------------------------------------|--|--|--|--|--|
| Serial Port(C)                                                                        | Baudrate(B)                         |  |  |  |  |  |
| Parity(P)<br>None Odd  Even                                                           | Other set<br>Databits:8 ,Stopbits:1 |  |  |  |  |  |
| This COM Port Not Exist           XNet Protocol         ?         Automatic Detection | OK Cancel                           |  |  |  |  |  |

Fig. 2.1

| XNet Communication Config   |                 |  |  |  |  |
|-----------------------------|-----------------|--|--|--|--|
| config Service              |                 |  |  |  |  |
| connect mode: find de       | vice V          |  |  |  |  |
| port: auto se               | earch V         |  |  |  |  |
| find by id 000-00           | 0-000-0000-0000 |  |  |  |  |
| service is stopped v1.6.381 |                 |  |  |  |  |
| Modbus                      | OK Cancel       |  |  |  |  |

Fig. 2.2

| XNet Communication Config   |                  |  |  |  |  |  |
|-----------------------------|------------------|--|--|--|--|--|
| config Service              |                  |  |  |  |  |  |
| stop service                | xnet config tool |  |  |  |  |  |
| start service               |                  |  |  |  |  |  |
| restart service             |                  |  |  |  |  |  |
| service is stopped v1.6.381 |                  |  |  |  |  |  |
| Modbus                      | OK Cancel        |  |  |  |  |  |

Fig. 2.3

### 2. Modbus communication

For Modbus communication, please connect COM2. Open XDPPro software, click *m*, it will show serial port config window (fig. 2.1), click automatic detection, when the status bar shows run or stop, that means the connection is successful.

After PLC connected PC, if the default model is not correct PLC model, please click file/change PLC model to choose the right one.

### 3. Ethernet communication

Refer to chapter 3-1.

# **2-2.** Instructions

| Instruction | Function                    | Soft component           | Chapter |
|-------------|-----------------------------|--------------------------|---------|
| МОТО        | Incremental position motion | MOTO pos spd acc axNs    | 6-2-1   |
| МОТОА       | Absolute position motion    | MOTOA pos spd acc axNs   | 6-2-2   |
| MOTOS       | Multi-segment speed run     | MOTOS data para axNs     | 6-2-3   |
| MOSTOP      | Stop running                | MOSTOP para axNs         | 6-2-4   |
| MOGOON      | Continue running            | MOGOON axNs              | 6-2-5   |
| MOSYN       | Synchronous run             | MOSYN para syn_axNs axNs | 6-2-6   |
| MOUSYN      | Release synchronous run     | MOUSYN axNs              | 6-2-7   |
| MOWRITE     | Write the present position  | MOWRITE data axNs        | 6-2-8   |
| MOREAD      | Read the present position   | MOREAD data axNs         | 6-2-9   |

Motion fieldbus instructions:

## 2-2-1. Relative position motion [MOTO]

### 1. Instruction summarize

The instruction will run with relative position, it can real-time change the target absolute position, speed, acceleration deceleration time.

| Incremental position motion [MOTO] |                             |             |              |  |  |  |  |
|------------------------------------|-----------------------------|-------------|--------------|--|--|--|--|
| 16-bit                             |                             | 32-bit      | МОТО         |  |  |  |  |
| instruction                        |                             | instruction |              |  |  |  |  |
| Execution                          | Rising edge or falling edge | Suitable    | XDC, XDE, XG |  |  |  |  |
| condition                          |                             | model       |              |  |  |  |  |
| Hardware                           | -                           | Software    | -            |  |  |  |  |

### 2. operand

| Operand    | Function                           | Туре            |
|------------|------------------------------------|-----------------|
| <b>S</b> 0 | Target position                    | 32-bit integer  |
| <b>S</b> 1 | Speed                              | 32-bit integer  |
| S2         | Acceleration and deceleration time | 32-bit integer  |
| <b>S</b> 3 | Axis no.                           | 16-bit constant |

3. suitable soft component

| word | Operan |       | System |        |        |    |    |        |        | Constant | Mod | ule |
|------|--------|-------|--------|--------|--------|----|----|--------|--------|----------|-----|-----|
|      | d      | $D^*$ | FD     | $TD^*$ | $CD^*$ | DX | DY | $DM^*$ | $DS^*$ | K/H      | ND  | QD  |
|      | S0     | •     |        |        |        |    |    |        |        | •        |     |     |
|      | S1     | •     |        |        |        |    |    |        |        | •        |     |     |
|      | S2     | •     |        |        |        |    |    |        |        | •        |     |     |
|      | S3     |       |        |        |        |    |    |        |        | •        |     |     |

\*Note: D means D, HD; TD means TD, HTD; CD menas CD, HCD, HSCD, HSD; DM means DM, DHM; DS means DS, DHS. M means M, HM, SM; S means S, HS; T means T, HT; C means C, HC.

## Function and action

| MO |      | <u>S0</u> . | S1 ·  | S2 ·) | <b>S</b> 3 |
|----|------|-------------|-------|-------|------------|
|    | MOTO | HD0         | HD100 | K50   | K1         |

• when M0 change from OFF to ON, axis S3 accelerates to speed S1 with acceleration speed S2, relative motion S0 stop.

S0: relative position, positive value means the motor running forward, negative value means the motor running reverse

S1: set to positive value, if set to negative value, it will move as absolute value.

S2: the time accelerating from 0 to setting speed, unit is ms.

S3: axis no. N, the range of N is 1~10

• relative position is the distance between present position and target position. For example: present position is 100, relative position is 300, it needs to send 300 pulses relative to the present position to reach the target position.

• when M0 from OFF to ON, absolute target position (SD2030+60\*(N-1)) changes the relative position based on the original position, this value will be the target position.

• when it is running, to modify the value in register (SD2030+60\*(N-1)) can real-time change the absolute target position. The instruction will move to the modified target position then stop. For example: the target position is 1000, present position is 0, it runs to position 600 when the condition is triggered.

(1) Change (SD2030+60\*(N-1)) to 400 or -400, axis S3 forward decelerate until stop, then reverse accelerate to the position 400 or -400 and decelerate to stop. At this time change (SD2030+60\*(N-1)) to 1200, axis S3 will forward run to position 1200 and decelerate to stop. (when the motor is enabled, write value in register SD2030+60\*(N-1), the motor will run to related position. This operation can make the motor run forward or backward when the instruction is not executed.)

• servo enable, the speed register (SD2032+60\*(N-1)) value is 1000, when M0 from OFF to ON, (SD2032+60\*(N-1)) change to S1 value.

When the motor is running, modify (SD2032+60\*(N-1)) can change the real-time speed, motor will change to new speed with setting acceleration/deceleration time.

If the speed is 0, the motor will stop with deceleration time. As the speed become 0 before reaching the target position, the motion complete flag (SM2001+20\*(N-1)) will not reset. At this time, set new speed in (SD2032+60\*(N-1)), the motor will run again.

### **Related register**

After PLC is running, servo is enable, modify SD register can change the target absolute position, speed and other parameters, the parameters will be effective after 6~16ms. But the related registers in instruction will not affect the target position, speed and acc/dec time. One motion filedbus can connect 20 axes, the axis no. is 1 to 20. Please see the parameters of each axis in the following table.

| Address  | Defintion | Туре    | Unit    | Remark                               |
|----------|-----------|---------|---------|--------------------------------------|
| SD2030+  | Absolute  | 32-bit  | Pulse   | Coordinate position is calculated    |
| 60*(N-1) | position  | integer | numbers | from target position setting pulse   |
|          |           |         |         | numbers. Modify the position when    |
|          |           |         |         | stop or running, it will move toward |
|          |           |         |         | the setting position with setting    |
|          |           |         |         | speed. The setting position is       |

#### Table 1: set parameters (N=1~20)

|          |              |         |            | absolute position.               |
|----------|--------------|---------|------------|----------------------------------|
| SD2032+  | Speed        | 32-bit  | Pulse/seco |                                  |
| 60*(N-1) |              | integer | nd         |                                  |
| SD2034+  | Acceleration | 32-bit  | ms         | The time Accelerating from 0 max |
| 60*(N-1) | time         | integer |            | speed                            |
| SD2036+  | Deceleration | 32-bit  | ms         | The time decelerating from max   |
| 60*(N-1) | time         | integer |            | speed to 0                       |

### Table 2: state bit (N=1~20)

| Address         | Definition        | Remark                      |
|-----------------|-------------------|-----------------------------|
| SM2000+20*(N-1) | Servo enable flag | ON: servo enable state      |
| SM2001+20*(N-1) | Running flag      | ON: the pulse is outputting |
| SM2004+20*(N-1) | Axis error flag   | ON: error                   |

## Application

The motor present position is 2000, it needs to use MOTO to run 10000 pulses with the speed 5000Hz. It will change the speed to 6000Hz, and target position 20000 pulses when the motor is running. The acceleration and deceleration time is 50ms.

### ♦ relative position mode

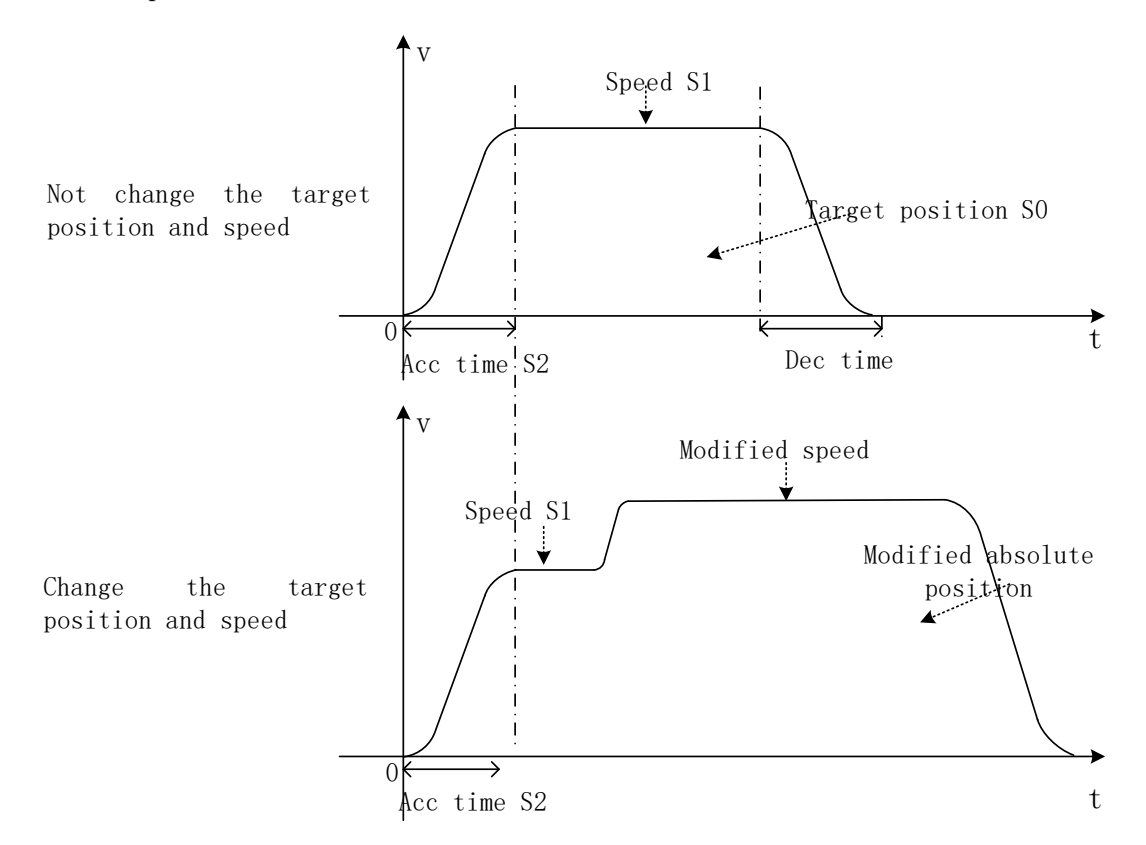

◆ relative position mode, motor running distance

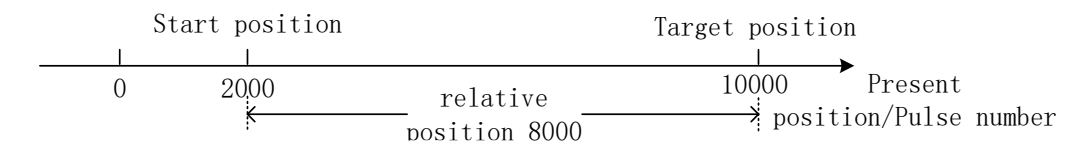

The present position is 2000, it needs 8000 pulse numbers to get the target position of 10000 pulse numbers in relative mode.

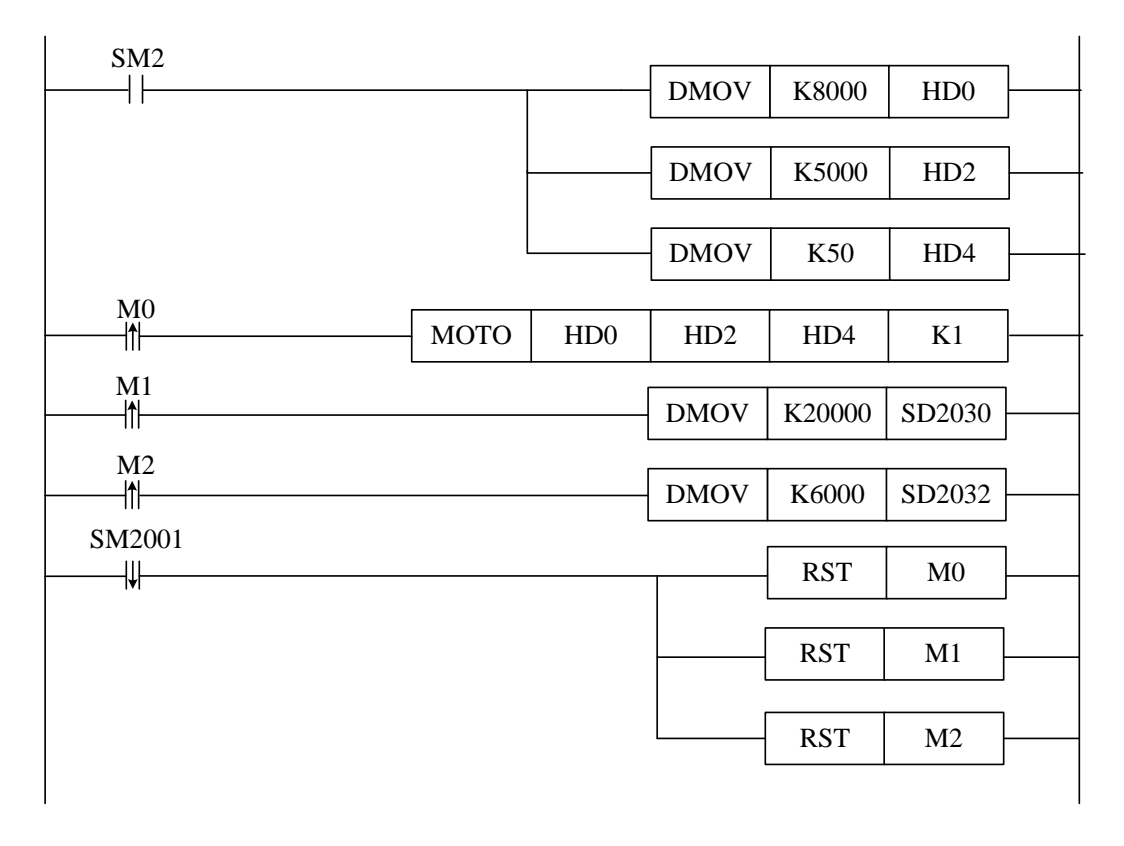

◆ the program in relative mode

When SM2 is ON, send the pulse numbers, speed, acceleration deceleration time to the related registers.

Servo is enable, M0 is ffrom OFF to ON, it runs incremental motion instruction MOTO.

M1 is from OFF to ON, send absolute position to the related register.

M2 is from OFF to ON, send the new speed to the related register.

Running flag SM2001 is reset after the pulse sending is completed, reset M0, M1, M2.

# 2-2-2. Absolute position motion [MOTOA]

### 1. Instruction summarize

This instruction runs with absolute position, it can real-time modify the target position and speed when it is running.

| Absolute position motion [MOTOA] |                                      |          |              |  |  |  |  |
|----------------------------------|--------------------------------------|----------|--------------|--|--|--|--|
| 16-bit 32-bit MOTOA              |                                      |          |              |  |  |  |  |
| Execution                        | Rising edge/falling edge of the coil | Suitable | XDC, XDE, XG |  |  |  |  |
| condition                        |                                      | model    |              |  |  |  |  |
| Hardware                         | -                                    | Software | -            |  |  |  |  |

### 2. Operand

| Operand    | Function                           | Model           |
|------------|------------------------------------|-----------------|
| S0         | Target position                    | 32-bit integer  |
| S1         | Speed                              | 32-bit integer  |
| S2         | The time accelerating from 0 to S1 | 32-bit integer  |
| <b>S</b> 3 | Axis no.                           | 16-bit constant |

### 3. Suitable soft component

| word | operand |       | System |        |        |    |    |     |     | Constant | Mod | ule |
|------|---------|-------|--------|--------|--------|----|----|-----|-----|----------|-----|-----|
|      |         | $D^*$ | FD     | $TD^*$ | $CD^*$ | DX | DY | DM* | DS* | K/H      | ND  | QD  |
|      | S0      | •     |        |        |        |    |    |     |     | •        |     |     |
|      | S1      | •     |        |        |        |    |    |     |     | •        |     |     |
|      | S2      | ٠     |        |        |        |    |    |     |     | •        |     |     |
|      | S3      |       |        |        |        |    |    |     |     | •        |     |     |

\*Note: D means D, HD; TD means TD, HTD; CD means CD, HCD, HSCD, HSD; DM means DM, DHM; DS means DS, DHS. M means M, HM, SM; S means S, HS, T means T, HT; C means C, HC.

Function and action

| MO |       | <u>S0</u> . | S1 ·  | $(S2 \cdot)$ | <b>S</b> 3 |
|----|-------|-------------|-------|--------------|------------|
|    | МОТОА | HD0         | HD100 | K50          | K1         |

• when M0 is from OFF $\rightarrow$ ON, axis S3 accelerates to speed S1 with acceleration speed S2, absolute moves to position S0 and stop.

S0: absolute position, the value can be positive or negative, if the value is equal to the present position, the motor will not run. If the value is less than present position, the motor will reverse run.

S1: set to positive value, if set to negative value, it will run as abosulte value.

S2: the time accelerating from 0 to target speed, unit is ms.

S3: axis no. N, N is from 1 to 10.

• absolute position, the distance from zero point to target position. For example, the present position is 100, the absolute position is 300, the motor needs 200 pulses to the target position.

• when M0 is from OFF to ON, absolute target position (SD2030+60\*(N-1)) changes to S0. If (SD2030+60\*(N-1)) increases, the motor will run forward, if (SD2030+60\*(N-1)) decreases, the motor will run reverse.

• when it is running, modify (SD2030+60\*(N-1)) to change the absolute target position. The instruction will move as the modified target position until stop.

For example: the target position is 1000, when the condition is activated, it gets to position 600. (1) At this time, modify (SD2030+60\*(N-1)) to 400 or -400, axis S3 will forward decelerate to stop, then reverse accelerates to position 400 or -400 and decelerate to stop. (2) at this time, (SD2030+60\*(N-1)) is 1200, axis S3 forward runs to position 1200 and decelerates to stop.

• servo is enable, (SD2032+60\*(N-1)) changed to 1000, when M0 is from OFF to ON, (SD2032+60\*(N-1)) changed to S1.

When the motor is running, modify (SD2032+60\*(N-1)) can change the real-time speed, the motor will change to new speed with acceleration and deceleration time.

If the speed is 0, the motor will stop with acceleration and deceleration time. As the speed become 0 before reaching the target position, the running flag (SM2001+20\*(N-1)) will not reset. At this time, if set (SD2032+60\*(N-1)) new speed, the motor will run again.

### **Related register**

The related register about absolute position is same to relative motion instruction, please refer to chapter 2-2-1 tables.

#### Application

The present position of the motor is 2000, it will moves 10000 pulse numbers with speed 5000Hz. When it is running, the speed will change to 6000Hz, the target absolute position changes to 20000 pulse numbers. The acceleration and deceleration time is 50ms.

• the diagram in absolute position mode:

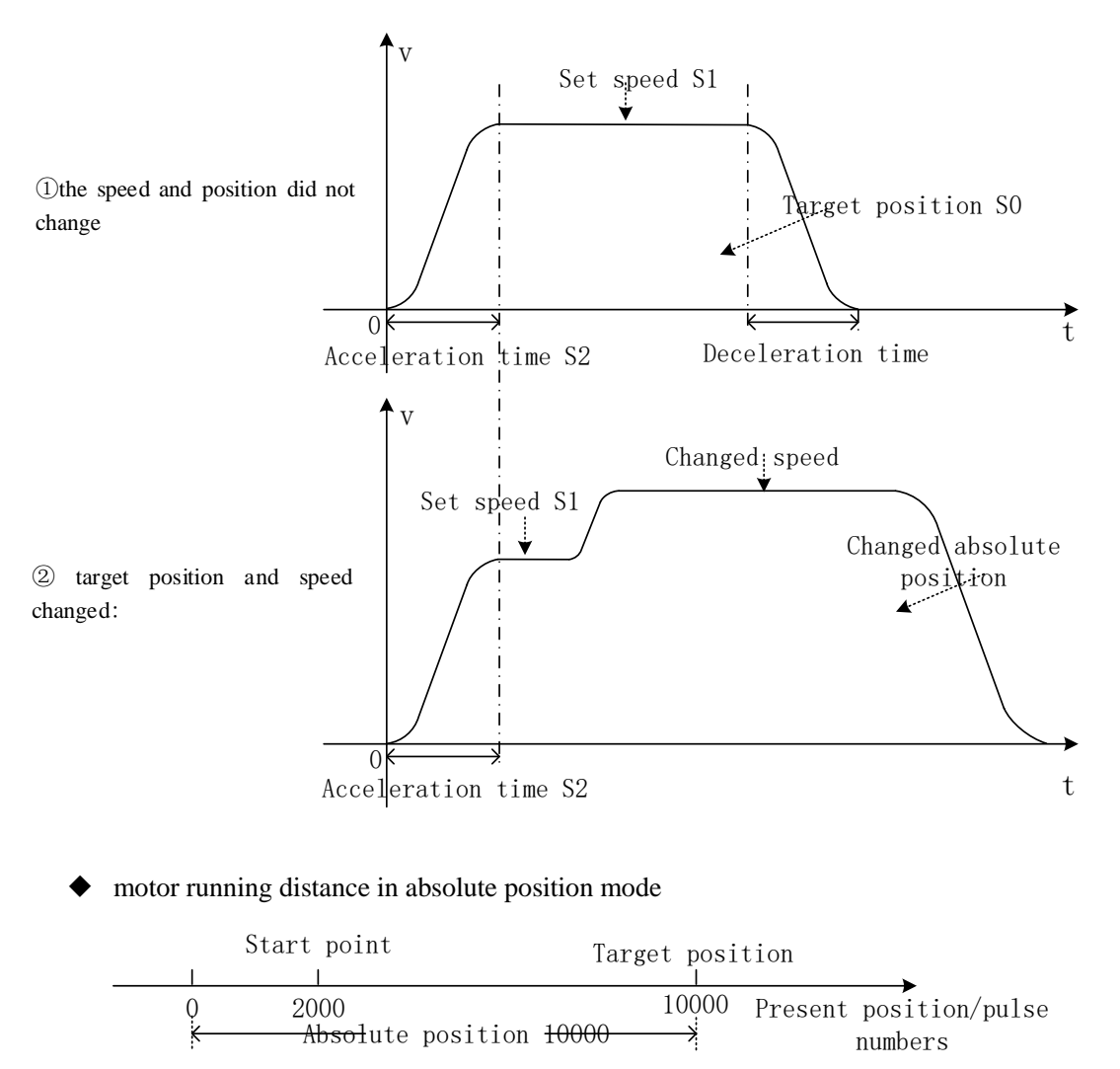

The present position is 2000, it needs 10000 pulse numbers to reach target position 10000 in absolute position mode.

• The ladder chart in absolute position mode:

| SM2    |       |     | DMOV  | K 10000 | НДО    | 1 |
|--------|-------|-----|-------|---------|--------|---|
|        |       |     | DINOV | R10000  | IID0   | J |
|        | -     |     | DMOV  | K5000   | HD2    |   |
|        |       |     |       |         |        | - |
|        | L     |     | DMOV  | K50     | HD4    |   |
| M0     | мотоа | HD0 | HD2   | HD4     | K1     | ] |
| M 1    | LI    |     | [     | I       | I      | ו |
|        |       |     | DMOV  | K20000  | SD2030 |   |
| M2     |       |     | DMOV  | K6000   | SD2032 | ] |
| SM2001 |       |     |       | RST     | M0     |   |
|        |       |     |       | RST     | M1     |   |
|        |       |     |       | RST     | M2     |   |
|        |       |     |       | K51     | 1412   |   |

SM2 is initial ON coil, it sends the pulse numbers, speed and acceleration, deceleration time in the related registers.

Servo drive is enable, M0 is from OFF to ON, it run the absolute position instruction MOTOA.

M1 is from OFF to ON, it sends the absolute target position in the related register,

M2 is from OFF to ON, it sends the new speed in the related register.

The running flag SM2001 reset after the pulse sending completed, related coil reset.

# 2-2-3. Multi-speed running [MOTOS]

### 1. Instruction summrize

This instruction cannot change the target position when running, but it can change the present speed.

| Multi-speed running [MOTOS] |                     |          |              |  |  |
|-----------------------------|---------------------|----------|--------------|--|--|
| 16-bit                      |                     | 32-bit   | MOTOS        |  |  |
| Execution                   | Rising/falling edge | Suitable | XDC, XDE, XG |  |  |
| condition                   |                     | model    |              |  |  |
| Hardware                    | -                   | software | -            |  |  |

#### 2. Operand

| Operand    | Function                   | Туре            |
|------------|----------------------------|-----------------|
| <b>S</b> 0 | Data starting address      | 32-bit integer  |
| <b>S</b> 1 | Parameter starting address | 32-bit integer  |
| S2         | Axis no.                   | 16-bit constant |

#### 3. suitable soft component

| word | operand | System |    |        |        |    |    |        | constant | Mod | ule |    |
|------|---------|--------|----|--------|--------|----|----|--------|----------|-----|-----|----|
|      |         | $D^*$  | FD | $TD^*$ | $CD^*$ | DX | DY | $DM^*$ | $DS^*$   | K/H | ND  | QD |
|      | S0      | •      |    |        |        |    |    |        |          |     |     |    |
|      | S1      | •      |    |        |        |    |    |        |          |     |     |    |
|      | S2      |        |    |        |        |    |    |        |          | •   |     |    |

\*Note: D includes D, HD; TD includes TD, HTD; CD includes CD, HCD, HSCD, HSD; DM includes DM, DHM.

DS includes DS, DHS. M includes M, HM, SM; S includes S, HS; T includes T, HT; C includes C HC.

**Function and action** 

| MO |       | <u>S0</u> . | <u>S1</u> . | <u>(S2</u> .) |
|----|-------|-------------|-------------|---------------|
|    | MOTOS | HD0         | HD100       | K1            |

• when M0 is from OFF to ON, axis S2 will run in multi-speed incremental position mode or absolute position mode with S1 parameters, S2 target position and speed.

S0: data starting address. Set the pulse position and speed.

S1: parameter starting address. Set the running mode, running segment and acceleration/deceleration time.

S2: axis no. N, N range is from 1 to 10.

• servo is enable, speed register (SD2032+60\*(N-1)) is 1000, when M0 is from OFF to ON, (SD2032+60\*(N-1)) changed to S0 segment 1 speed.

When the motor is running, modify (SD2032+60\*(N-1)) can call the speed, the motor will change to new speed with acceleration/deceleration time. The modified speed is effective for the present segment.

If the speed is 0, the motor will stop with acceleration/deceleration time. As the speed becoming 0 before reaching the target position, the running flag (SM2001+20\*(N-1)) will not reset. At this time, set new speed in (SD2032+60\*(N-1)), the motor will run again.

• there is acceleration and deceleration time when the speed changed in each segment, the slope is same to the first segment.

• the present segment register (SD2016+60\*(N -1)) can show the pulse is running in which segment

• when it is running, it can not modify the SD register to change the target position, acceleration/deceleration time, running mode and pulse segment numbers.

### **Related register**

## • Data starting address:

| Address                      | Contents | Notes     |
|------------------------------|----------|-----------|
| S0+0 (double words)          | Position |           |
| S0+2 (double words)          | Speed    | Segment 1 |
| S0+4                         | Reserved |           |
| S0+6                         | Reserved |           |
| S0+8                         | Reserved |           |
|                              |          |           |
| S0+(N-1)*10+0 (double words) | Position |           |
| S0+(N-1)*10+2 (double words) | Speed    | Segment N |
| S0+(N-1)*10+4                | Reserved |           |
| S0+(N-1)*10+6                | Reserved |           |
| S0+(N-1)*10+8                | Reserved |           |

## • Parameter starting address:

| Address             | Contents                                                    |  |  |  |  |
|---------------------|-------------------------------------------------------------|--|--|--|--|
| S1+0 (double words) | 32-bit integer, motion mode (0: relative, 1: absolute)      |  |  |  |  |
| S1+2 (double words) | 32-bit integer, motion segment (1~100)                      |  |  |  |  |
| S1+4 (double words) | 32-bit integer, acceleration time (the time accelerate from |  |  |  |  |
|                     | 0 to the first segment speed, the following speed           |  |  |  |  |
|                     | changing is same to this acceleration speed), unit: ms      |  |  |  |  |
| S1+6 (double words) | 32-bit integer, deceleration time (the time decelerate      |  |  |  |  |
|                     | from the last segment speed to 0), unit: ms                 |  |  |  |  |

# Application

It outputs four segments of pulse by MOTOS instruction. The speed is changed to 6000Hz at the second segment. Each segment parameters are shown as below:

| Name                           | Frequency (Hz) | Pulse numbers |
|--------------------------------|----------------|---------------|
| Segment no.1                   | 5000           | 10000         |
| Segment no.2                   | 1000           | 26000         |
| Segment no.3                   | 7500           | -20000        |
| Segment no.4                   | 4000           | 25000         |
| Acceleration/deceleration time | 50m            | S             |

◆The running diagram:

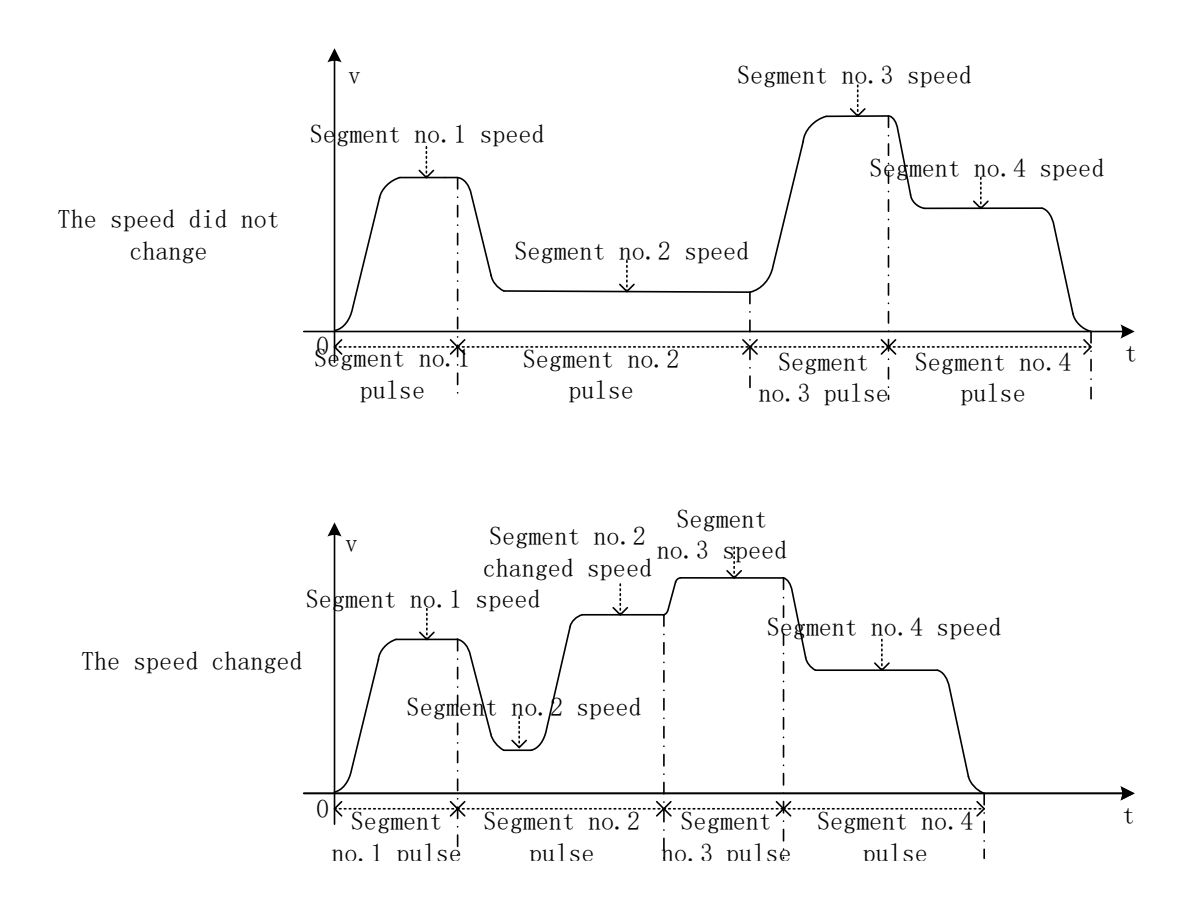

### • the motor running diagram in relative position mode

#### Incremental position mode

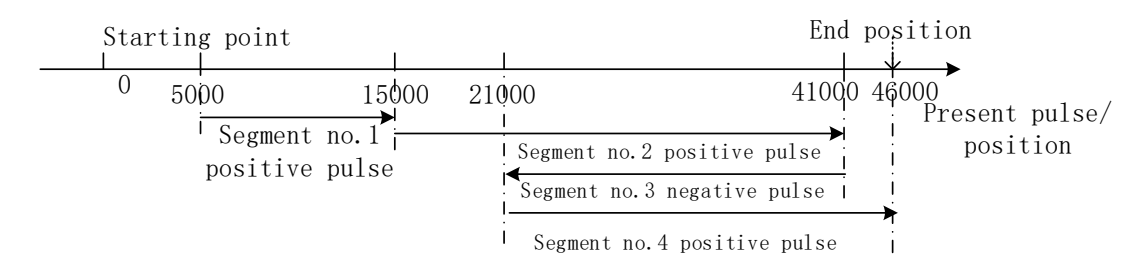

the present position is 5000, in the incremental position mode, the first segment sends 10000 pulses, the motor will go to the position of 15000 pulses; the second segment sends 26000 pulses, the motor will go to the position of 41000 pulses; the third segment sends -20000 pulses, the motor will reverse go to the position of 21000 pulses; the fourth segment sends 25000 pulses, the motor will go to the position of 46000 pulses.

◆ the program in relative position mode:

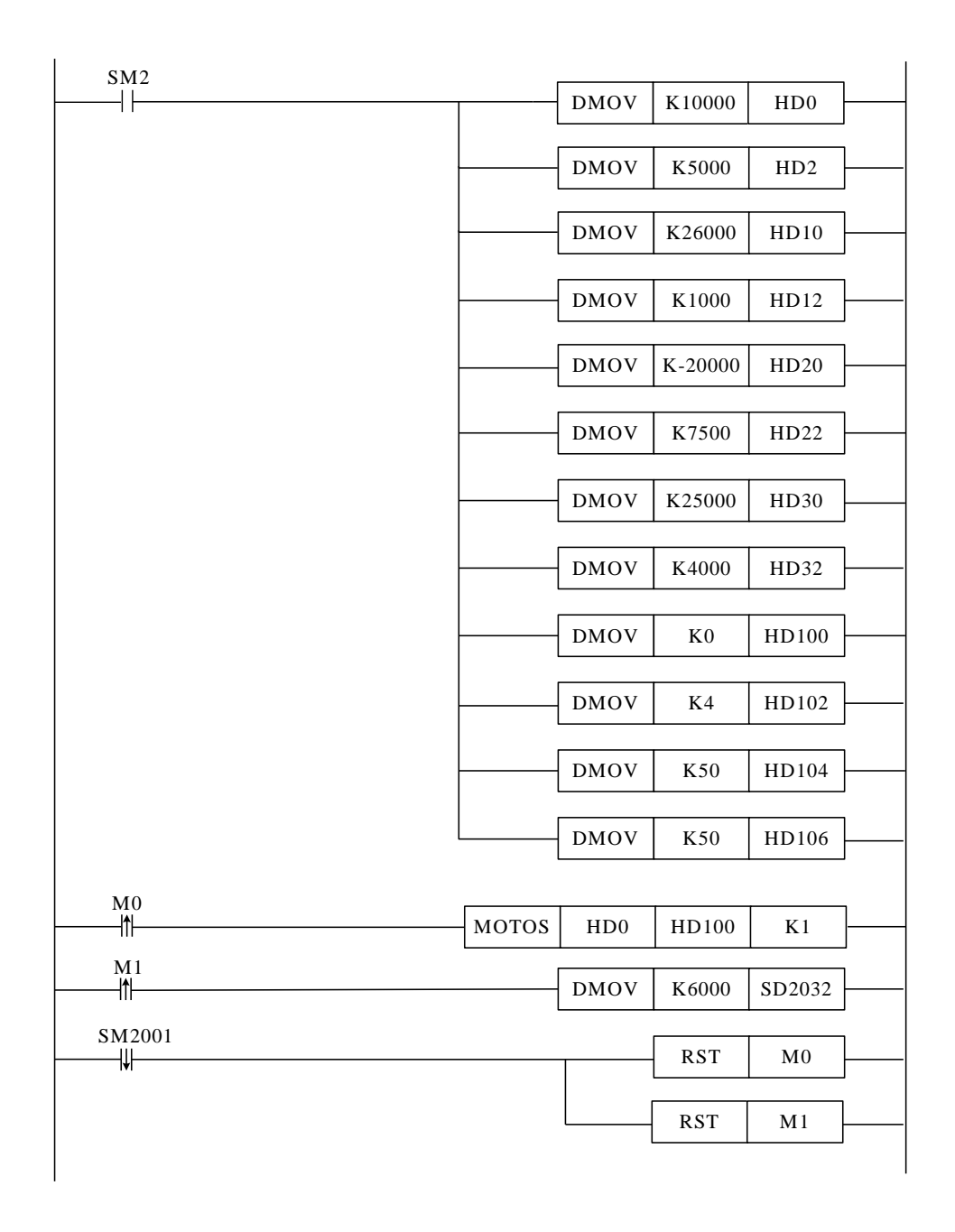

PLC start running, when the coil SM2 is ON, the pulse numbers, speed, motion mode, segment number, acceleration/deceleration time will be stored in related registers.

The servo enabled, M0 is from OFF to ON, it executes the instruction MOTOS.

M1 is from OFF to ON, the new speed is stored in the related register.

When the pulse sending end, the running flag SM2001 reset, the related coils will be reset.

• the motor running diagram in absolute position mode:

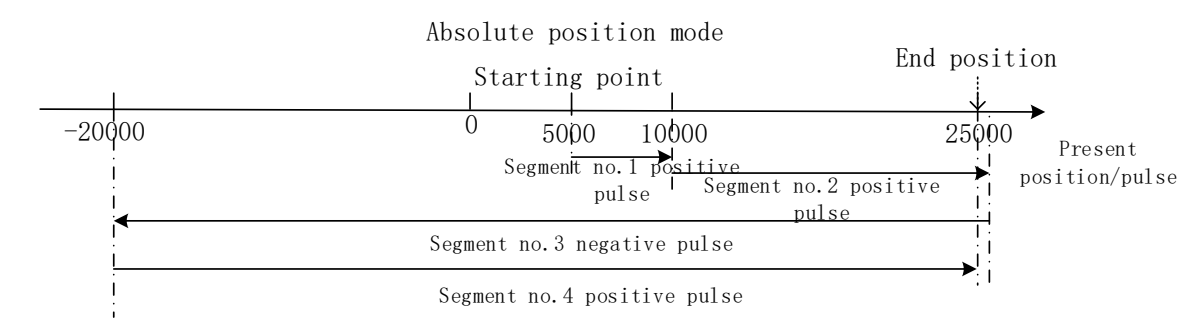

the present position is 5000, in absolute position mode, the first segment sends 5000 pulses, the motor goes to the position of 10000 pulses; the second segment sends 16000 pulses, the motor goes to the position of 26000 pulses; the third segment sends -46000 pulses, the motor reverse runs to the position of -20000; the fourth segment sends 45000 pulses, the motor goes to the position of 25000.

♦ the program in absolute position mode:

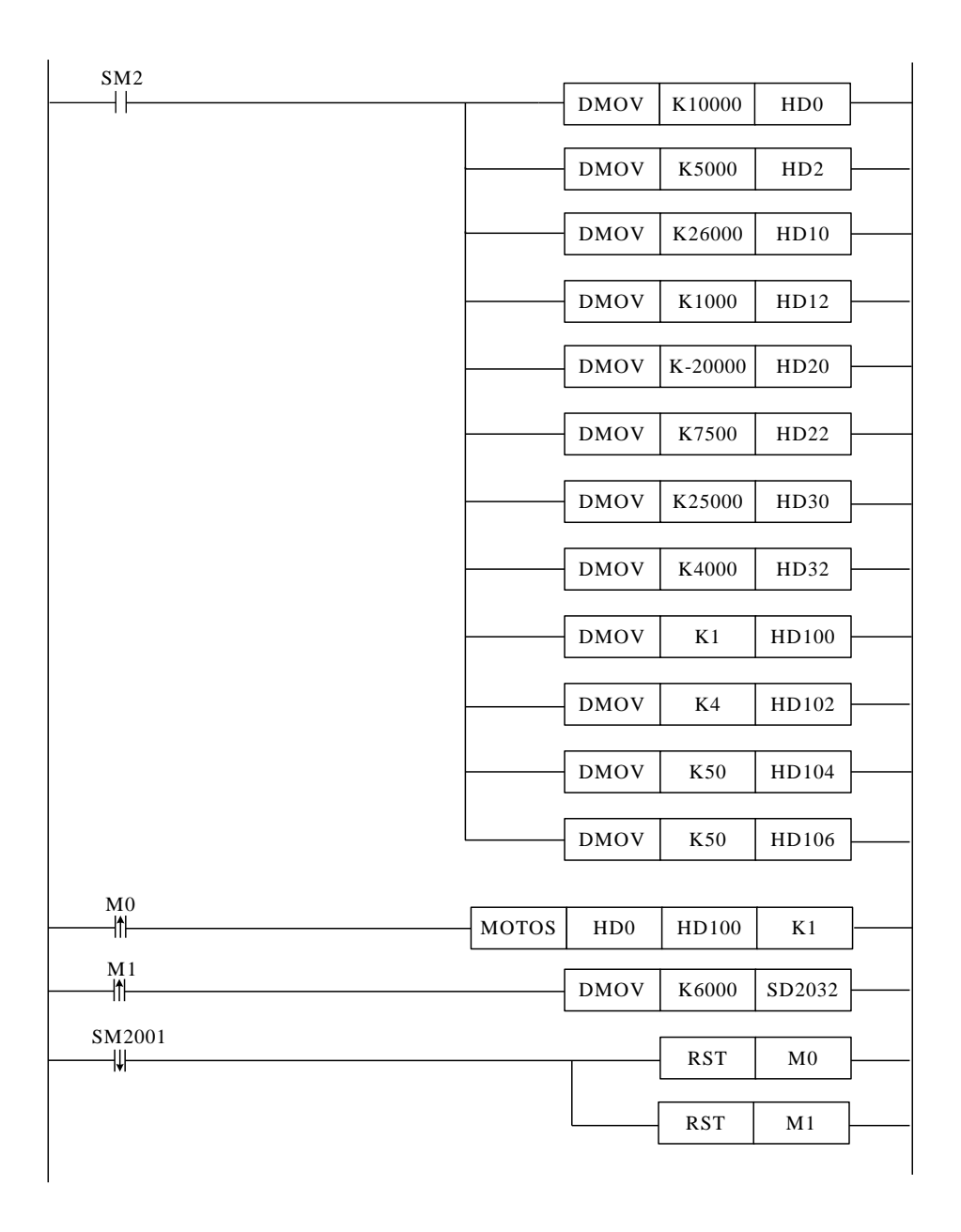

PLC start running, when the coil SM2 is ON, the pulse numbers, speed, motion mode, segment number, acceleration/deceleration time will be stored in related registers.

The servo enabled, M0 is from OFF to ON, it executes the instruction MOTOS.

M1 is from OFF to ON, the new speed is stored in the related register.

When the pulse sending end, the running flag SM2001 reset, the related coils will be reset.

# 2-2-4. Stop running [MOSTOP]

1. Instruction summary

This instruction can stop multi-mode motion.

| Stop running [MOSTOP] |                     |          |              |  |  |
|-----------------------|---------------------|----------|--------------|--|--|
| 16-bit                |                     | 32-bit   | MOSTOP       |  |  |
| Execution             | Rising/falling edge | Suitable | XDC, XDE, XG |  |  |
| condition             |                     | model    |              |  |  |
| Hardware              | -                   | Software | -            |  |  |

### 2. Operand

| Operand    | Function                           | Туре            |
|------------|------------------------------------|-----------------|
| <b>S</b> 0 | Stop mode or deceleration distance | 32-bit integer  |
| <b>S</b> 1 | Axis no.                           | 16-bit constant |

## 3. Suitable component

| Word | Operand    |       |    |        | Constant | Modu | le |        |     |     |    |    |
|------|------------|-------|----|--------|----------|------|----|--------|-----|-----|----|----|
|      |            | $D^*$ | FD | $TD^*$ | $CD^*$   | DX   | DY | $DM^*$ | DS* | K/H | ND | QD |
|      | <b>S</b> 0 | ٠     |    |        |          |      |    |        |     | •   |    |    |
|      | S1         |       |    |        |          |      |    |        |     | •   |    |    |

**\*Note:** D includes D, HD; TD includes TD, HTD; CD includes CD, HCD, HSCD, HSD; DM includes DM, DHM; DS includes DS, DHS.

M includes M, HM, SM; S includes S, HS; T includes T, HT; C includes C, HC.

## Function and action

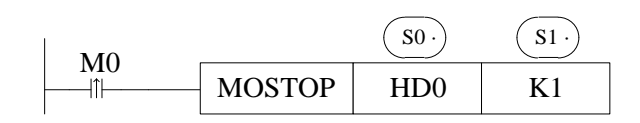

• when M0 is from OFF to ON, axis S1 stop running in different mode as the S0 parameters.

S0: set the pulse stop mode or deceleration distance.

S1: axis number N, N range is from 1 to 20.

- stop mode: urgent stop, slow stop
  - urgent stop (K-1):

When S0 is K-1, the motor urgent stop.

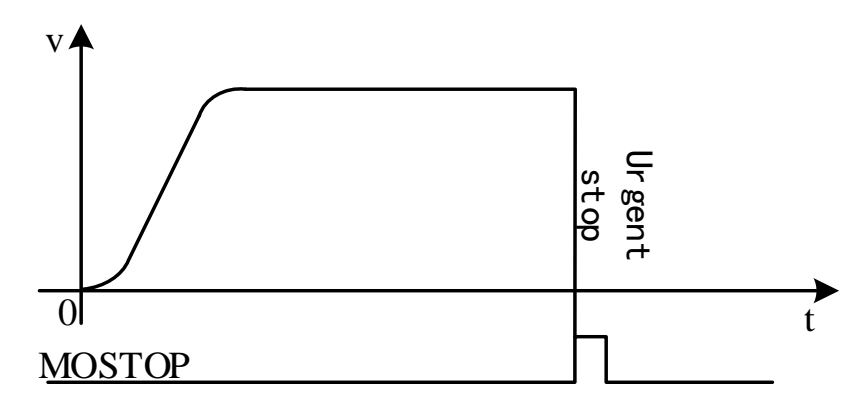

Note: stop running immediately, it may has mechanical damage.

♦ slow stop (K0):

When S0 is K0: decelerate as the time (SD2036+60\*(N-1)), decelerate to stop.

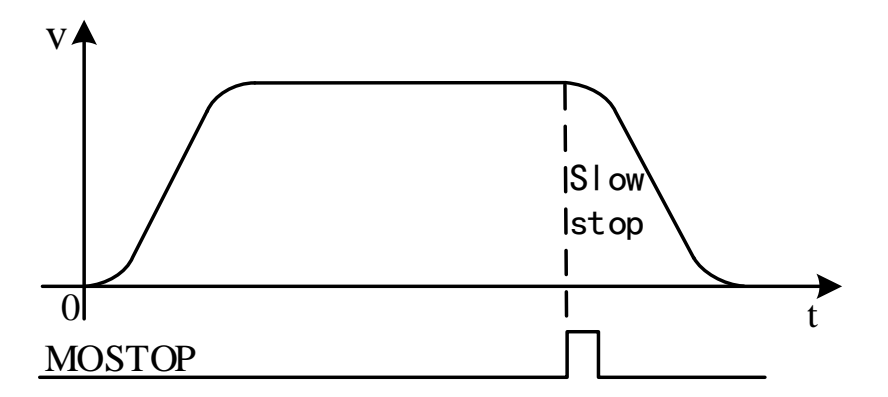

◆ fixed-length stop (positive value):

S0 is positive value: slow stop, deceleration distance S is set to positive value.

- (1) If S is less than min deceleration distance Smin (calculate from deceleration time SD2036+60\*(N-1)), forward decelerate to stop, then reverse run the distance S.
- (2) If S is larger than Smin, decelerate to stop. If the distance is too long, the motor will run with constant speed then decelerate to stop.
- (3) If S is larger than Smin and over the limit, the motor will take the limit position as the target position.

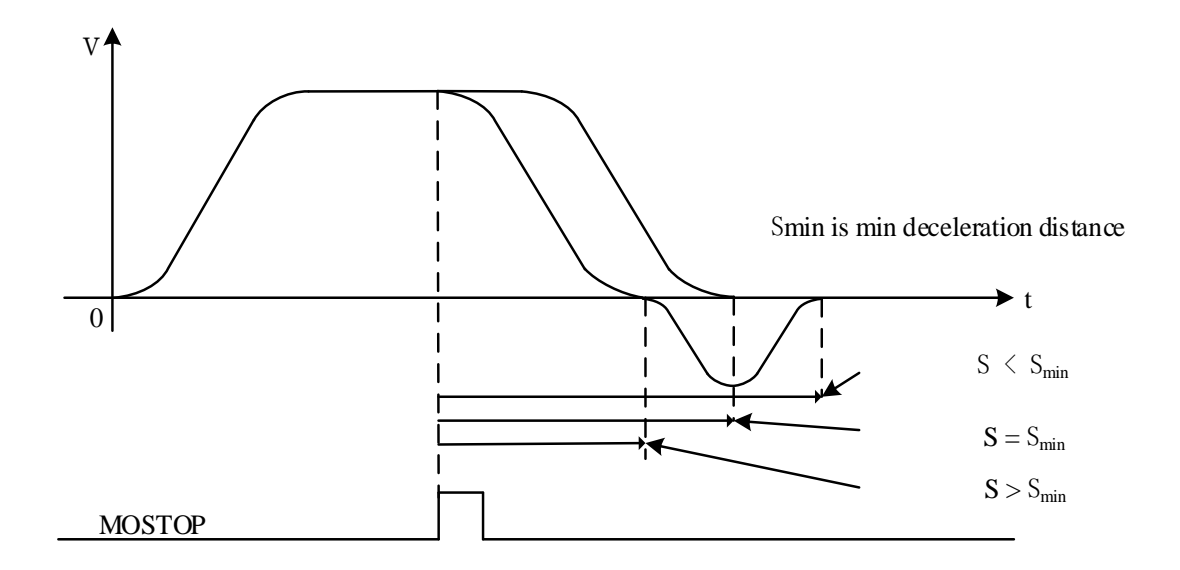

# 2-2-5. Continue running [MOGOON]

- 1. Instruction summary
- If the motor stop running, it can make it continue running to the target position.

| Continue run | Continue running [MOGOON] |          |              |  |  |  |  |  |  |
|--------------|---------------------------|----------|--------------|--|--|--|--|--|--|
| 16-bit       |                           | 32-bit   | MOGOON       |  |  |  |  |  |  |
| Execution    | Rising/falling edge       | Suitable | XDC, XDE, XG |  |  |  |  |  |  |
| condition    |                           | model    |              |  |  |  |  |  |  |
| Hardware     | -                         | Software | -            |  |  |  |  |  |  |

### 2. Operand

| Operand | Function    | Туре            |
|---------|-------------|-----------------|
| S       | Axis number | 16-bit constant |

3. Suitable soft component

| word | operand |       | System                                                                              |  |  |  |  |  |  |     | Mod | ule |
|------|---------|-------|-------------------------------------------------------------------------------------|--|--|--|--|--|--|-----|-----|-----|
|      |         | $D^*$ | $^{\circ}$ FD TD <sup>*</sup> CD <sup>*</sup> DX DY DM <sup>*</sup> DS <sup>*</sup> |  |  |  |  |  |  | K/H | ND  | QD  |
|      | S       |       |                                                                                     |  |  |  |  |  |  | •   |     |     |

\*Note: D includes D, HD; TD includes TD, HTD; CD includes CD, HCD, HSCD, HSD; DM includes DM, DHM; DS includes DS, DHS.

M includes M, HM, SM; S includes S, HS; T includes T, HT; C includes C, HC.

### **Function and action**

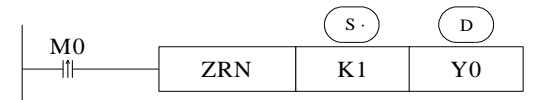

• When M0 is from OFF to ON, axis S will continue running. The instruction complete flag (SM2003+20\*(N-1)) will be ON after motion completed.

S: axis no. N, the range of N is from 1 to 20.

• Work with MOSTOP, to perform pause function.

• if another instruction is executed for the same axis after executing MOSTOP, it will not work to execute MOGOON.

## 2-2-6. Synchronous run [MOSYN]

1. Instruction summary

The master axis and slave axis (or high speed count) will synchronous run.

| Synchronou | Synchronous run [MOSYN] |          |              |  |  |  |  |  |
|------------|-------------------------|----------|--------------|--|--|--|--|--|
| 16-bit     | -                       | 32-bit   | MOSYN        |  |  |  |  |  |
| Execution  | Rising/falling edge     | Suitable | XDC, XDE, XG |  |  |  |  |  |
| condition  |                         | model    |              |  |  |  |  |  |
| Hardware   | -                       | Software | -            |  |  |  |  |  |

2. Operand

| Operand    | Function                | Туре                   |
|------------|-------------------------|------------------------|
| S0         | Synchronous speed times | 32-bit floating number |
| <b>S</b> 1 | Master axis no.         | 16-bit constant        |
| S2         | Slave axis no.          | 16-bit constant        |

3. Suitable soft component

| word | Operand    |       | System |        |        |    |    |        |        |     |    | Module |
|------|------------|-------|--------|--------|--------|----|----|--------|--------|-----|----|--------|
|      |            | $D^*$ | FD     | $TD^*$ | $CD^*$ | DX | DY | $DM^*$ | $DS^*$ | K/H | ND | QD     |
|      | <b>S</b> 0 | •     |        |        |        |    |    |        |        | •   |    |        |
|      | S1         |       |        |        |        |    |    |        |        | •   |    |        |
|      | S2         |       |        |        |        |    |    |        |        | •   |    |        |

\*Note: D includes D, HD; TD includes TD, HTD; CD includes CD, HCD, HSCD, HSD; DM includes DM, DHM; DS includes DS, DHS.

M includes M, HM, SM; S includes S, HS; T includes T, HT; C includes C, HC.

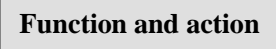

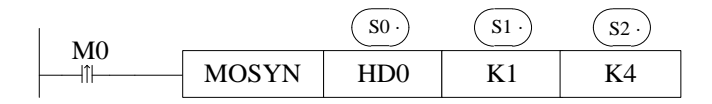

• when M0 is from OFF to ON, the master and slave axis position will be locked, and keep synchronous.

S0: synchronous motion speed times (floating number), which is master and slave axis speed.

S1: master axis no.N, the range of N is from 1 to 20 or -1 to -4.

S2: slave axis no.N, the range of N is from 1 to 20.

• the synchronous speed mode depends on S0:

(1) S0 is negative value: slave axis keeps synchronous motion with master axis as reverse speed times [S0].

(2) S0 is 0, the slave axis bundles with master axis, but the slave axis speed is 0.

(3) S0 is positive value, slave axis keeps synchronous motion with master axis as speed times S0.

• the master axis depends on S1:

(1) S1 is  $1\sim20$ , the master axis is for pulse output.

(2) S1 is -1~-4, the master axis is high speed counter. -1 is corresponding to high speed counter HSC0, -2 is corresponding to high speed counter HSC2, -3 is corresponding to high speed counter HSC4, -4 is corresponding to high speed counter HSC6, the high speed counter input please refer to PLC high speed counter input terminal.

• it must bundle when master and slave axis stop.

If the master axis stop, the slave axis is running, the slave axis cannot be bundled, the slave axis will stop after the instruction end.

• Modify the synchronous speed times through register (SD2038+60\*(N-1)), the times must be floating number.

• when S1 is set to  $1\sim20$ , it can use with MOTO, MOTOA, MOTOS, MOSTOP to do synchronous motion.

• when S1 is set to  $-1 \sim -4$ , it can use with manual pulse generator to do synchronous motion.

• when using manual pulse generator, too large following times will cause motor vibration, please adjust through register SD2059+60\*(N-1).

| Address  | Definition         | Туре     | Unit   | Mark                                   |  |  |  |  |  |  |  |
|----------|--------------------|----------|--------|----------------------------------------|--|--|--|--|--|--|--|
| SD2038+  | Synchronous        | 32-bit   |        | Motion axis speed/ target axis speed   |  |  |  |  |  |  |  |
| 60*(N-1) | motion speed       | floating |        |                                        |  |  |  |  |  |  |  |
|          | times              | number   |        |                                        |  |  |  |  |  |  |  |
| SD2044+  | Positioning        | 32-bit   | Pulse  | Positioning complete threshold, if the |  |  |  |  |  |  |  |
| 60*(N-1) | completion width   | integer  | number | difference between setting value and   |  |  |  |  |  |  |  |
|          |                    |          |        | encoder feedback value is less than    |  |  |  |  |  |  |  |
|          |                    |          |        | this value, the running flag is OFF    |  |  |  |  |  |  |  |
| SD2059+  | Auto-tuning filter | 32-bit   |        | The range is 0~9999. when using        |  |  |  |  |  |  |  |
| 60*(N-1) | coefficient        | integer  |        | manual pulse generator, too large      |  |  |  |  |  |  |  |
|          |                    |          |        | following times will cause motor       |  |  |  |  |  |  |  |

Table 1: parameters (N=1~20)

|  |  | vibration, | please | adjust | through | this |
|--|--|------------|--------|--------|---------|------|
|  |  | parameter. |        |        |         |      |

### Table 2: state bit (N=1~20)

| Address         | Definition        | Mark                    |  |  |
|-----------------|-------------------|-------------------------|--|--|
| SM2000+20*(N-1) | Servo enable flag | ON: servo enable state  |  |  |
| SM2001+20*(N-1) | Running flag      | ON: pulse is outputting |  |  |
| SM2004+20*(N-1) | Axis error flag   | ON: error               |  |  |

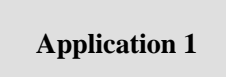

Bundle the master axis no.1 motor and slave axis no.4 motor with MOSYN instruction, the slave axis will follow the master axis with the speed 5000Hz and run 10000 pulses. The acceleration and deceleration tiem is 50ms. The slave axis speed is 0.5 times of master axis. The ladder chart:

| SM2    |      |       | DMOV | K10000 | HD10 | ]        |
|--------|------|-------|------|--------|------|----------|
|        |      |       | [    |        |      | J        |
|        |      |       | DMOV | K5000  | HD12 |          |
|        |      |       | DMOV | K50    | HD14 |          |
|        |      |       | EMOV | K0.5   | HD0  | ]        |
| MO     |      |       |      |        |      | J        |
|        |      | MOSYN | HD0  | K1     | K4   |          |
|        | мото | HD10  | HD12 | HD14   | K1   | <u> </u> |
| SM2001 |      |       |      | RST    | M0   | ]        |
| 141    |      |       |      |        |      | ]        |
|        |      |       |      | RST    | M1   |          |

The PLC starts running. When SM2 is ON, the pulse numbers, speed, acceleration and deceleration time, synchronous speed times are stored in related registers.

Servo enabled, M0 is from OFF to ON, bundle the master axis and slave axis.

When M1 is from OFF to ON, PLC executes the instruction MOTO.

When the pulse sending completed, the running flag SM2001 reset, the related coils reset.

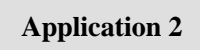

Bundle the high speed counter HSC0 with slave axis No.4. the slave axis can follow the manual pulse generator motion. The slave axis speed is 2 times of main axis. The ladder chart:

|    | JOSYN | К2   | 0 | K-1 | 1  | K4       | 1 |
|----|-------|------|---|-----|----|----------|---|
| M1 |       | 112. | 0 |     |    | IX I     | ] |
|    | CNT_  | _AB  | Н | SC0 | K9 | 99999999 |   |

Servo is enabled, M0 is from OFF to ON, bundle the high speed counter HSC0 with slave axis No.4. M1 is from OFF to ON, HSC0 starts to count. At this time, rotate the manual pulse generator, axis 4 will follow its motion.

# 2-2-7. Release synchronous run [MOUSYN]

1. Instruction summarize

Release the synchronous motion between master axis and slave axis (or high speed count).

| Release synchronous run[MOUSYN] |                     |          |              |  |  |  |  |
|---------------------------------|---------------------|----------|--------------|--|--|--|--|
| 16-bit                          |                     | 32-bit   | MOUSYN       |  |  |  |  |
| Execution                       | Rising/falling edge | Suitable | XDC, XDE, XG |  |  |  |  |
| condition                       |                     | model    |              |  |  |  |  |
| Hardware                        | -                   | Software | -            |  |  |  |  |

2. Operand

| Operand | Function          | Туре            |
|---------|-------------------|-----------------|
| S       | Slave axis number | 16-bit constant |
|         |                   |                 |

## 3. Suitable soft component

| Word | Operan |       | System |        |        |    |    |        |        |     | Mod | ule |
|------|--------|-------|--------|--------|--------|----|----|--------|--------|-----|-----|-----|
|      | d      | $D^*$ | FD     | $TD^*$ | $CD^*$ | DX | DY | $DM^*$ | $DS^*$ | K/H | ND  | QD  |
|      | S      |       |        |        |        |    |    |        |        | •   |     |     |

\*Note: D includes D, HD; TD includes TD, HTD; CD includes CD, HCD, HSCD, HSD; DM includes DM, DHM; DS includes DS, DHS.

M includes M, HM, SM; S includes S, HS; T includes T, HT; C includes C, HC.

## Function and action

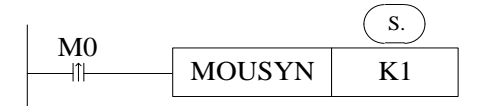

• when M0 is from OFF to ON, release the two axes synchronous running.

S: slave axis number N, the range of N is from 1 to 20;

• please release the synchronous running when master axis and slave axis stop.

• MOSTOP urgent stop mode can stop the slave axis running and release the synchronous bundling. At this time, the slave axis will urgent stop and the master slave will keep running. This mode has speed sudden change. This method is not recommended to use regularly.

# 2-2-8. Write in present position [MOWRITE]

1. Instruction summarize

This instruction can modify the motion axis present absolute position. It is used to correct the position.

| Write in present position [MOWRITE] |                       |          |              |  |  |  |  |
|-------------------------------------|-----------------------|----------|--------------|--|--|--|--|
| 16-bit                              |                       | 32-bit   | MOWRITE      |  |  |  |  |
| Execution                           | Rising / falling edge | Suitable | XDC, XDE, XG |  |  |  |  |
| condition                           |                       | model    |              |  |  |  |  |
| Hardware                            | -                     | Software | -            |  |  |  |  |

2. Operand

| Operand    | Function         | Туре            |
|------------|------------------|-----------------|
| S0         | Present position | 32-bit integer  |
| <b>S</b> 1 | Axis number      | 16-bit constant |

3. Suitable soft component

| Word | Operand    |       |    |        | Constant | Modu | le |     |        |     |    |    |
|------|------------|-------|----|--------|----------|------|----|-----|--------|-----|----|----|
|      |            | $D^*$ | FD | $TD^*$ | $CD^*$   | DX   | DY | DM* | $DS^*$ | K/H | ND | QD |
|      | <b>S</b> 0 | •     |    |        |          |      |    |     |        |     |    |    |
|      | S1         |       |    |        |          |      |    |     |        | •   |    |    |

\*Note: D includes D, HD; TD includes TD, HTD; CD includes CD, HCD, HSCD, HSD; DM includes DM, DHM; DS includes DS, DHS.

M includes M, HM, SM; S includes S, HS; T includes T, HT; C includes C, HC.

Function and action

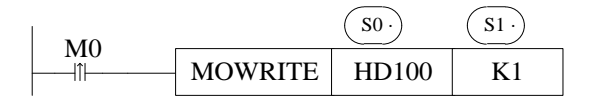

• when M0 is from OFF to ON, modify the axis present absolute position (SD2008+60\*(N-1)) to S0.

S0: the motion axis present absolute position

S1: slave axis number N, the range of N is from 1 to 20

• this instruction is invalid for multi-speed motion and synchronous motion.

• when modifying the present position (SD2008+60\*(N-1)), the present displacement quantity (SD2006+60\*(N-1)), target position setting pulse numbers (HSD100+20\*(N-1)), target position feedback pulse numbers (HSD104+20\*(N-1)), present displacement pulse numbers (HSD108+20\*(N-1)) will change.

• when the motor enabled, it can clear the parameters in below table 1 and 2.

• when the axis present position  $(SD2008+60^*(N-1))$  is larger than  $2^{24}$  (16777216), bad precision and motion vibration will appear, at this time, please reset the present position by MOWRITE instruction, present displacement  $(SD2006+60^*(N-1))$  will not be affected.

• there are four methods to change the present position:

(1) return to origin through (SM2014+20\*(N-1)), (SM2015+20\*(N-1)), the present position will change.

(2) when PLC stop, modify the target position feedback pulse numbers (+20\*(N-1)), the present position will change

③ when PLC is running, execute MOWRITE can modify (HSD104+20\*(N-1)), the present position will change.

(4) when PLC is running, servo does not enable, the servo position is chagned by external force, register (HSD104+20\*(N-1)) will change. When the servo enabled, this value is valid.

### **Related register**

| Address  | Definition   | Туре    | Unit   | Mark                                       |  |  |  |  |  |
|----------|--------------|---------|--------|--------------------------------------------|--|--|--|--|--|
| SD2006+  | Present      | 32-bit  | Pulse  | The displacement relative to the last stop |  |  |  |  |  |
| 60*(N-1) | displacement | integer | number | position                                   |  |  |  |  |  |
|          | quantity     |         |        |                                            |  |  |  |  |  |
| SD2008+  | Present      | 32-bit  | Pulse  | The coordinate position, calculated from   |  |  |  |  |  |
| 60*(N-1) | position     | integer | number | target position feedback pulse numbers     |  |  |  |  |  |

#### Table 1: state quantity parameters (N=1~20)

#### Table 2: self preserving state (N =1~20)

| Address  | Definition              | Туре    | Unit    | Mark                   |
|----------|-------------------------|---------|---------|------------------------|
| HSD100+  | Target position setting | 64-bit  | Encoder | Relative zero position |
| 20*(N-1) | pulse numbers           | integer | count   |                        |
| HSD104+  | Target position         | 64-bit  | Encoder | Relative zero position |

| 20*(N-1) | feedback pulse       | integer | count   |             |              |
|----------|----------------------|---------|---------|-------------|--------------|
|          | numbers              |         |         |             |              |
| HSD108+  | Present displacement | 64-bit  | Encoder | Single      | time motion  |
| 20*(N-1) | pulse numbers        | integer | count   | instruction | displacement |
|          |                      |         |         | quantity    |              |

## 2-2-9. Read present position [MOREAD]

1. Intruction summarize

This instruction can read the present absolute position.

| Read present position [MOREAD] |                     |          |              |  |  |  |  |
|--------------------------------|---------------------|----------|--------------|--|--|--|--|
| 16-bit                         |                     | 32-bit   | MOREAD       |  |  |  |  |
| Execution                      | Rising/falling edge | Suitable | XDC, XDE, XG |  |  |  |  |
| condition                      |                     | model    |              |  |  |  |  |
| Hardware                       | -                   | Software | -            |  |  |  |  |

### 2. Operand

| Operand    | Function              | Туре            |
|------------|-----------------------|-----------------|
| <b>S</b> 0 | Read present position | 32-bit integer  |
| <b>S</b> 1 | Axis number           | 16-bit constant |

## 3. Suitable soft component

| Word | Operand    |       | System |        |        |    |    |        | Constant | Modu | le |    |
|------|------------|-------|--------|--------|--------|----|----|--------|----------|------|----|----|
|      |            | $D^*$ | FD     | $TD^*$ | $CD^*$ | DX | DY | $DM^*$ | $DS^*$   | K/H  | ND | QD |
|      | <b>S</b> 0 | •     |        |        |        |    |    |        |          |      |    |    |
|      | S1         |       |        |        |        |    |    |        |          | •    |    |    |

**\*Note:** D includes D, HD; TD includes TD, HTD; CD includes CD, HCD, HSCD, HSD; DM includes DM, DHM; DS includes DS, DHS.

M includes M, HM, SM; S includes S, HS; T includes T, HT; C includes C, HC.

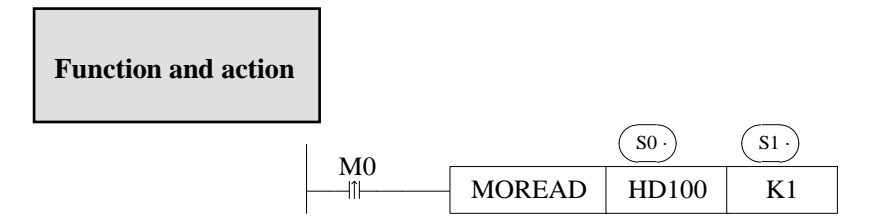

• when M0 is from OFF to ON, MOREAD will refresh the state parameter in SD register and read axis S1 present absolute position (SD2008+60\*(N-1)) in S0 register.

S0: the register address to store the present absolute position

S1: slave axis number N, the range of N is from 1 to 20

• EMOV or DMOV instruction can transfer the data of SD register (dword).

# 2-3. Function teaching

# 2-3-1. Speed mode

X-NET fieldbus speed mode takes speed as control target, and meets the motion requirements by setting the speed constantly.

| Address   | Definition  | Туре    | Initial | Preset | Notes                             |
|-----------|-------------|---------|---------|--------|-----------------------------------|
|           |             |         | value   | value  |                                   |
| SFD3000   | Running     | 16-bit  | 0       | 3      | 0: position control with motion   |
| +60*(N-1) | mode        | integer |         |        | planning                          |
|           |             |         |         |        | 3: user-defined motion planning   |
| SFD3029   | Position    | 16-bit  | 2500    | -1     | Positive integer: deviation upper |
| +60*(N-1) | feedback    | integer |         |        | limit                             |
|           | deviation   |         |         |        | -1: ignore the deviation value    |
|           | upper limit |         |         |        |                                   |

Speed mode related coil and registers

| Address  | Definition          | Туре    | Unit     | Notes                                 |
|----------|---------------------|---------|----------|---------------------------------------|
| SD2008+  | Present position    | 32-bit  | Pulse    | Absolute position, converted by       |
| 60*(N-1) |                     | integer | numbers  | target position feedback pulse        |
|          |                     |         |          | numbers                               |
| SD2010+  | Present speed       | 32-bit  | Pulse    | Calculated by feedback value          |
| 60*(N-1) |                     | integer | numbers/ |                                       |
|          |                     |         | second   |                                       |
| SD2012+  | Instantaneous speed |         | Pulse    | Speed setting value of single control |
| 60*(N-1) | setting             |         | numbers/ | period                                |
|          |                     |         | second   |                                       |
| SD2032+  | Speed setting       | 32-bit  | Pulse    |                                       |
| 60*(N-1) |                     | integer | numbers/ |                                       |
|          |                     |         | second   |                                       |

Servo parameters

| Servo      | Function description  | Default value | 10-axis       | 20-axis       |
|------------|-----------------------|---------------|---------------|---------------|
| parameters | Tulietion description | Default value | setting value | setting value |

|               | Control mode               |    |   |   |
|---------------|----------------------------|----|---|---|
| <b>D</b> 0_01 | 8: fieldbus torque mode    | C. | 0 | 0 |
| P0-01         | 9: fieldbus speed mode     | 0  | 9 | 9 |
|               | 10: fieldbus position mode |    |   |   |

Application notes:

- Set register SFD3029+60\*(N-1) to -1, otherwise, SD2002+60\*(N-1) will report the position offset 20006
- Please set register SD2032+60\*(N-1) to control the motor speed in speed mode, the speed setting is not related to SD2034+60\* (N-1) and SD2036+60\* (N-1)

# 2-3-2. Torque mode

X-NET fieldbus torque mode takes torque as control target. User must set the torque value for actual application. The torque value is related to the speed and load.

| <br>-     |             | -       |         |        |                                   |
|-----------|-------------|---------|---------|--------|-----------------------------------|
| Address   | Definition  | Туре    | Initial | Preset | Notes                             |
|           |             |         | value   | value  |                                   |
| SFD3000   | Running     | 16-bit  | 0       | 3      | 0: position control with motion   |
| +60*(N-1) | mode        | integer |         |        | planning                          |
|           |             |         |         |        | 3: user-defined motion planning   |
| SFD3029   | Position    | 16-bit  | 2500    | -1     | Positive integer: deviation upper |
| +60*(N-1) | feedback    | integer |         |        | limit                             |
|           | deviation   |         |         |        | -1: ignore the deviation value    |
|           | upper limit |         |         |        |                                   |

Torque mode related coil and register

| Address  | Definition           | Туре     | Unit     | Notes                                 |
|----------|----------------------|----------|----------|---------------------------------------|
| SD2006+  | Present displacement | 32-bit   | Pulse    | Displacement relative to the last     |
| 60*(N-1) |                      | integer  | numbers  | time stop position, which is the      |
|          |                      |          |          | displacement in this instruction      |
| SD2008+  | Present position     | 32-bit   | Pulse    | Absolute position, calculated by      |
| 60*(N-1) |                      | integer  | numbers  | target position feedback pulse        |
|          |                      |          |          | numbers                               |
| SD2010+  | Present speed        | 32-bit   | Pulse    | Calculated by feedback value          |
| 60*(N-1) |                      | integer  | numbers/ |                                       |
|          |                      |          | second   |                                       |
| SD2012+  | Instantaneous speed  |          | Pulse    | Speed setting value of single control |
| 60*(N-1) | setting              |          | numbers/ | period                                |
|          |                      |          | second   |                                       |
| SD2020+  | Present torque       | Floating | N.m      | Servo P7-02 set to 3, when            |
| 60*(N-1) |                      | number   |          | SD2029+60* (N-1) set to 1,            |

|          |                        |         |          | SD2020+60* (N-1) shows present        |
|----------|------------------------|---------|----------|---------------------------------------|
|          |                        |         |          | torque                                |
| SD2024+  | Torque setting         | 32-bit  | 1/1000   | Effective mode:                       |
| 60*(N-1) |                        | integer | rated    | Servo P0-01=8(torque mode)always      |
|          |                        |         |          | be effective, servo P0-01=9 or 10     |
|          |                        |         |          | (speed or position mode) : be         |
|          |                        |         |          | effective when SD2028+60* (N-1)       |
|          |                        |         |          | =1                                    |
| SD2026+  | Reverse torque setting | 32-bit  | 1/1000   | Be effective when SD2028=1 in         |
| 60*(N-1) |                        | integer | rated    | position or speed mode. At this time, |
|          |                        |         |          | servo value P3-28, P3-29 are invalid, |
|          |                        |         |          | Uneffective in torque mode.           |
| SD2028+  | Torque control mode    | 16-bit  |          | Servo P0-01=9 or 10 (speed or         |
| 60*(N-1) | setting                | integer |          | position mode): when SD2028+60*       |
|          |                        |         |          | (N-1) = 1, SD2024+60* (N-1),          |
|          |                        |         |          | SD2026+60* (N-1) are effective, at    |
|          |                        |         |          | this time, servo value P3-28, P3-29   |
|          |                        |         |          | are uneffective.                      |
| SD2029+  | Torque feedback        | 16-bit  |          | 0: uneffective                        |
| 60*(N-1) | enable bit             | integer |          | 1: SD2020+60* (N-1) is present        |
|          |                        |         |          | torque (servo P7-02 must set to 3)    |
| SD2032+  | Speed limit            | 32-bit  | Pulse    |                                       |
| 60*(N-1) |                        | integer | numbers/ |                                       |
|          |                        |         | second   |                                       |

### Servo parameters

| Servo<br>parameters | Function description                                                                            | Default value | 10-axis<br>setting value | 20-axis setting value |
|---------------------|-------------------------------------------------------------------------------------------------|---------------|--------------------------|-----------------------|
| P0-01               | Control mode<br>8: fieldbus torque mode<br>9: fieldbus speed mode<br>10: fieldbus position mode | 6             | 8                        | 8                     |

- 1. Application of fieldbus torque mode
- (1) Servo parameters setting please refer to chapter 2-6-2. P0-01 set to 8(torque mode), P7-02 set to 3.
- (2) Set SFD3000+60\* (N-1) =3, SFD3029+60\* (N-1) = -1 ignore the deviation, enable SM2010+20\* (N-1), SM2000+20\* (N-1) show ON and servo drive shows "RUN" means enable is successful. Set SD2029+60\* (N-1) =1, at this time, SD2020+60\* (N-1) is effective.
- (3) Set present speed limit SD2032+60\* (N-1). SD2024+60\* (N-1) initial value is 0, motor has no force, please adjust this value according to the load. SD2020+60\* (N-1) can shows the present torque value.

| SD2020 | 0.02337563 | Floating number | Present torque       | Show present torque     |  |
|--------|------------|-----------------|----------------------|-------------------------|--|
| SD2029 | 1          | Single word     | Torque feedbak       | Set ON the enable bit   |  |
|        |            |                 | enable bit           |                         |  |
| SD2032 | 5000       | Double words    | Axis 1 speed setting | Set the speed limit     |  |
| SD2024 | 1000       | Double words    | Torque setting       | Set present torque      |  |
| SD2026 | 0          | Double words    | Reverse torque       | Torque mode is          |  |
|        |            |                 | setting              | uneffective             |  |
| SD2010 | 5000       | Double words    | Axis 1 present speed | Real-time speed         |  |
|        |            |                 |                      | feedback                |  |
| SD2012 | 5000       | Double words    | Axis 1 instantaneous | Real-time speed setting |  |
|        |            |                 | speed setting        |                         |  |
| SD2028 | 0          | Single word     | Torque control mode  | Torque mode             |  |
|        |            |                 | setting              | uneffective             |  |

2. The meaning of reverse torque and torque setting

Torque setting SD2024+60\* (N-1) :

Torque mode: the setting value is present torque (thousandth rated), the positive and negative value means the forward and reverse torque limit.

Speed mode or positon mode: such as torque control mode SD2028+60\* (N-1) = 1, the setting value is just forward torque limit (thousandth rated).

Reverse torque setting SD2026+60\* (N-1) :

Torque mode: uneffective

Speed mode or position mode: such as torque control mode SD2028+60\*(N-1)=1, the setting value is just reverse torque limit (thousandth rated).

# 2-3-3. Back to origin

It no needs to make program for X-NET fieldbus returning to the origin, please just set the close signal (SFD3036+60\*(N-1)), origin signal (SFD3037+60\*(N-1)), high speed of returning to the origin VH(SFD3040+60\*(N-1)), low speed of returning to the origin VL(SFD3042+60\*(N-1)), creeping speed (SFD3044+60\*(N-1)). When the servo enable signal is ON, the returning to the origin operation can be done through positive returning to origin coil (SM2014+20\*(N-1)) and reverse returning to origin coil (SM2015+20\*(N-1)).

| ,         |                |         |      |               | n                                 |
|-----------|----------------|---------|------|---------------|-----------------------------------|
| Address   | Definition     | Туре    | Unit | Initial value | Notes                             |
| SFD3034   | Min position   | 16-bit  |      | 0xFF          | Appoint the X terminal no.,       |
| +60*(N-1) | limit terminal | integer |      |               | 0xFF is no terminal, negative     |
|           |                |         |      |               | number represents inverse         |
|           |                |         |      |               | logic, the inverse logic of X0 is |
|           |                |         |      |               | -30000                            |

The parameters table:

| Max position          | 16-bit                                                                                                    |                                                                                                    | 0xFF                                                                                                    | Appoint the X terminal no.,                                                                                                    |
|-----------------------|----------------------------------------------------------------------------------------------------|----------------------------------------------------------------------------------------------------|----------------------------------------------------------------------------------------------------|----------------------------------------------------------------------------------------------------|
|                       | integer                                                                                                    |                                                                                                    |                                                                                                    | number represents inverse                                                                                                    |
|                       |                                                                                                    |                                                                                                    |                                                                                                    | -30000                                                                                                    |
| Close signal terminal | 16-bit<br>integer                                                                                                    |                                                                                                    | 0xFF                                                                                                    | Appoint the X terminal no.,<br>0xFF is no terminal, negative<br>number represents inverse                                                                                                    |
|                       |                                                                                                    |                                                                                                    |                                                                                                    | logic, the inverse logic of X0 is<br>-30000                                                                                                    |
| Origin                | 16-bit                                                                                                    |                                                                                                    | 0xFF                                                                                                    | Appoint the X terminal no.,                                                                                                    |
| terminal              | integer                                                                                                    |                                                                                                    |                                                                                                    | 0xFF is no terminal, negative<br>number represents inverse<br>logic, the inverse logic of X0 is                                                                                                    |
| Return to             | 16-bit                                                                                                    |                                                                                                    | 0                                                                                                    | 0: no Z phase mode. search the                                                                                                    |
| origin mode           | integer                                                                                                    |                                                                                                    |                                                                                                    | close point with VH speed,<br>then search the origin point<br>with VL speed, decelerate after<br>finding the origin point, then<br>search the origin point in<br>reverse direction with creeping<br>speed<br>2: Z phase mode. search the<br>close point with VH speed,<br>then search the origin point<br>with VL speed, decelerate after<br>finding the origin point, then<br>search the origin point in<br>reverse direction with creeping                                                                                                    |
|                       |                                                                                                    |                                                                                                    |                                                                                                    | speed, search the servo encoder<br>Z phase in forward direction<br>10: hard limit return mode.<br>Search the origin in reverse<br>direction with –VH speed after<br>touching the ±hard limit, the<br>speed becomes VH after<br>touching the origin, the<br>following action is same to<br>mode 0<br>12: hard limit return to Z phase<br>mode. Search the origin in<br>reverse direction with –VH                                                                                                    |
|                       | Max position         limit terminal         Close signal         terminal         Origin         terminal         Return to         origin mode | Max position10-off<br>integerlimit terminal16-bit<br>integerOrigin<br>terminal16-bit<br>integerReturn to<br>origin mode16-bit<br>integer | Max position       10-bit         limit terminal       integer         Close signal       16-bit         terminal       16-bit         origin       16-bit         terminal       integer         Return to       16-bit         origin mode       integer | Imax position       10-bit       0XFF         Close signal terminal       16-bit       0xFF         Origin       16-bit       0xFF         Return to       16-bit       0         origin mode       16-bit       0         Integer       Image: Image: |

|           |              |         |        |   | limit, the speed becomes VH<br>after touching the origin, the<br>following action is same to |
|-----------|--------------|---------|--------|---|----------------------------------------------------------------------------------------------|
|           |              |         |        |   | mode 2.                                                                                      |
| SFD3040   | Return speed | 32-bit  | Pulse/ | 0 |                                                                                              |
| +60*(N-1) | VH           | integer | second |   |                                                                                              |
| SFD3042   | Return speed | 32-bit  | Pulse/ | 0 |                                                                                              |
| +60*(N-1) | VL           | integer | second |   |                                                                                              |
| SFD3044   | Creeping     | 32-bit  | Pulse/ | 0 |                                                                                              |
| +60*(N-1) | speed        | integer | second |   |                                                                                              |

There are three modes of return to origin: no Z phase signal mode, Z phase signal mode, hard limit return mode.

- 1. No Z phase signal mode
- Return to the origin point in reverse direction, no close signal:

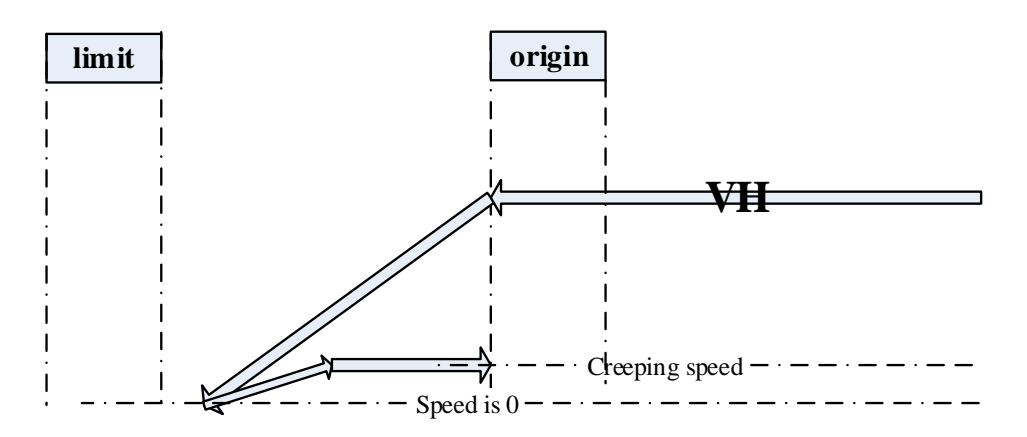

Motion description: the motor returned to the origin with speed VH, when it touched the falling edge of origin signal, the speed become zero, it returned to the origin in reverse direction with creeping speed, and stop moving when touched rising edge of origin signal.

• Return to origin in reverse direction, there is close signal:

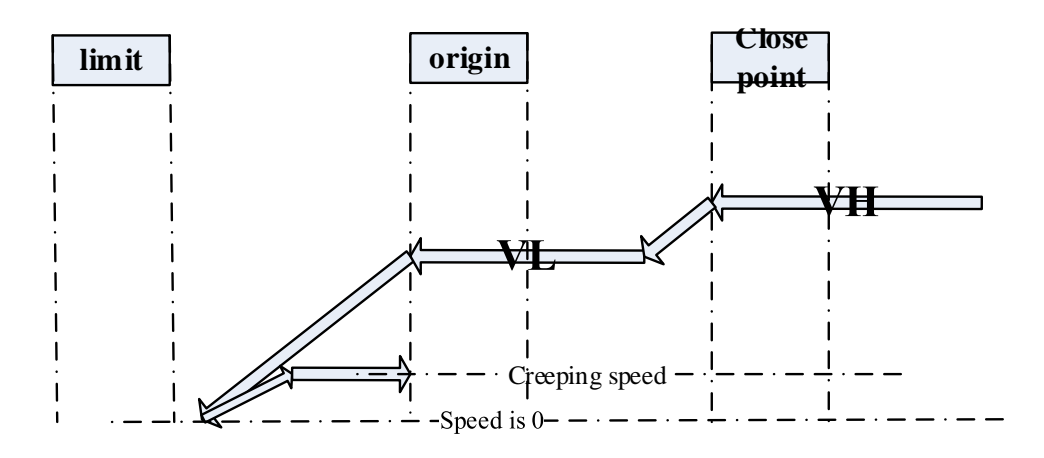

Motion description: the motor return to origin with speed VH, it touched close signal and the

speed changed to VL and continued returning to origin, the speed become 0 when it touched falling edge of origin signal, it returned to origin in reverse direction with creeping speed, and stop moving when touched rising edge of origin signal.

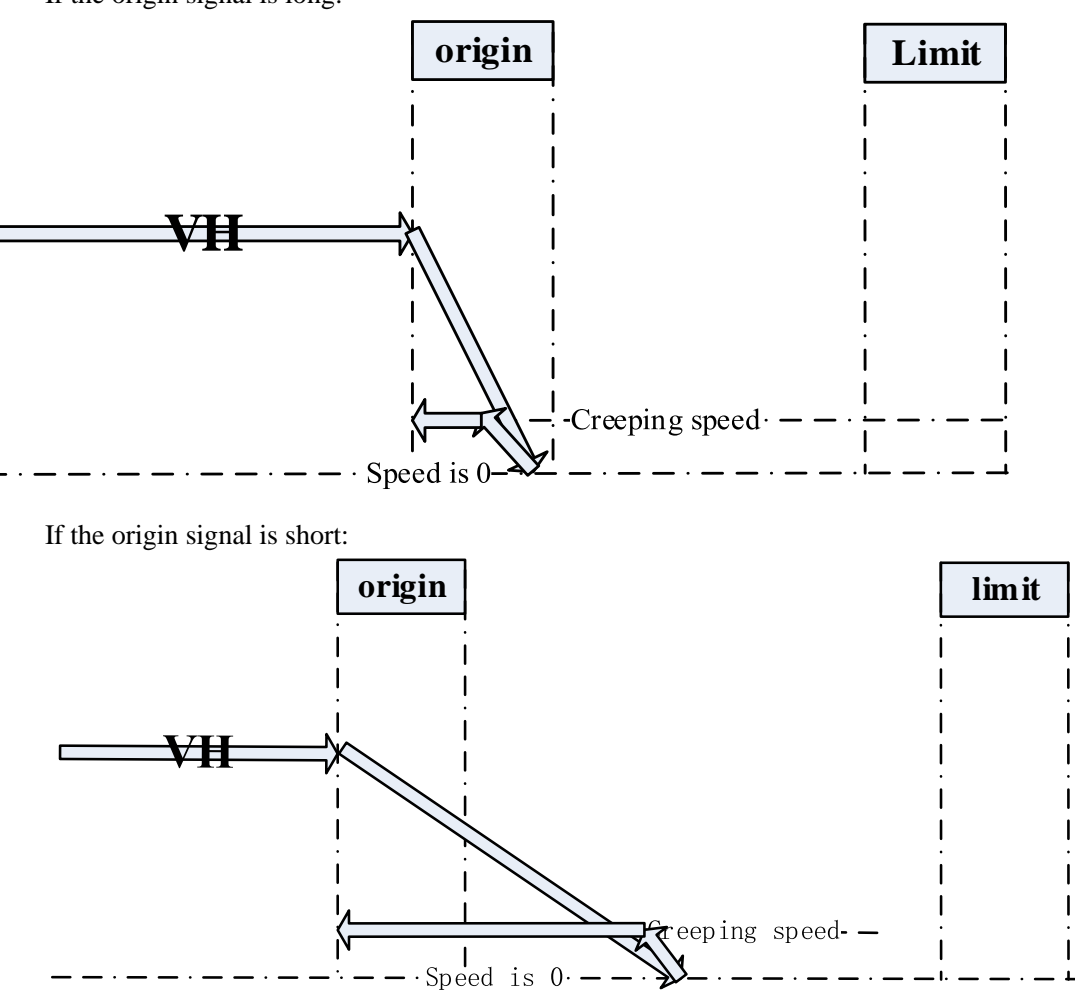

• Return to the origin in forward direction, no close signal:

If the origin signal is long:

Motion description: the motor returned to origin with VH speed, it touched the rising edge of origin signal and the speed become 0 and returned to origin in reverse direction with creeping speed, it touched the falling edge of origin signal and stop returning.

• Return to origin point in forward direction, there is close signal:

If the origin signal is long:

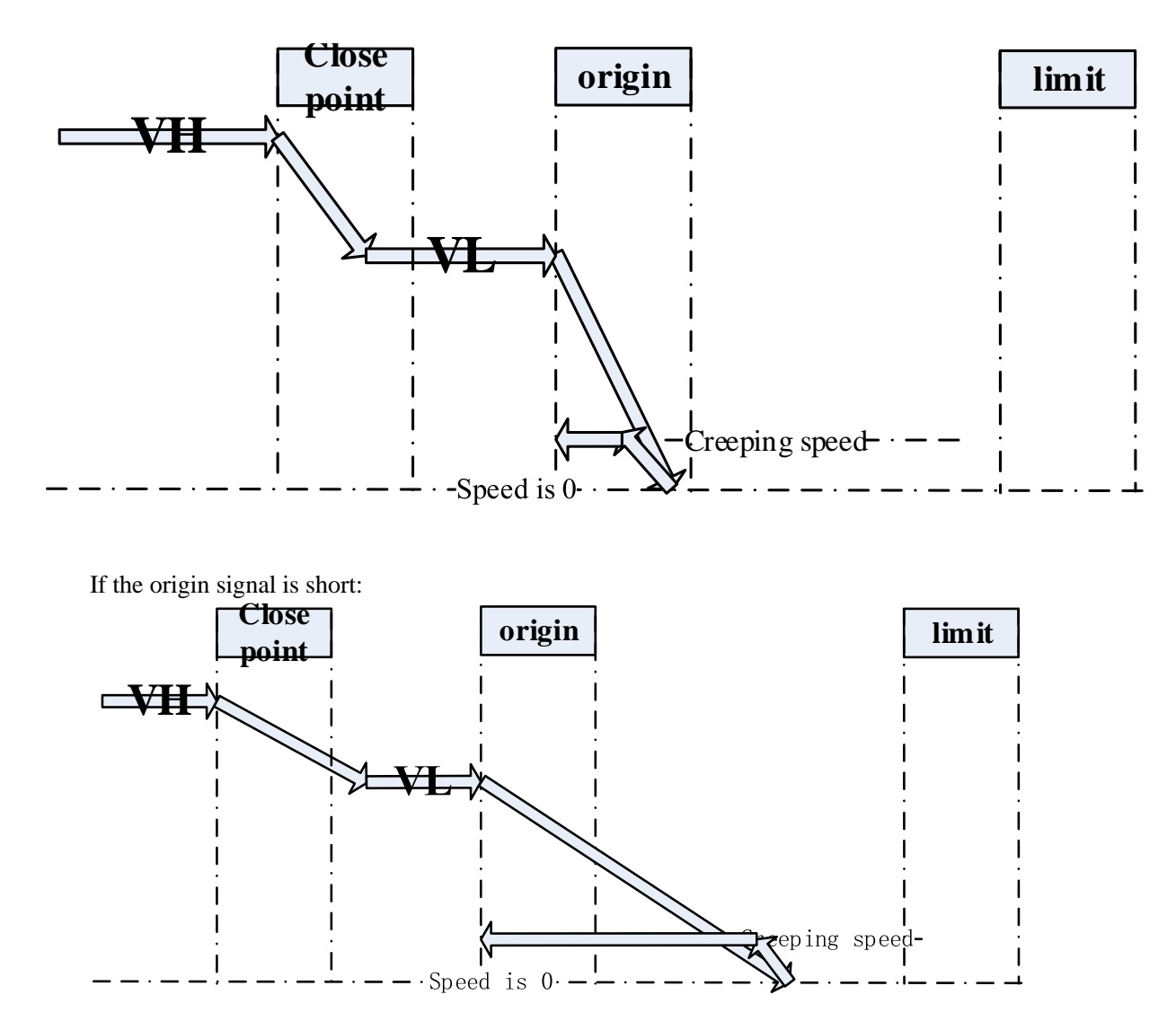

Motion description: the motor returned to origin with speed VH, it touched close signal and the speed become VL and continued returning to origin, it touched rising edge of origin signal and the speed become 0 and returned to origin in reverse direction with creeping speed, it stop returning when touching the falling edge of origin signal.

- 2. Z phase signal mode:
- Return to origin in reverse direction, no close signal:

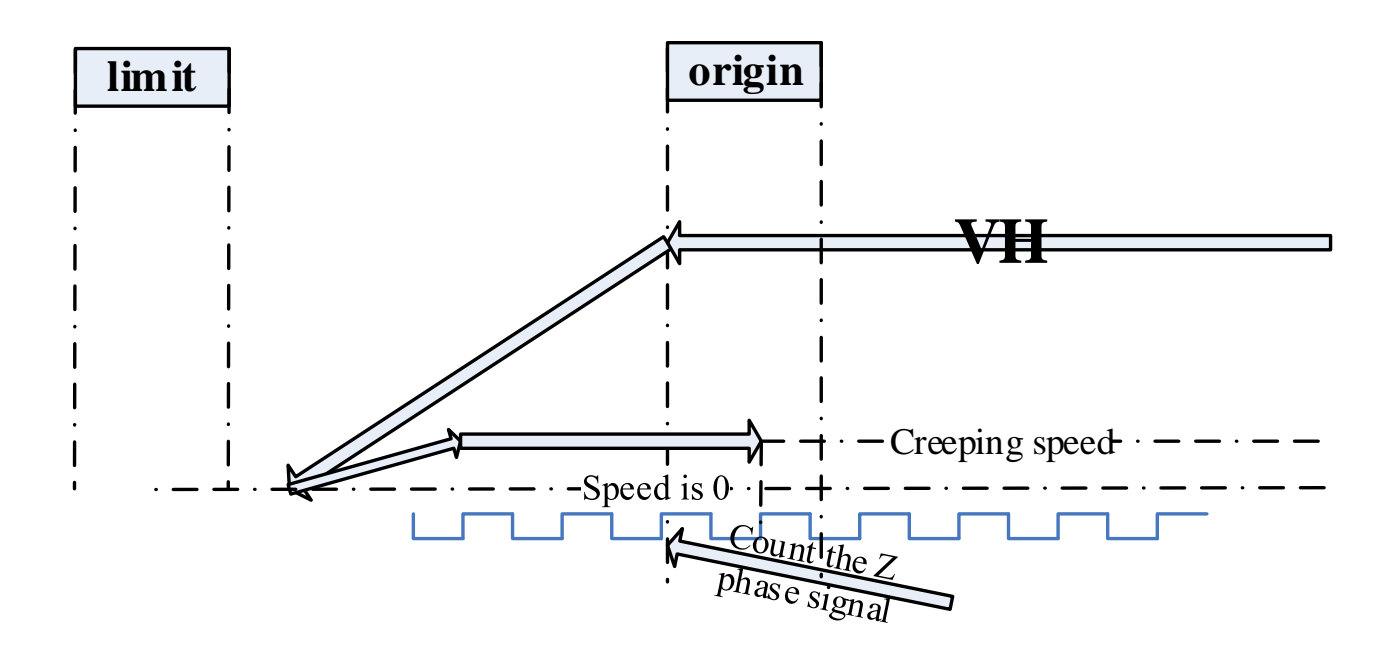

Motion description: the motor returned to origin with VH speed, it touched falling edge of origin signal and the speed become 0, it returned to origin in reverse direction with creeping speed, it searched Z phase signal when touching the rising edge of origin signal, it stop returning when found the Z phase signal.

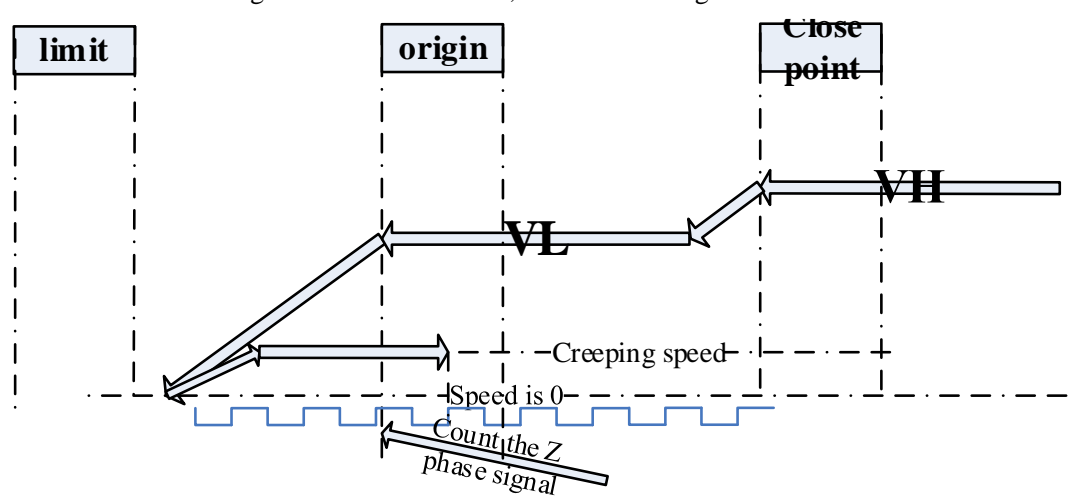

• Return to origin in reverse direction, there is close signal

Motion description: the motor returned to origin with VH speed, it touched close signal and the speed become VL and continued returning to origin, the speed become 0 when it touched falling edge of origin signal, then it returned to origin in reverse direction with creeping speed, it searched servo Z phase signal when it touched rising edge of origin signal, it stop moving after found the Z phase signal.

• Return to origin in forward direction, no close signal:

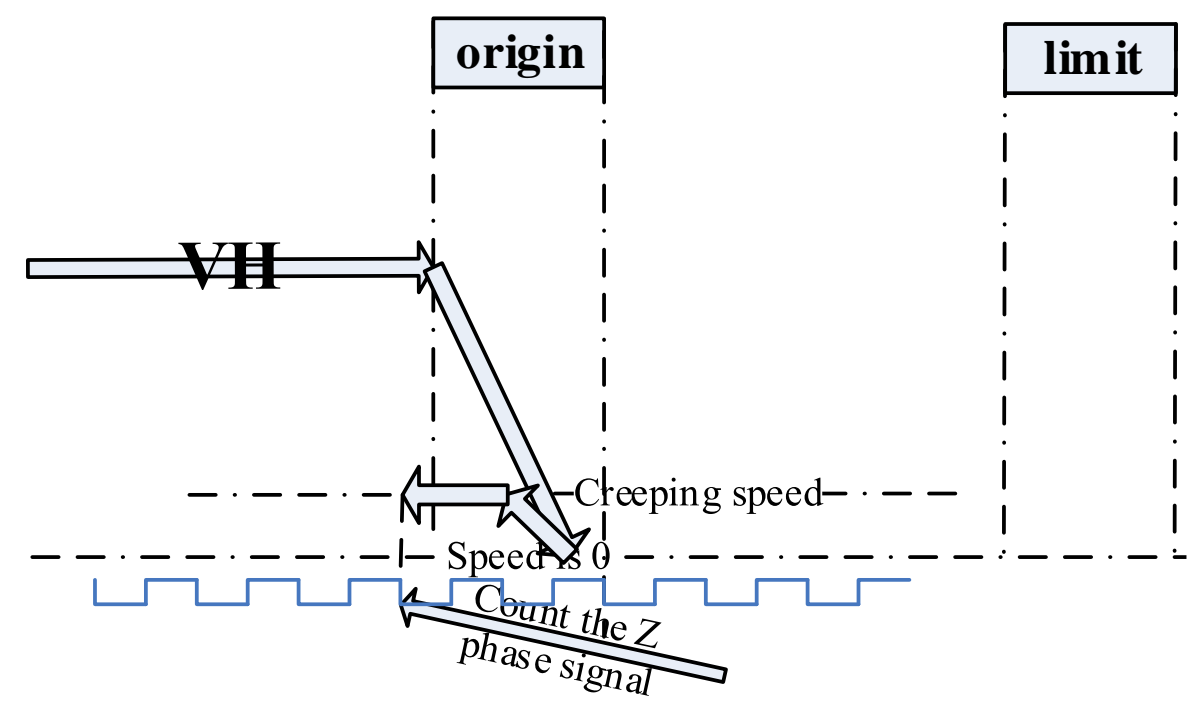

motion description: the motor returned to origin with VH speed, it touched rising edge of origin signal and the speed become 0, then it returned to origin in reverse direction with creeping speed, it searched servo Z phase signal when it touched falling edge of origin signal, it stop moving after found the Z phase signal.

• Return to origin in forward direction, there is close signal:

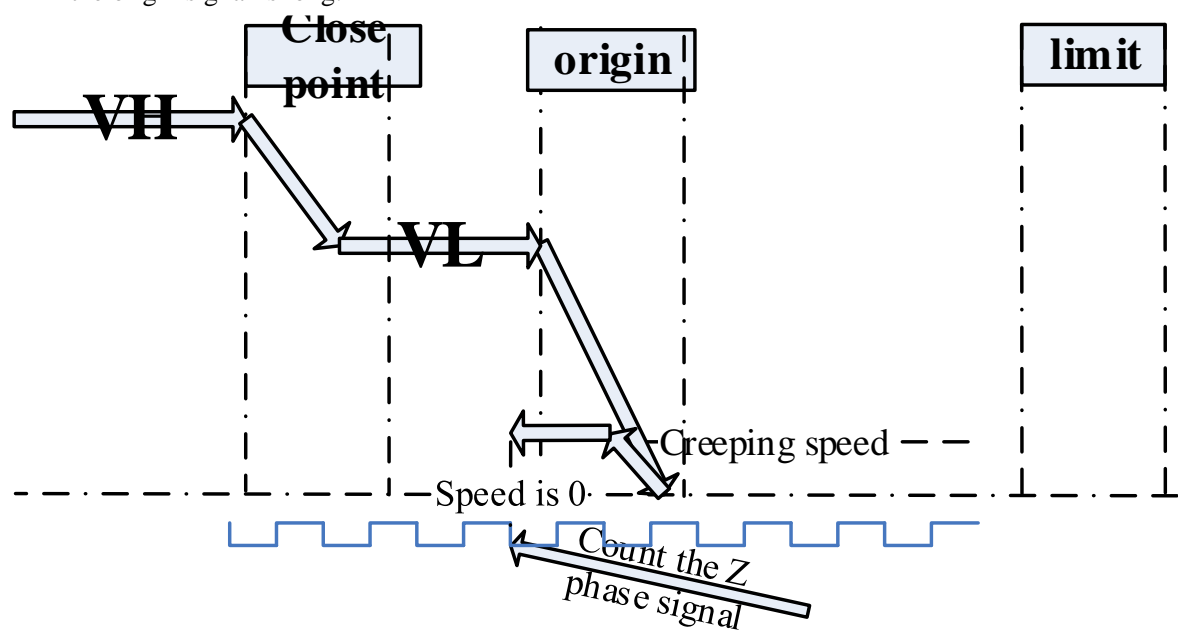

If the origin signal is long:
If the origin signal is short:

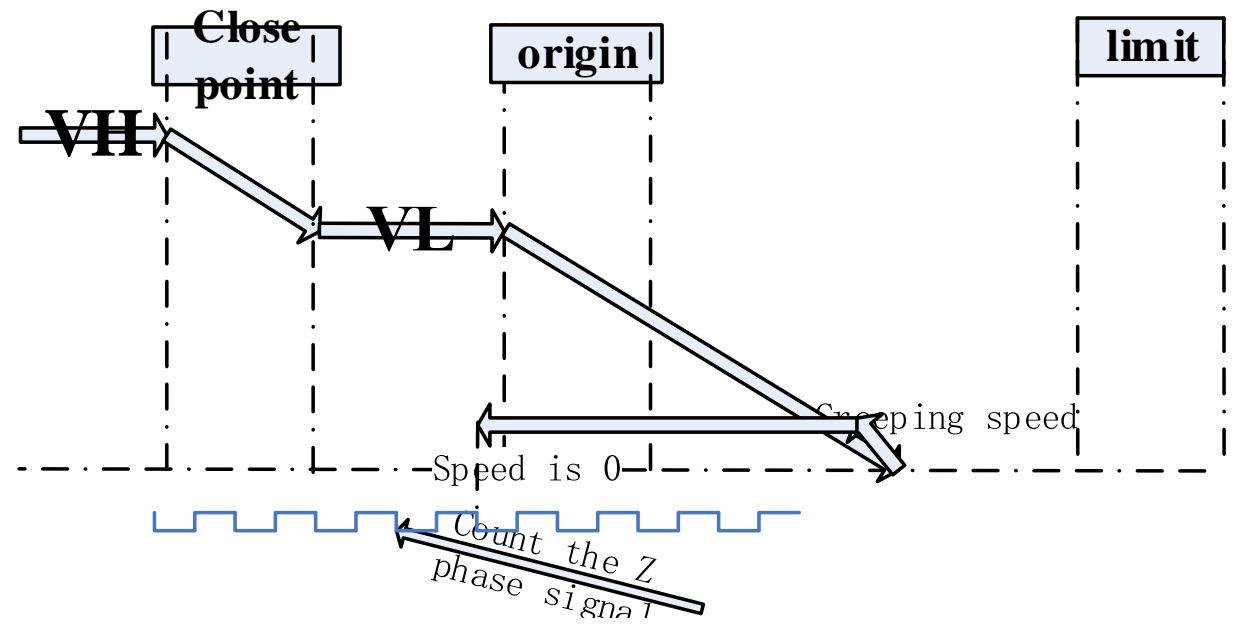

motion description: the motor returned to origin with VH speed, it touched close signal and the speed become VL and continued returning, the speed become 0 when it touched rising edge of origin signal and returned to origin in reverse direction with creeping speed, it searched servo Z phase signal when it touched falling edge of origin signal, it stop moving when it found the Z phase signal.

3. hard limit return mode

(1) return to the origin in forward direction, the initial position exsits on the right of the origin

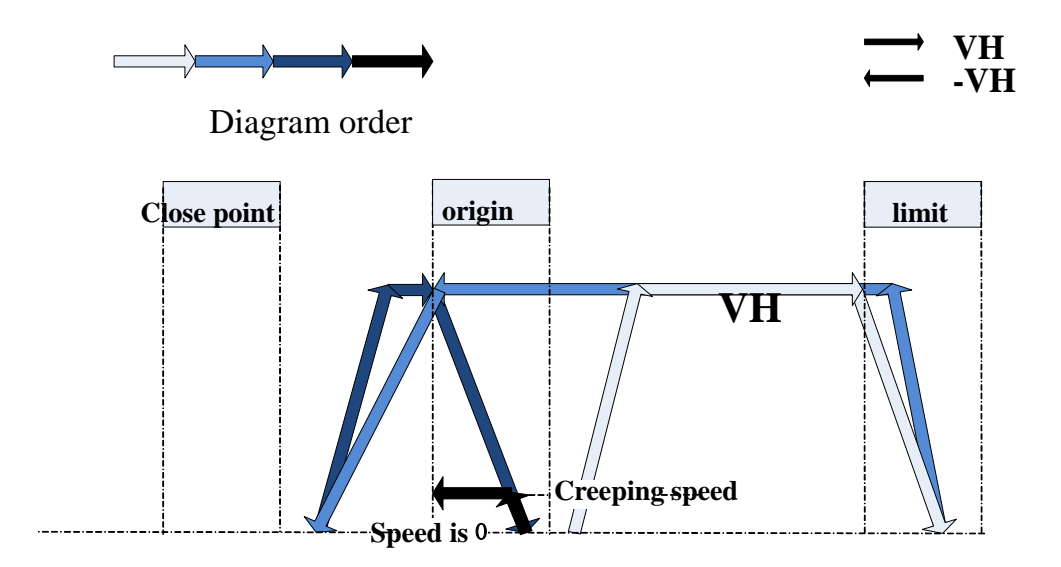

after VH high speed touching the max limit rising edge, decelerate then accelerate in reverse direction

accelerate to –VH in reverse direction, decelerate then accelerate in reverse direction after touching the origin falling edge

accelerate to VH in reverse direction, decelerate then accelerate in reverse direction after touching the origin rising edge

acelerate to reverse creeping speed, then touch the origin falling edge and decelerate to 0 to finish the returning to origin action

(2) return to the origin in forward direction, the initial position is on the right of the origin, and just accelerate to the max limit

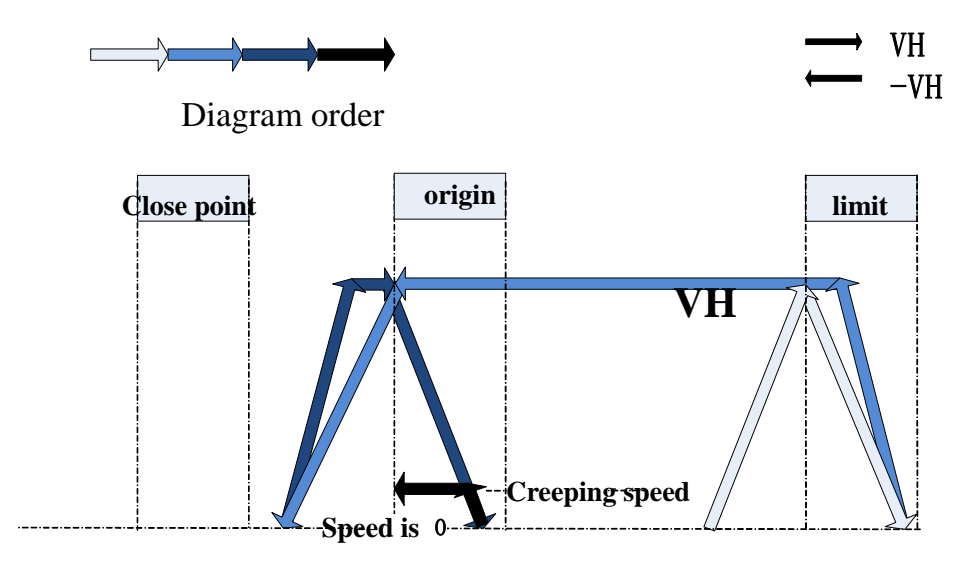

 $\longrightarrow$  accelerate to high speed VH, just touch the the rising edge of max limit, then decelerate and accelerate in reverse direction

accelerate to –VH in reverse direction, touch the rising edge of origin, then decelerate and accelerate in reverse direction

accelerate to VH in reverse direction, touch the rising edge of origin, then decelerate and accelerate in reverse direction

accelerate to reverse creeping speed, touch the falling edge of origin, decelerate to 0 to finish the back to origin action

(3) return to origin in forward direction, the initial position is just on the max limit

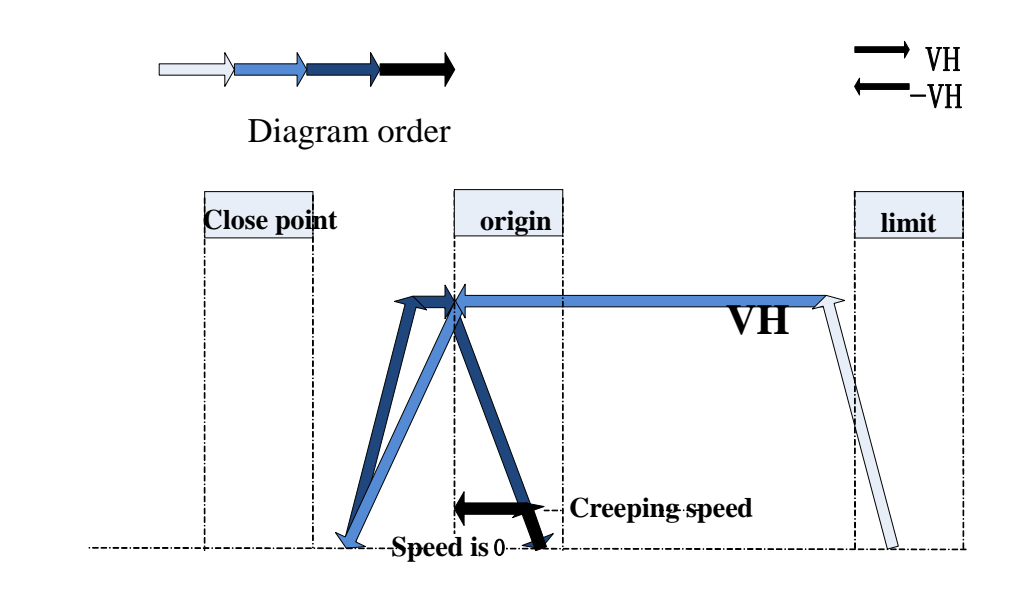

accelerate to -VH and move to high speed in reverse direction

after touching the falling edge of origin, decelerate and accelerate in reverse direction

accelerate to VH in reverse direction, touch the rising edge of origin, decelerate and accelerate in reverse direction

accelerate to reverse creeping speed, touch the falling edge of origin, decelerate to 0 to finish the return to origin action

(4) return to origin in forward direction, the origin signal is too short and near the close signal, touch the close signal

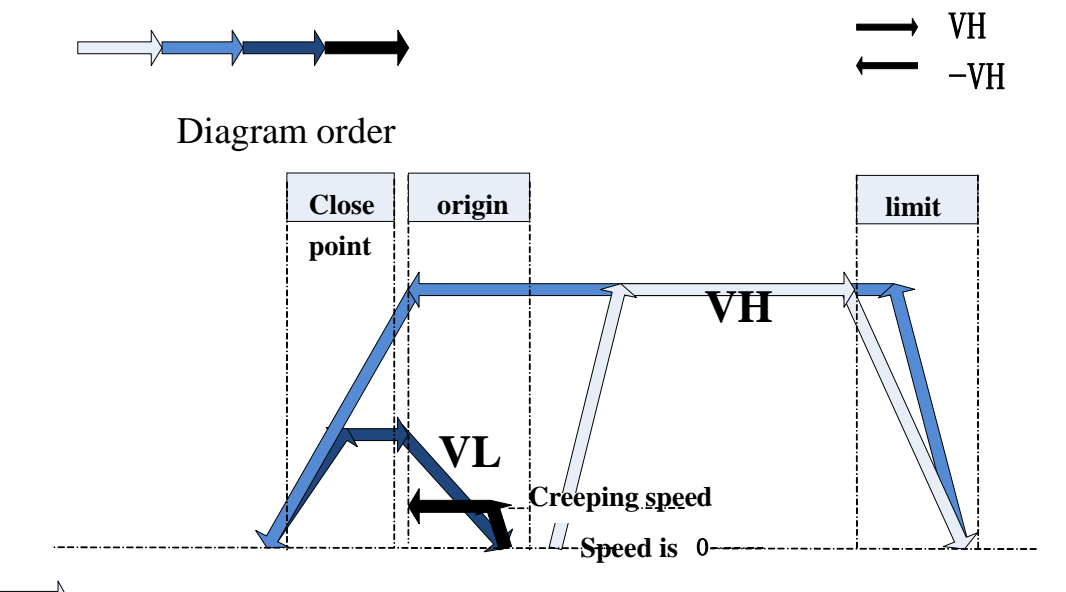

high speed VH touch the rising edge of max limit, decelerate and accelerate in reverse direction

accelerate to –VH in reverse direction, touch the falling edge of origin, decelerate and accelerate in reverse direction

reverse accelerating segment touches the rising edge of close point, the speed becomes VL, keep moving with speed VL, decelerate and accelerate in reverse direction after touching the rising edge of origin

accelerate to reverse creeping speed, touch the falling edge of origin, decelerate to 0 to finish the back to origin action

(5) return to origin in forward direction, the close signal is between origin and max limit, initial position is on the max limit

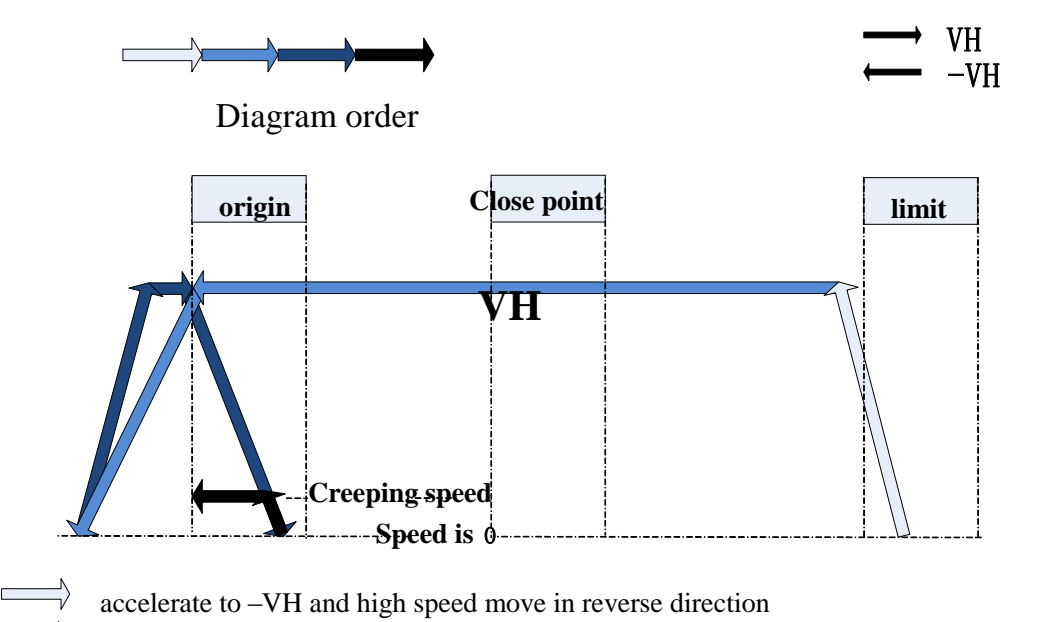

decelerate and accelerate in reverse direction after touching the falling edge of origin

reverse accelerate to VH, decelerate and accelerate in reverse direction after touching the rising edge of origin

accelerate to reverse creeping speed, touch the falling edge of origin, decelerate to 0 to finish the back to origin action

(6) return to origin in forward direction, close point signal is between origin and max limit, ininitial position is between close point and origin.

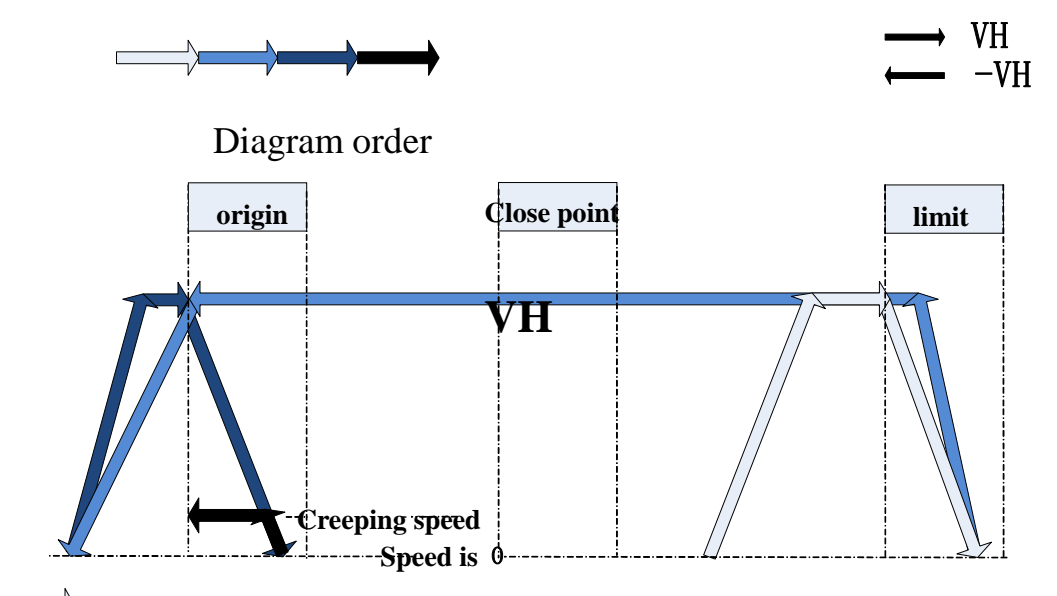

VH high speed touches rising edge of max limit, decelerate and accelerate in reverse direction

reverse accelerate to –VH, touch falling edge of origin, accelerate in reverse direction

reverse accelerate to VH, touch the rising edge of origin, decelerate and accelearte in reverse direction

accelerate to reverse creeping speed, touch the falling edge of origin, decelerate to 0 to finish the back to origin action

(7) return to origin in forward direction, close point signal is between origin and max limit, initial position is between origin and close point

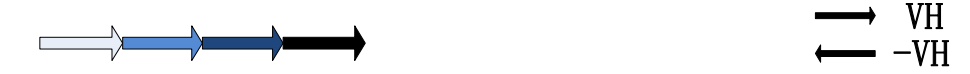

Diagram order

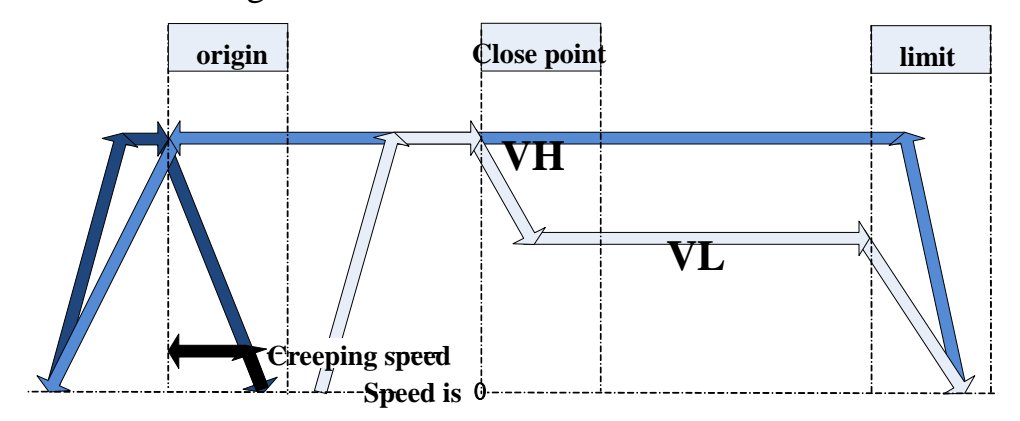

VH high speed touch the rising edge of close point signal, decelerate to VL, then touch the rising edge of max limit, decelerate and accelerate in reverse direction

reverse accelerate to –VH, touch the falling edge of origin, decelerate and accelerate in reverse direction

reverse accelerate to VH, touch the rising edge of origin, decelerate and accelerate in reverse direction

accelerate to reverse creeping speed, touch the falling edge of origin, decelerate to 0 to finish the back to origin action

(8) reverse return to origin, initial position is on the left of origin

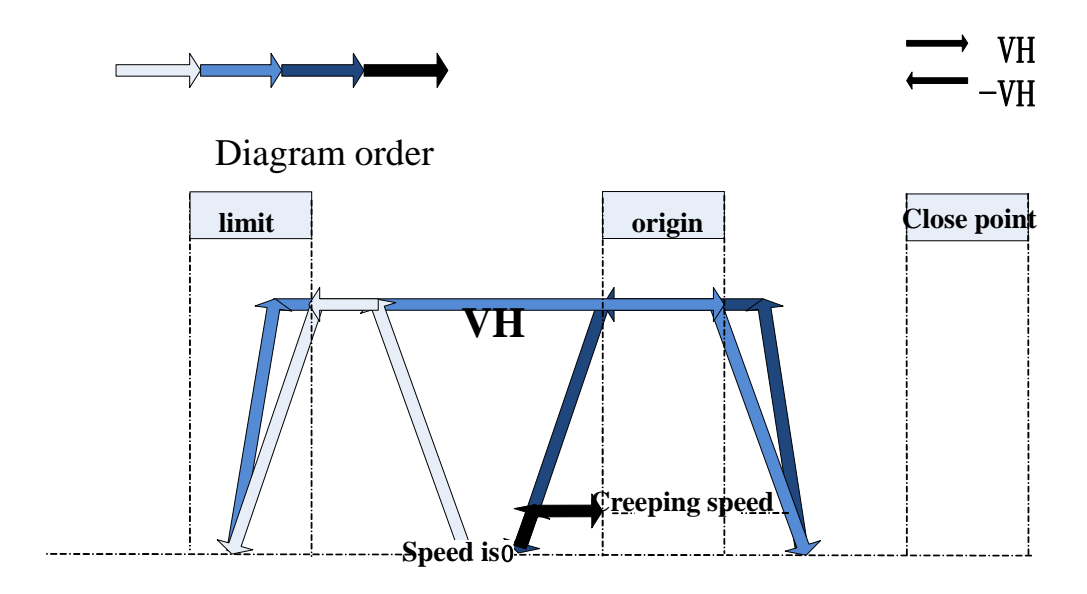

-VH high speed touch the rising edge of min limit, decelerate and accelerate in reverse direction

reverse accelerate to VH, touch the falling edge of origin, decelerate and accelerate in reverse direction

reverse accelerate to –VH, touch the falling edge of origin, decelerate and accelerate in reverse direction

accelerate to reverse creeping speed, touch the rising edge of origin, decelerate to 0 to finish the back to origin action

(9) reverse return to origin, initial position is on the left of origin, and just accelerate to the min limit

VH -VH

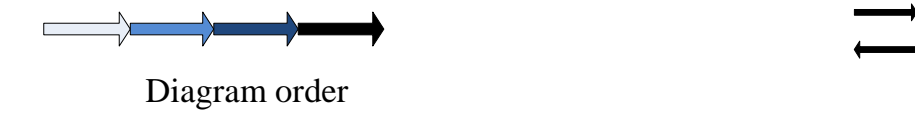

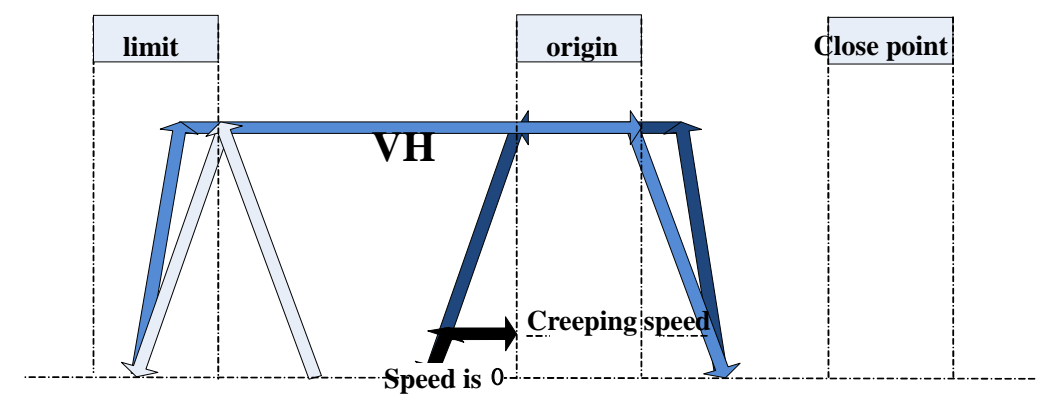

accelerate to high speed –VH, just touch the rising edge of min limit, decelerate and accelerate in reverse direction

reverse accelerate to VH, touch the falling edge of origin, decelerate and accelerate in reverse direction

reverse accelerate to –VH, touch the falling edge of origin, decelerate and accelerate in reverse direction

accelerate to reverse creeping speed, touch the rising edge of origin, decelerate to 0 to finish the back to origin action

(10) reverse return to origin, initial position is just on the min limit

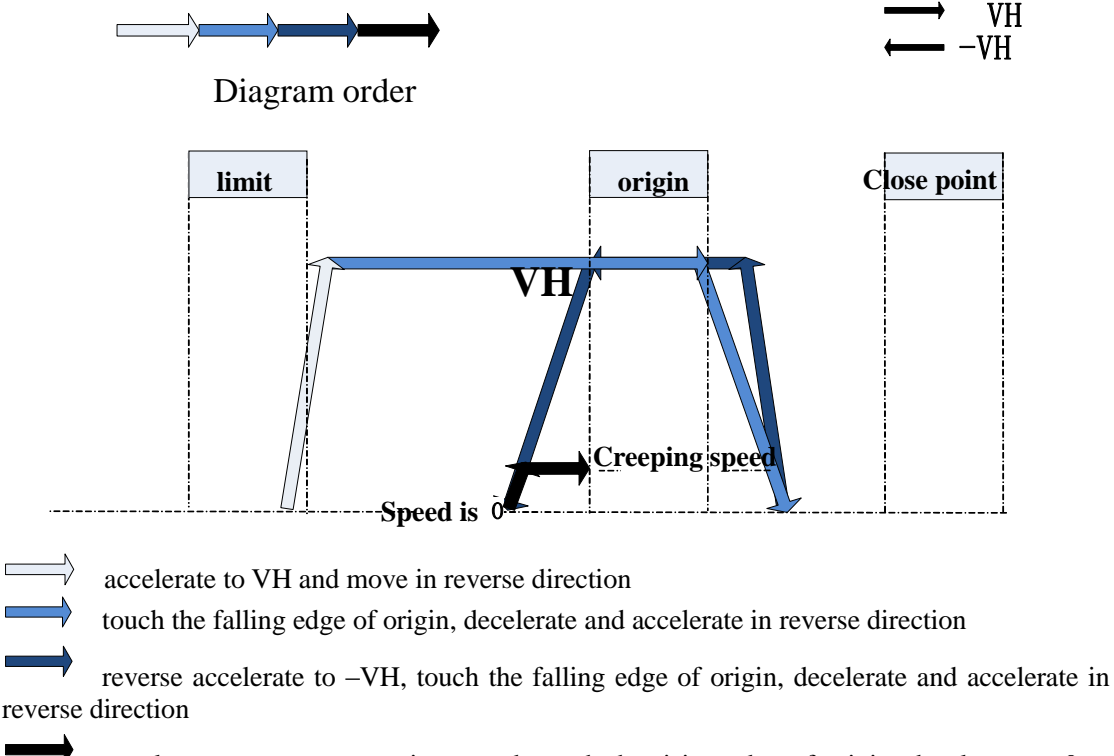

accelerate to reverse creeping speed, touch the rising edge of origin, decelerate to 0 to finish the back to origin action

(11) reverse return to origin, initial position is on the left of origin, touch the close point signal

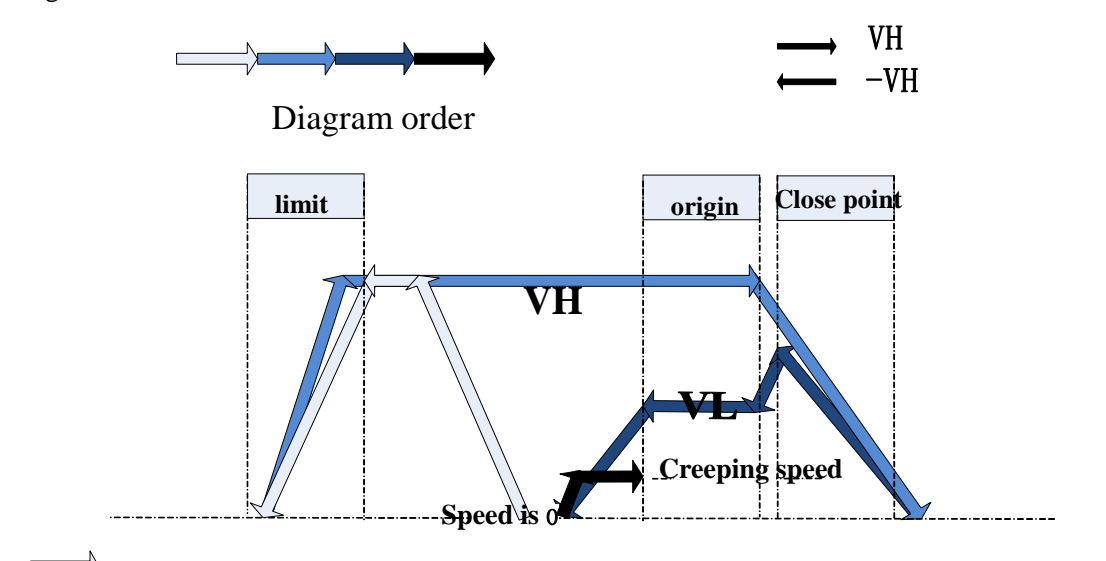

-VH high speed touch rising edge of min limit, decelerate and accelerate in reverse direction

reverse accelerate to VH, touch the falling edge of origin, decelerate and accelerate in

reverse direction

reverse accelerating segment touches the falling edge of close point, the speed becomes –VL, keep the speed –VL and moving in reverse direction, touch the falling edge of origin, decelerate and accelerate in reverse direction

accelerate to reverse creeping speed, touch the rising edge of origin, decelerate to 0 to finish the back to origin action

(12) reverse return to origin, the initial position is between min limit and close point

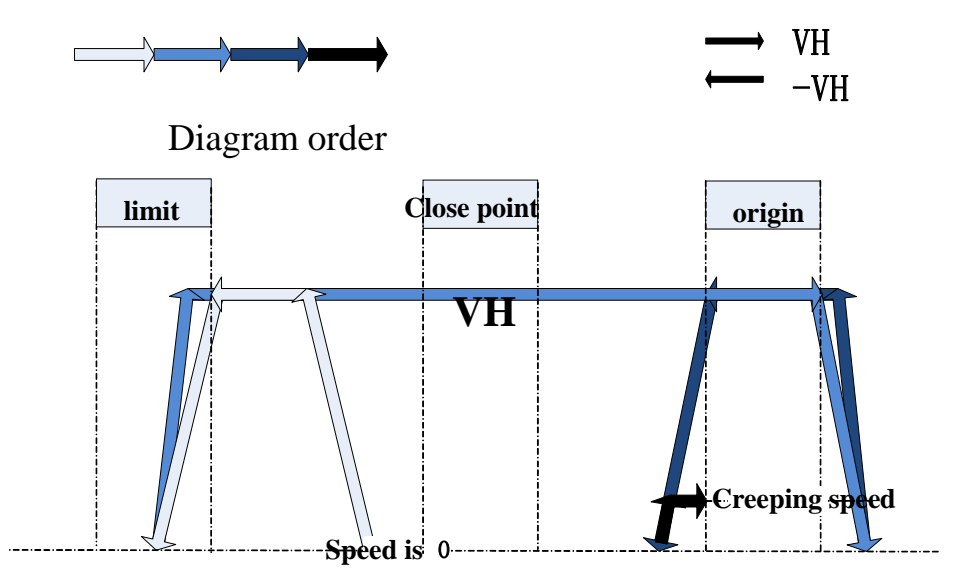

-VH high speed touches rising edge of min limit, decelerate and accelerate in reverse direction

reverse accelerate to VH, touch the falling edge of origin, decelerate and accelerate in reverse direction

reverse accelerate to –VH, touch the falling edge of origin, decelerate and accelerate in reverse direction

accelerate to reverse creeping speed, touch the rising edge of origin, decelerate to 0 to finish the back to origin action

(13) reverse return to origin, initial position is on the min limit

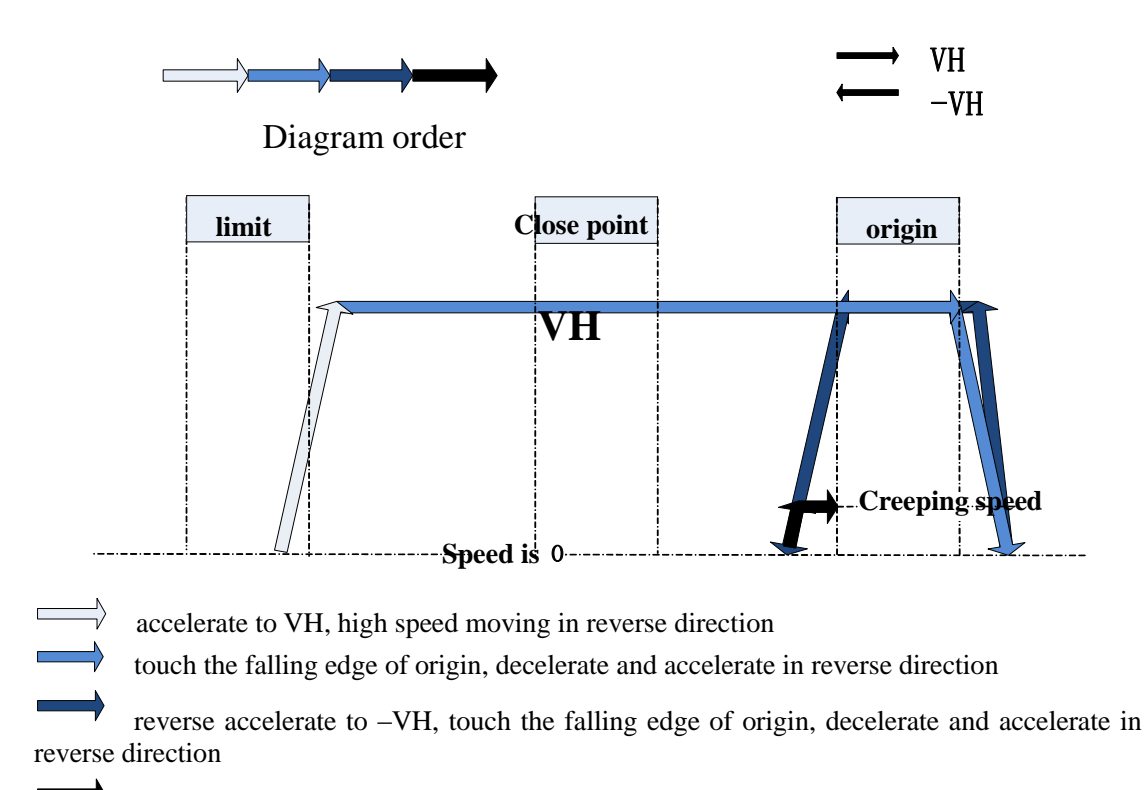

accelerate to reverse creeping speed, touch the rising edge of origin, decelerate to 0 to finish the back to origin action

(14) reverse return to origin, initial position is between close point and origin

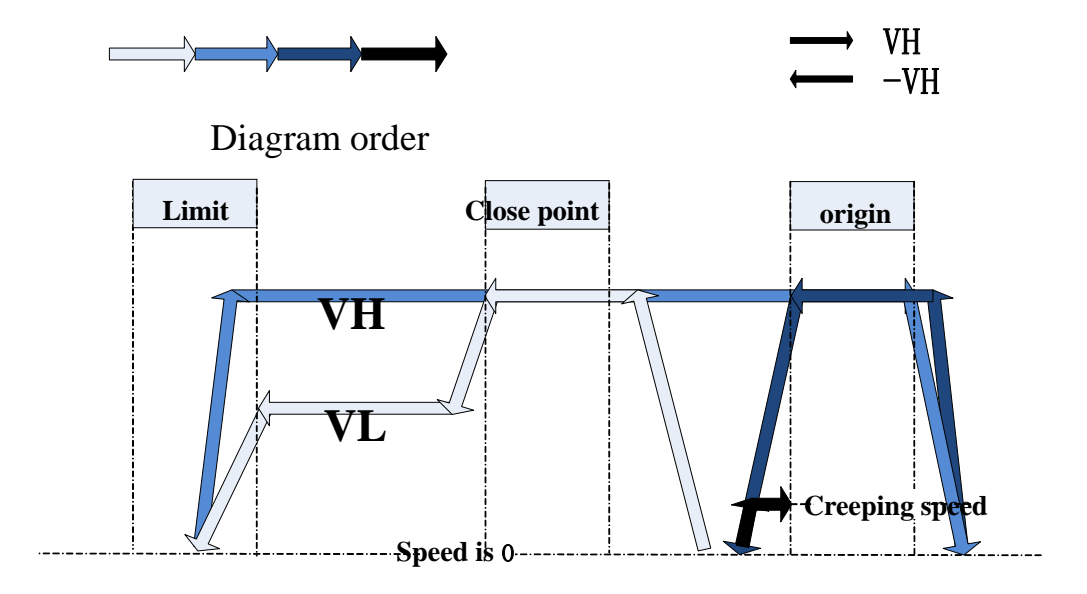

-VH high speed touches the falling edge of close point signal, decelerate to -VL, touch the rising edge of min limit, decelerate and accelerate in reverse direction

reverse accelerate to VH, touch the falling edge of origin, decelerate and accelerate in reverse direction

reverse accelerate to –VH, touch the falling edge of origin, decelerate and accelerate in reverse direction

accelerate to reverse creeping speed, touch the rising edge of origin, decelerate to 0 to

finish the back to origin action

4. hard limit return to Z phase mode

the return to origin logic is the same to hard limit returning mode, searching Z phase number is the same to Z phase mode.

Note:

- (1) For no Z phase mode and Z phase mode: the motor will stop immediately if it touches the min limit when it is returning to origin in reverse direction. At this time, it cannot execute reverse returning to origin, but can execute forward returning to origin. The motor will stop immediately if it touches the max limit when it is returning to origin in forward direction. At this time, it cannot execute forward returning to origin, but can execute reverse returning to origin. Hard limit returning mode is for the occasion that may touch the hard limit.
- (2) Executing forward returning to origin SM2014+20\*(N-1), the min limit cannot work. Executing reverse returning to origin SM2015+20\*(N-1), the max limit cannot work.

#### 2-3-4. Jog run

X-NET filedbus has jogging function.

Set the pulses of jog for one time in register (SD2040+60\*(N-1)), set the jogging speed in register (SD2042+60\*(N-1)). The forward jogging is triggered by the coil (SM2011+20\*(N-1)), the reverse jogging is triggered by the coil (SM2012+20\*(N-1)).

The jogging signal SM2011+60\*(N-1), SM2012+60\*(N-1) will be reset immediately after set on. If it needs to keep on jogging, user must make program in HMI or PLC to set on the signal in 100ms, the motion axis will accelerate to jog speed and constant speed run.

#### Method 1

Continuous jogging: Set the target position to the larger number in the range of target limit value through MOTO instruction.

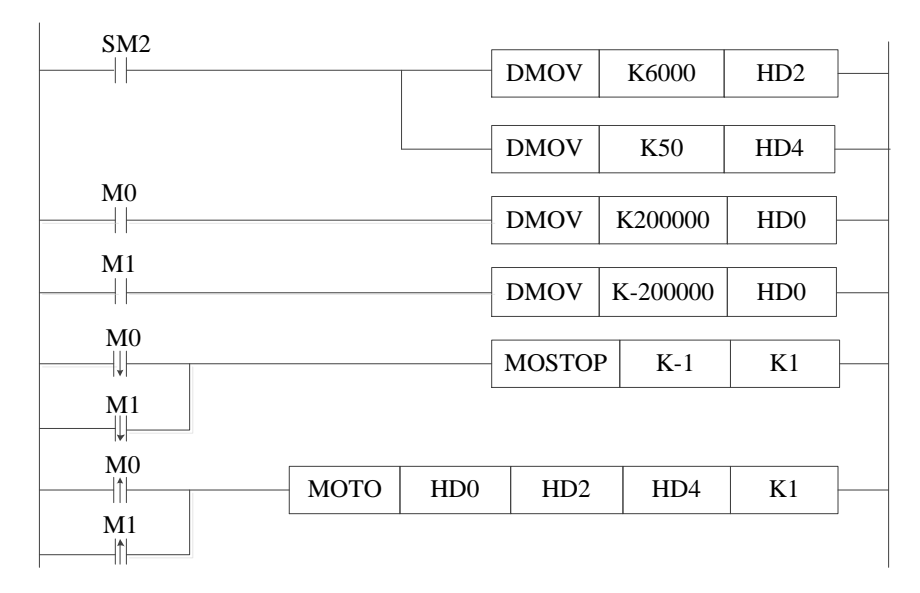

Note:

SM2: store the value in related register when the PLC starts to run

M0: forward jogging button. Press M0 to make the motor run forward. When M0 is reset, the motor stop at once.

M1: reverse jogging button. Press M0 to make the motor run reverse. When M0 is reset, the motor stop at once.

## Method 2

Set ON the jogging coil once by timer 100ms. No.1 motor forward or reverse jogging run at 1500Hz.

The program:

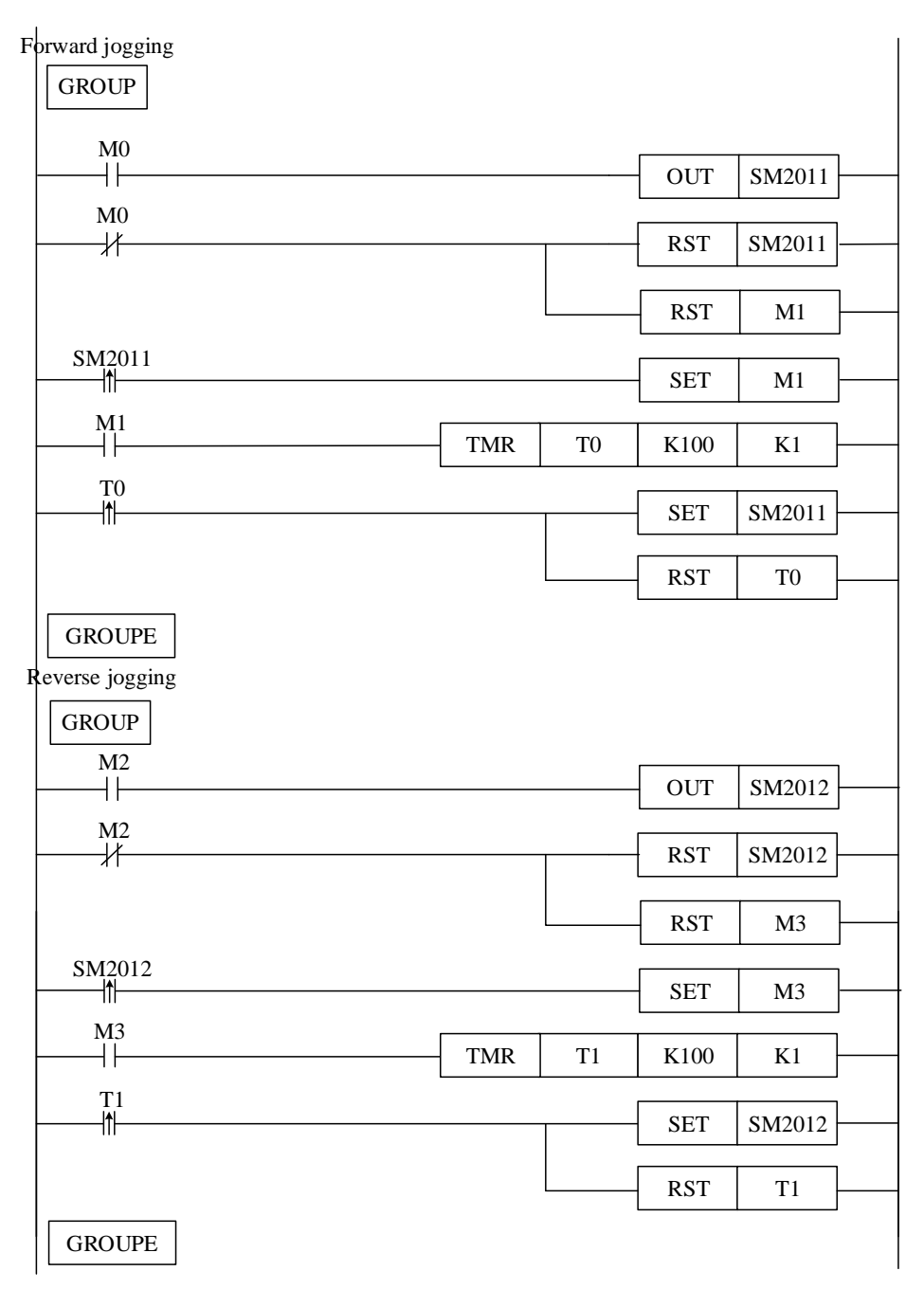

Note:

Set the motor step length SD2040 to 1500, jogging frequency SD2042 to 1500Hz in motor enable state.

M0: forward jogging. Press M0 on the HMI screen, the motor will forward jogging run at 1500Hz. Release the M0 button, the motor will stop running.

M2: reverse jogging. Press M2 on the HMI screen, the motor will reverse jogging run at 1500Hz. Release the M2 button, the motor will stop running.

| Address  | Definition   | Definition Type Unit |       | Initial<br>value | Note |
|----------|--------------|----------------------|-------|------------------|------|
| SFD3024+ | Jogging step | 32-bit               | Pulse | 1000             |      |

The related register and coil for jog running:

| 60*(N-1) | length initial  | integer | number  |      |                            |
|----------|-----------------|---------|---------|------|----------------------------|
|          | value           |         |         |      |                            |
| SFD3026+ | Jogging speed   | 32-bit  | Pulse   | 1000 |                            |
| 60*(N-1) | initial value   | integer | number/ |      |                            |
|          |                 |         | second  |      |                            |
| SD2040+  | Jogging step    | 32-bit  | Pulse   | 0    |                            |
| 60*(N-1) | length          | integer | number  |      |                            |
| SD2042+  | Jogging speed   | 32-bit  | Pulse   | 0    |                            |
| 60*(N-1) |                 | integer | number/ |      |                            |
|          |                 |         | second  |      |                            |
| SM2011+  | Forward jogging |         |         |      | The system will reset      |
| 60*(N-1) |                 |         |         |      | automatically after enable |
| SM2012+  | Reverse jogging |         |         |      | The system will reset      |
| 60*(N-1) |                 |         |         |      | automatically after enable |

Note:

- 1. The value in SFD register can be changed when the servo enable is OFF.
- 2. The value in SD register can be changed when the servo enable is ON.

## 2-3-5. Full closed-loop

In some applications, the equipment makes high precision position control through the grating ruler or encoder, X-NET movement bus full closed-loop motion is achieved by high speed counting and servo feedback to form closed-loop control.

Related coil and register:

| Control | bit |
|---------|-----|
|---------|-----|

| Address         | Definition  | Note                                                       |
|-----------------|-------------|------------------------------------------------------------|
| SM2016+20*(N-1) | Full        | Set ON: switch the system to the full closed-loop motion   |
|                 | closed-loop | state, and the execution of motion instructions shall be   |
|                 | enable      | based on the position of high speed counting. This         |
|                 |             | operation takes effect for up to 50ms.                     |
|                 |             | Set OFF: switch the system from the full closed loop       |
|                 |             | motion state to the normal motion state, that is, the      |
|                 |             | movement instruction execution shall be subject to the     |
|                 |             | position of the servo encoder. This operation takes effect |
|                 |             | for up to 50ms.                                            |

#### **Preset parameters**

| Address   | Definition   | Туре     | Unit | Initial | Note                              |
|-----------|--------------|----------|------|---------|-----------------------------------|
|           |              |          |      | value   |                                   |
| SFD3006   | Numerator    | 16-bit   |      | 0       | The numerator of high speed       |
| +60*(N-1) | of full      | integer  |      |         | counter and motion equivalent     |
|           | closed-loop  |          |      |         | pulse ratio, the denominator is   |
|           | pulse        |          |      |         | servo motor pulses per circle,    |
|           |              |          |      |         | default is 10000 (consistent      |
|           |              |          |      |         | with servo pulses per circle), at |
|           |              |          |      |         | this time, SD2014 is consistent   |
|           |              |          |      |         | with HSCD [2*i]                   |
| SFD3028   | High speed   | 16-bit   |      | 0       | 0: HSC0                           |
| +60*(N-1) | counter      | integer  |      |         | 1: HSC2                           |
|           | setting      |          |      |         |                                   |
|           | related to   |          |      |         |                                   |
|           | full         |          |      |         |                                   |
|           | closed-loop  |          |      |         |                                   |
| SFD3052   | Full         | Floating |      | 0       | When the servo enabled, this      |
| +60*(N-1) | closed-loop  | number   |      |         | register value is assigned to     |
|           | position     |          |      |         | SD2052+60*N                       |
|           | gain initial |          |      |         |                                   |
|           | value        |          |      |         |                                   |
| SFD3058   | Full         | Floating |      | 0       | Full closed-loop instruction      |
| +60*(N-1) | closed-loop  | number   |      |         | and feedback deviation limit      |
|           | position     |          |      |         |                                   |
|           | deviation    |          |      |         |                                   |
|           | limit        |          |      |         |                                   |

| Address  | Definition  | Туре     | Unit | Note                                                 |
|----------|-------------|----------|------|------------------------------------------------------|
| SD2052+  | Full        | Floating |      | This parameter can adjust the speed of               |
| 60*(N-1) | closed-loop | number   |      | acceleration process, that is, the speed of response |
|          | position    |          |      | instruction. It is recommended to take the ratio of  |
|          | gain        |          |      | servo pulse and full closed-loop high speed          |
|          |             |          |      | counting as the initial value, and then increase     |
|          |             |          |      | slowly to debug. The smaller the gain, the slower    |
|          |             |          |      | the full closed-loop response, the greater the       |
|          |             |          |      | deviation between instruction and feedback, and      |
|          |             |          |      | even the position deviation (the position deviation  |
|          |             |          |      | limit is SFD2058+60*N floating number) alarm.        |
|          |             |          |      | If this gain is too large, vibration and overshoot   |
|          |             |          |      | will appear. Set a suitable gain as needed.          |

#### **State parameters**

| Address  | Definition   | Туре    | Unit   | Note                                     |
|----------|--------------|---------|--------|------------------------------------------|
| SD2014+  | Present full | 32-bit  | Pulse  | Coordinate position, converted from full |
| 60*(N-1) | closed-loop  | integer | number | closed-loop position feedback pulse      |
|          | position     |         |        | number, when SFD3006+60*N is 10000,      |
|          |              |         |        | this value is consistent with high speed |
|          |              |         |        | counter value                            |

| Address  | Definition        | Туре    | Unit        | Note                              |
|----------|-------------------|---------|-------------|-----------------------------------|
| HSD112+  | Full closed-loop  |         | Full        | The unit is full closed-loop (end |
| 20*(N-1) | position feedback | 64-bit  | closed-loop | terminal) encoder (grating scale) |
|          | pulse number      | integer | encoder     | counting, relative to the zero    |
|          |                   |         | counting    | position                          |

Example:

1. There is a lead screw device, servo motor drives sliding block on one side of the lead screw, screw position feedbacks through the binding encoder, the slider needs to achieve high precision positioning through the encoder counting, and adjust the full closed-loop to the best state.

Steps:

(1) Choose axis no.1 as the motion axis, set the full closed-loop parameters:

SFD3006: 10000. SD2014/HSD112 is consistent with the preset high speed counter value HSCD[2\*i].

SFD3028: 0. The first channel of high speed counter HSC0.

SFD3052: 200. The initial value of the gain can be given a moderate value, too small will report the position deviation, too large will cause large vibration;

SFD3058: 1000. Preset deviation limit value 1000.

(2) Whether the present servo state meets the working condition:

SD2000=2; SM2000=ON; SM2001=OFF.

If all the conditions are met, set ON the coil SM2016, confirm SFD3052 is written in SD2052, and the value of HSD112/SD2014 is same to HSCD0.

(3) Full closed-loop status supports MOTO and MOTOA instruction, here we take MOTO as an example, and write the related CNT\_AB instruction in the program, the target position unit of instruction is based on the position of position sensor (SD2014+60\* (N-1) or HSCD[2\*i] counter value), servo motor position is just a reference.

|           | 0<br> [ | CNT_A | 3   | HSC0 | K999999 | 999 | _ |
|-----------|---------|-------|-----|------|---------|-----|---|
| м1<br>—11 |         | МОТО  | HD0 | HD2  | HD4     | K1  | _ |

(4) Execute the MOTO instruction, if the motor is not running in the ideal state, please adjust the value of SFD3052, then enable SM2016 again, and observe whether the motor is in optimal running state.

Note: please write in the SFD value in inactive state.

Diagnosis and treatment of phenomena:

When using the full closed-loop function, check the error type SD2002+60\*(N-1) to solve the problem. If SD2002+60(N-1) reports position deviation, the following conditions are possible:

- SFD3052+60\*(N-1) position gain preset value too small
- SFD3058+60\*(N-1) deviation limit preset value too small
- MOTO or MOTOA instruction preset pulse frequency too large
- High speed counting positive direction is not consistent with motor running direction. Solution: modify the value SFD3047+60\*(N-1)
- The current equipment mechanical principle doesn't meet the full closed-loop running condition (whether the grating ruler or encoder correctly synchronizes the current axis)

#### 2-3-6. Online simulation

The X-NET motion bus is based on the actual running state and cannot meet the running state without the feedback from the servo. Online simulation can simulate the current running state without actual servo system, the parameter and state feedback is given by the PLC internal calculations, in accordance with the calculation process of connected servo system.

#### **Related coils:**

| Address         | Definition        | Note                                                 |
|-----------------|-------------------|------------------------------------------------------|
| SM2010+20*(N-1) | Servo enable      | ON: servo enable OFF: servo not enable               |
| SM2018+20*(N-1) | Online simulation | After servo enabled, simulation run without          |
|                 |                   | connecting servo system, cannot switch when running. |

The using method of simulation is same to actual application, it needs to set PLC com port parameters, and SM2010+20\*(N-1) enables present axis, and set ON the coil SM2018+20\*(N-1) (N is axis number), then PLC will be in online simulation state.

#### Note:

- (1) online simulation one kind of debugging mode, there is no actual data feedback.
- (2) Online simulation is invalid when communicating with servo system.
- (3) XDC/XDE needs to install XD-NE-BD to use the online simulation.

#### 2-3-7. Protection

PLC will enter online download mode when communication is error or servo enable is off, the servo system will urgent stop. If the PLC stop, the servo will urgent stop. Note:

- 1. The power of servo system must cut off after the PLC power cut off, otherwise the servo will revolve rapidly when the PLC startup.
- 2. The power on order: the servo and PLC must power on at the same time, or the servo power on first.

## 2-4. System coil and register

When XD/XG series PLC connect to fieldbus servo system, the default can connect 10-axis, the max can connect up to 20-axis. The parameters of 10-axis and 20-axis are different. PLC parameters please refer to the following table, the servo parameters should be changed at the same time. Refer to chapter 2-6-2 for details.

| Address | Definition                            | Connected 10-axis | Connected 20-axis |
|---------|---------------------------------------|-------------------|-------------------|
| SFD2990 | Instruction refresh period (unit: us) | 3000 (default)    | 6000              |
| SFD2991 | Slave station number                  | 10 (default)      | 20                |
| SFD2992 | Error retry time                      | 20 (default)      | 20                |

XD/XG series PLC has 1-channel motion fieldbus, can connect 20-axis. The parameters of each axis are shown as the following.

| Address              | definition                                   | Туре              | Unit            | Initial value | Notes                                                                                                    |
|----------------------|----------------------------------------------|-------------------|-----------------|---------------|----------------------------------------------------------------------------------------------------|
| SFD3000<br>+60*(N-1) | Running<br>mode                              | 16-bit<br>integer |                 | 0             | <ul><li>0: position control with trajectory planning</li><li>3: usef-defined motion planning</li></ul>                                                                                             |
| SFD3001<br>+60*(N-1) | Motor<br>enocder<br>type                     | 16-bit<br>integer |                 |               | <ol> <li>incremental encoder</li> <li>single circle absolute value<br/>encoder</li> <li>multi-circle absolute value<br/>encoder</li> </ol>                                                         |
| SFD3002<br>+60*(N-1) | Encoder ppr                                  | 32-bit<br>integer |                 | 10000         | The feedback counting value of<br>encoder rotating one circle. It<br>can modify the encoder ppr<br>through this parameter (for<br>example, 17-bit encoder, please<br>set $2^{17}$ which is 131072) |
| SFD3004<br>+60*(N-1) | Moving<br>distance per<br>rotation           | 32-bit<br>integer | Pulse<br>number | 10000         | The reference equivalent of<br>motion (screw lead), if the unit<br>is pulse number, the unit is<br>reference moving quantity.<br>The pulse numbers for motor<br>running one circle.                |
| SFD3006<br>+60*(N-1) | Numerator<br>of full<br>closed-loop<br>ratio | 16-bit<br>integer |                 | 0             | Numerator of ratio between<br>high speed counter and motion<br>equivalent pulse, denominator<br>is servo motor pulse number                                                                        |

Table 2-4-1: basic parameters (N=1~20)

|                      |                                     |                   |                            |             | per rotate, default value is<br>SFD3004+60*(N-1)(consistent<br>with servo pulse number per<br>rotate), at this time, SD2014 is<br>consistent with high speed<br>counter value HSCD[2*i]                                                                                                    |
|----------------------|-------------------------------------|-------------------|----------------------------|-------------|----------------------------------------------------------------------------------------------------|
| SFD3010<br>+60*(N-1) | Origin<br>position                  | 64-bit<br>integer |                            | 0           | After returning to origin,<br>system will store the value in<br>SD2008+60*(N-1) to calculate<br>the present position                                                                                                    |
| SFD3014<br>+60*(N-1) | Min<br>position<br>limit            | 32-bit<br>integer | Pulse<br>number            | -1000000000 | Min soft limit. Present position<br>SD2008+60*(N-1) less than<br>this value, SD2002+60*(N-1)<br>will produce the alarm 20002,<br>which means min soft limit<br>over the travel                                                                                                    |
| SFD3016<br>+60*(N-1) | Max<br>position<br>limit            | 32-bit<br>integer | Pulse<br>number            | 100000000   | Max soft limit. Present position<br>SD2008+60*(N-1) larger than<br>this value, SD2002+60*(N-1)<br>will produce the alarm 20001,<br>which means max soft limit<br>over travel                                                                                                    |
| SFD3018<br>+60*(N-1) | Max speed<br>limit                  | 32-bit<br>integer | Pulse<br>number<br>/second | 500000      | Set this value according to the<br>motor max speed and rated<br>speed. It will run at max limit<br>speed if the speed is over the<br>max limit speed.                                                                                                    |
| SFD3020<br>+60*(N-1) | The fastest<br>acceleration<br>time | 32-bit<br>integer | ms                         | 10          | PLC can calculate the acceleration slope and the time accelerating from 0 to max speed according to the acceleration/deceleration time. If the time accelerating from 0 to max speed is less than fastest acceleration time, it will run as the fastest acceleration time. It cannot set to 0 or less than 0. |
| SFD3022<br>+60*(N-1) | The fastest<br>deceleration<br>time | 32-bit<br>integer | ms                         | 10          | PLC can calculate the deceleration slope and the time decelerating from max speed to 0 according to the acceleration/deceleration time. If the time decelerating from                                                                                                    |

|                   |               |         |         |       | max speed to 0 is less than        |
|-------------------|---------------|---------|---------|-------|------------------------------------|
|                   |               |         |         |       | fastest deceleration time, it will |
|                   |               |         |         |       | time                               |
| SED2024           | Lagging       | 22 hit  | Dulas   | 100   | After anabled DLC will may         |
| SFD5024           | Jogging       | 32-Dit  | Pulse   | 100   | After enabled, PLC will move       |
| +00*(N-1)         | initial value | integer | number  |       | length.                            |
| SFD3026           | Jogging       | 32-bit  | Pulse   | 1000  | After enabled, PLC will            |
| +60*(N-1)         | speed initial | integer | number  |       | moveas the setting jogging         |
|                   | value         |         | /second |       | speed                              |
| SFD3028           | Full          | 16-bit  |         | 0     |                                    |
| +60*(N-1)         | closed-loop   | integer |         |       |                                    |
|                   | related high  |         |         |       |                                    |
|                   | speed count   |         |         |       |                                    |
|                   | setting       |         |         |       |                                    |
| SFD3029           | Position      | 16-bit  |         | 2500  | Positive integer: deviation        |
| +60*(N-1          | feedback      | integer |         |       | upper limit                        |
| )                 | deviation     |         |         |       | -1: ignore the deviation value     |
|                   | upper limit   |         |         |       |                                    |
| SFD3034           | Min           | 16-bit  |         | 0xFF  | Set the X terminal no., 0xFF is    |
| +60*(N-1)         | position      | integer |         |       | no terminal, negative number       |
|                   | limit         |         |         |       | means negative logic. Note: X0     |
|                   | terminal      |         |         |       | positive logic is 0, negative      |
|                   |               | 4 - 1 - |         | 0.775 | logic is -30000.                   |
| SFD3035           | Max           | 16-bit  |         | 0xFF  | Set the X terminal no., 0xFF is    |
| +60*(N-1)         | position      | integer |         |       | no terminal, negative number       |
|                   | limit         |         |         |       | means negative logic. Note: X0     |
|                   | terminal      |         |         |       | positive logic is 0, negative      |
| SED2026           | Class sizes 1 | 161:4   |         | 0EE   | Set the V terminal new Ories       |
| SFD3030           | Close signal  | 10-Dit  |         | UXFF  | Set the X terminal no., 0XFF is    |
| $+60^{(N-1)}$     | terminal      | integer |         |       | no terminal, negative number       |
|                   |               |         |         |       | nearis negative logic. Note: X0    |
|                   |               |         |         |       | logic is 20000                     |
| SED2027           | Origin        | 16 bit  |         | OvEE  | Set the Y terminal no. OvEE is     |
| $\pm 60*(N_{-}1)$ | terminal      | integer |         | UALT  | no terminal negative number        |
| 100 (11-1)        | winnal        | meger   |         |       | means negative logic Note VO       |
|                   |               |         |         |       | nositive logic is 0 negative       |
|                   |               |         |         |       | logic is -30000.                   |
| SFD3038           | Return to     | 16-bit  |         | 0     | 0: no Z phase mode. search the     |
| +60*(N-1)         | the origin    | integer |         |       | close point with VH speed,         |
|                   | mode          |         |         |       | then search the origin point       |
|                   |               |         |         |       | with VL speed, decelerate after    |
|                   |               |         |         |       | finding the origin point, then     |

|                      |                              |                   |                                |   | search the origin point in<br>reverse direction with creeping<br>speed<br>2: Z phase mode. search the<br>close point with VH speed,<br>then search the origin point<br>with VL speed, decelerate after<br>finding the origin point, then<br>search the origin point in<br>reverse direction with creeping<br>speed, search the servo encoder<br>Z phase in forward direction<br>10: hard limit return mode.<br>Search the origin in reverse<br>direction with –VH speed after<br>touching the ±hard limit, the<br>speed becomes VH after<br>touching the origin, the<br>following action is same to<br>mode 0<br>12: hard limit return to Z phase<br>mode. Search the origin in<br>reverse direction with –VH<br>speed after touching the ±hard<br>limit, the speed becomes VH<br>after touching the origin, the<br>following action is same to<br>mode 2. |
|----------------------|------------------------------|-------------------|--------------------------------|---|----------------------------------------------------------------------------------------------------|
| SFD3040<br>+60*(N-1) | Returning<br>speed VH        | 32-bit<br>integer | Pulse<br>number<br>/<br>second | 0 | High speed of returning to origin speed                                                                                                    |
| SFD3042<br>+60*(N-1) | Returning<br>speed VL        | 32-bit<br>integer | Pulse<br>number<br>/second     | 0 | Low speed of returning to origin speed                                                                                                    |
| SFD3044<br>+60*(N-1) | Creeping<br>speed            | 32-bit<br>integer | Pulse<br>number<br>/second     | 0 | Creeping speed of origin return                                                                                                    |
| SFD3047<br>+60*(N-1) | Motion<br>direction<br>logic | 16-bit<br>integer |                                | 0 | 0: positive logic, command<br>speed is positive, the motor run<br>forward, command speed is<br>negative, the motor run<br>reverse. 1: negative logic,<br>command speed is positive, the                                                                                                    |

|                      |                                                          |                              |                 |    | motor run reverse, the<br>command speed is negative,<br>the motor run forward.                                                                                                    |
|----------------------|----------------------------------------------------------|------------------------------|-----------------|----|----------------------------------------------------------------------------------------------------|
| SFD3048<br>+60*(N-1) | Positioning<br>finished<br>width initial<br>value        | 32-bit<br>integer            | Pulse<br>number | 20 | The PLC will have positioning<br>finished signal when target<br>instruction and actual encoder<br>feedback is in this width range,<br>it no needs to get the signal<br>after the positioning finished. |
| SFD3052<br>+60*(N-1) | Full<br>closed-loop<br>position<br>gain initial<br>value | 32-bit<br>floating<br>number |                 |    | When servo enabled, this<br>register value will be sent to<br>SD2052+60*(N-1)                                                                                                    |
| SFD3058<br>+60*(N-1) | Full<br>closed-loop<br>position<br>deviation<br>limit    | 32-bit<br>floating<br>number |                 |    | Full closed-loop instruction<br>and feedback deviation limit                                                                                                    |

 Table 2-4-2: state parameters (N=1~20)

| Address  | Definition             | Model   | Unit    | Note                                  |
|----------|------------------------|---------|---------|---------------------------------------|
| SD2006+  | present offset         | 32-bit  | Pulse   | The offset relative to the last time  |
| 60*(N-1) |                        | integer | number  | stop position, which is the offset in |
|          |                        |         |         | this instruction                      |
| SD2008+  | Present position       | 32-bit  | Pulse   | absolute position, calculate from the |
| 60*(N-1) |                        | integer | number  | target position feedback pulse        |
|          |                        |         |         | number                                |
| SD2010+  | Present speed          | 32-bit  | Pulse   | Calculate from motor actual           |
| 60*(N-1) |                        | integer | number/ | feedback speed                        |
|          |                        |         | second  |                                       |
| SD2012+  | Instantaneous speed    |         | Pulse   | The setting speed of single control   |
| 60*(N-1) | measurement            |         | number  | period                                |
|          |                        |         | /second |                                       |
| SD2014+  | Present full           | 32-bit  |         | Full closed-loop absolute position,   |
| 60*(N-1) | closed-loop position   | integer |         | convert from full closed-loop         |
|          |                        |         |         | position feedback pulse, when         |
|          |                        |         |         | SFD3006+60*(N-1) and                  |
|          |                        |         |         | SFD3004+60*(N-1) is same, this        |
|          |                        |         |         | value is consistent with high speed   |
|          |                        |         |         | count value                           |
| SD2016+  | Present segment        | 32-bit  |         |                                       |
| 60*(N-1) | (represent segment no. | integer |         |                                       |

|          | n)                     |          |         |                                     |
|----------|------------------------|----------|---------|-------------------------------------|
| SD2020+  | Present torque         | 32-bit   | N.m     | When servo P7-02 set to 3,          |
| 60*(N-1) |                        | floating |         | SD2029+60*(N-1) set to 1,           |
|          |                        | number   |         | SD2020+60*(N-1) will show present   |
|          |                        |          |         | torque. Unit is N.m                 |
| SD2024+  | Torque setting         | 32-bit   | 1/10000 | Effective mode:                     |
| 60*(N-1) |                        | integer  | rated   | Servo P0-01=8(torque mode):         |
|          |                        |          |         | always effective                    |
|          |                        |          |         | Servo P0-01=9 or 10(speed moe or    |
|          |                        |          |         | position mode): be effective when   |
|          |                        |          |         | SD2028+60*(N-1)=1                   |
| SD2026+  | Reverse torque setting | 32-bit   | 1/10000 | In speed mode or position mode, be  |
| 60*(N-1) |                        | integer  | rated   | effective when SD2028=1. At this    |
|          |                        |          |         | time, servo value P3-28, P3-29 is   |
|          |                        |          |         | ineffective.                        |
|          |                        |          |         | Ineffective in torque mode.         |
| SD2028+  | Torque control mode    | 16-bit   |         | Servo P0-01=9 or 10(speed mode or   |
| 60*(N-1) |                        | integer  |         | position mode): when                |
|          |                        |          |         | SD2028+60*(N-1)=1,                  |
|          |                        |          |         | SD2024+60*(N-1) and                 |
|          |                        |          |         | SD2026+60*(N-1) are effective, at   |
|          |                        |          |         | this time, servo value P3-28, P3-29 |
|          |                        |          |         | is ineffective.                     |
| SD2029+  | Torque feedback        | 16-bit   |         | 0: ineffective                      |
| 60*(N-1) | enable                 | integer  |         | 1: SD2020+60*(N-1) shows present    |
|          |                        |          |         | torque value(servo P7-02 must be 3) |

## Table 2-4-3: setting parameters (N=1~20)

| Address  | Definition    | Model    | Unit    | Note                                               |
|----------|---------------|----------|---------|----------------------------------------------------|
| SD2030+  | Position      | 32-bit   | Pulse   | Coordinate position, conversion of target          |
| 60*(N-1) | setting       | integer  | number  | position setting pulse number. Change the          |
|          |               |          |         | position setting value, the motor will move to the |
|          |               |          |         | setting position with the setting speed            |
|          |               |          |         | (SD2032+60*(N-1)).                                 |
| SD2032+  | Speed setting | 32-bit   | Pulse   |                                                    |
| 60*(N-1) |               | integer  | number  |                                                    |
|          |               |          | /second |                                                    |
| SD2034+  | Acceleration  | 32-bit   | ms      | The time accelerate from 0 to the max speed        |
| 60*(N-1) | time setting  | integer  |         |                                                    |
| SD2036+  | deceleration  | 32-bit   | ms      | The time decelerate from max speed to 0            |
| 60*(N-1) | time setting  | integer  |         |                                                    |
| SD2038+  | Synchronized  | 32-bit   |         | Tracking axis speed/ be tracked axis speed         |
| 60*(N-1) | motion speed  | floating |         |                                                    |

|          | ratio          | number   |         |                                                    |
|----------|----------------|----------|---------|----------------------------------------------------|
| SD2040+  | Jogging step   | 32-bit   | Pulse   | When servo enabled, system will send               |
| 60*(N-1) | length         | integer  | number  | SFD3024+60*(N-1) to this register as initial       |
|          |                |          |         | value. After servo enabled, this register can be   |
| 0000     |                |          | 5.1     | modified online.                                   |
| SD2042+  | Jogging speed  | 32-bit   | Pulse   | When servo enabled, system will send               |
| 60*(N-1) |                | integer  | number  | SFD3026+60*(N-1) to this register as initial       |
|          |                |          | /second | value. After servo enabled, this register can be   |
|          |                |          |         | modified online.                                   |
| SD2044+  | Positioning    | 32-bit   | Pulse   | The threshold to judge the positioning finished,   |
| 60*(N-1) | finished width | integer  | number  | the moving flag is OFF when the difference         |
|          |                |          |         | between setting value and encoder feedback is      |
|          |                |          |         | less than this parameter. When the servo is        |
|          |                |          |         | enabled, the system will send the                  |
|          |                |          |         | SFD3048+60*(N-1) to this parameter, this           |
|          |                |          |         | parameter value can be changed online.             |
| SD2052+  | Full           | 32-bit   |         | This parameter can adjust the speed of             |
| 60*(N-1) | closed-loop    | floating |         | aceleration process, which is response instruction |
|          | position gain  | number   |         | speed. We suggest to use the ratio of servo pulse  |
|          |                |          |         | and full closed-loop high speed counter as initial |
|          |                |          |         | value, then debug by increasing the value slowly.  |
|          |                |          |         | The smaller the gain, the slower the full          |
|          |                |          |         | closed-loop response, the larger of the deviation  |
|          |                |          |         | between instruction and feedback, and will cause   |
|          |                |          |         | position deviation alarm(position deviation limit  |
|          |                |          |         | is SFD2058+60*N). The larger the gain, it will     |
|          |                |          |         | cause vibration and overshoot. Please set a        |
|          |                |          |         | suitable gain as needs. When full closed-loop      |
|          |                |          |         | enabled, system will send the                      |
|          |                |          |         | SFD3052+60*(N-1) to this register as initial       |
|          |                |          |         | value. After servo enabled, this register can be   |
|          |                |          |         | modified online.                                   |
| SD2059+  | Synchronized   | 32-bit   |         | The range is 0~9999.                               |
| 60*(N-1) | motion filter  | integer  |         |                                                    |
|          | factor         |          |         |                                                    |

| Table 2-4-4: self-maintaining s | state parameters (N=1~20) |
|---------------------------------|---------------------------|
|---------------------------------|---------------------------|

| Address  | Definition              | Model   | Unit    | Note                            |
|----------|-------------------------|---------|---------|---------------------------------|
| HSD100+  | Target position setting | 64-bit  | Encoder | Encoder counting value relative |
| 20*(N-1) | pulse numbers           | integer | count   | to the absolute zero position   |
| HSD104+  | Target position         | 61 hit  | Encoder | Encoder counting value relative |
| 20*(N-1) | feedback pulse          | 04-011  | count   | to the absolute zero position   |
|          | numbers                 | meger   |         |                                 |

| HSD108+<br>20*(N-1) | Present offset pulse<br>numbers | 64-bit<br>integer | Encoder<br>count | The count value relative to the present motion instruction starting encoder position |
|---------------------|---------------------------------|-------------------|------------------|--------------------------------------------------------------------------------------|
| HSD112+             | Full closed-loop                |                   | Full             | The unit is Full closed-loop(end                                                     |
| 20*(N-1)            | position feedback               | 64-bit            | closed-loop      | terminal) encoder(grating ruler)                                                     |
|                     | pulse number                    | integer           | enocder          | counting, relative to the zero                                                       |
|                     |                                 |                   | counting         | position                                                                             |

## Table 2-4-5: state bit parameters (N=1~20)

| Address         | Definition      | Note                                                        |  |  |
|-----------------|-----------------|-------------------------------------------------------------|--|--|
| SM2000+20*(N-1) | Servo enable    | ON: servo enable state                                      |  |  |
|                 | flag            |                                                             |  |  |
| SM2001+20*(N-1) | Moving flag     | ON: pulse is outputting. Set it OFF when the motion stop    |  |  |
| SM2003+20*(N-1) | Instruction     | ON: instruction execution completed. Set it OFF when the    |  |  |
|                 | completed flag  | instruction start executing.                                |  |  |
| SM2004+20*(N-1) | Axis error flag | ON: error                                                   |  |  |
| SM2005+20*(N-1) | Min position    | ON: the present position is less than min position limit or |  |  |
|                 | limit status    | min position limit signal is effective                      |  |  |
| SM2006+20*(N-1) | Max position    | ON: the present position is larger than max position limit  |  |  |
|                 | limit status    | or max position limit is effective                          |  |  |
| SM2009+20*(N-1) | Slave aixs      | ON: present axis is bound                                   |  |  |
|                 | binding flag    |                                                             |  |  |

## Table 2-4-6: control bit parameters (N=1~20)

| Address         | Definition        | Note                                                  |
|-----------------|-------------------|-------------------------------------------------------|
| SM2010+20*(N-1) | Servo enable      | ON: servo enable; OFF: servo disable                  |
| SM2011+20*(N-1) | Forward jogging   | System will automatical reset after enable            |
| SM2012+20*(N-1) | Reverse jogging   | System will automatical reset after enable            |
| SM2013+20*(N-1) | Clear the servo   | System will automatical reset after enable            |
|                 | alarm             |                                                       |
| SM2014+20*(N-1) | Forward return to | System will automatical reset after enable            |
|                 | origin            |                                                       |
| SM2015+20*(N-1) | Reverse return to | System will automatical reset after enable            |
|                 | origin            |                                                       |
| SM2016+20*(N-1) | Full closed-loop  | Set ON: switch to full closed-loop state, motion      |
|                 | enable            | instruction is based on high speed counting position. |
|                 |                   | Be effective in 50ms after executing this operation.  |
|                 |                   | Set OFF: switch from the full closed-loop state to    |
|                 |                   | normal motion state, motion instruction is based on   |
|                 |                   | servo encoder position. Be effective in 50ms after    |
|                 |                   | executing this operation.                             |
| SM2017+20*(N-1) | Decelerate and    | System will automatical reset after enable            |
|                 | stop              |                                                       |

| SM2018+20*(N-1) | Online simulation | After enable, when the servo is not connected to the |
|-----------------|-------------------|------------------------------------------------------|
|                 |                   | system, simulation run, cannot switch when running.  |

## **2-5.** Error and state message

The following table shows the error details and solutions.

| Control Di                    | i par anicier | (11-1-20) |                                               |                                        |                                                                                                    |
|-------------------------------|---------------|-----------|-----------------------------------------------|----------------------------------------|----------------------------------------------------------------------------------------------------|
| Address                       | Definition    | Value     | Notes                                         | Operation                              | Solution                                                                                                    |
| SD2000+                       | Servo         | 0         | disconnect                                    |                                        | Check the wiring between servo                                                                                                    |
| 60*(N-1)                      | status        |           |                                               |                                        | and PLC                                                                                                    |
| (double                       |               | 1         | READY                                         | READY                                  |                                                                                                    |
| words)                        |               | 2         | ON                                            |                                        |                                                                                                    |
|                               |               | 20001     | Max soft<br>position limit<br>overrange       | Urgent stop                            | Reverse jogging to go out the<br>overrange area, clear the alarm<br>flag and code by manual                                                                                                    |
|                               |               | 20002     | Min soft<br>position limit<br>overrange       | Urgent stop                            | Reverse jogging to go out the<br>overrange area, clear the alarm<br>flag and code by manual                                                                                                    |
|                               |               | 20003     | Max electrical position limit overrange       | Urgent stop                            | Reverse jogging to go out the<br>overrange area, clear the alarm<br>flag and code by manual                                                                                                    |
|                               |               | 20004     | Min electrical<br>position limit<br>overrange | Urgent stop                            | Reverse jogging to go out the<br>overrange area, clear the alarm<br>flag and code by manual                                                                                                    |
| SD2002+                       | Error         | 20005     | Over speed alarm                              | Decelerate<br>stop                     | Decrease the instruction target speed                                                                                                    |
| 60*(N-1)<br>(double<br>words) | message       | 20006     | Position offset<br>alarm                      | Urgent stop,<br>shut off the<br>enable | the servo parameter P0-05 must<br>be 0. Check if the machine<br>stalled and offset of position<br>instruction and feedback are too<br>large. Please solve the problem<br>and enable the servo again.                                                                                      |
|                               |               | 20010     | Servo alarm                                   | Urgent stop,<br>shut off the<br>enable | The servo alarm which can be<br>cleared by manual can be cleared<br>through F0-00 or<br>SM2013+20*(N-1). the servo<br>alarm which cannot be cleared<br>by manual should be cleared<br>according to the servo manual.<br>Please clear the alarm flag bit<br>and code by manual after alarm |

Control bit parameter (N=1~20)

|       |                  |               | is disarmed.                      |
|-------|------------------|---------------|-----------------------------------|
| 20011 | Servo            | Urgent stop   | Check the communication           |
|       | communication    | and shut off  | parameters and cables             |
|       | error            | the enable,   |                                   |
|       |                  | switch the    |                                   |
|       |                  | PLC status to |                                   |
|       |                  | online        |                                   |
|       |                  | downloading   |                                   |
| 20020 | Motion           | Motion        | Change to suitable target         |
|       | instruction      | instruction   | position                          |
|       | target point     | execution     |                                   |
|       | overrange alarm  | invalid       |                                   |
| 20021 | Motion           | Instruction   | Change to suitable target speed   |
|       | instruction      | execution     |                                   |
|       | target speed     | invalid       |                                   |
|       | overrange        |               |                                   |
| 20022 | The segment      | Motion        | Change to suitable segment        |
|       | number of        | instruction   | number of multi-segment           |
|       | multi-segment    | execution     | insturction                       |
|       | motion           | invalid       |                                   |
|       | instruction      |               |                                   |
|       | overrange        |               |                                   |
| 20023 | Motion           | Motion        | Change to suitable instruction    |
|       | instruction      | instruction   | motion acceleration/deceleration  |
|       | acceleration/dec | execution     | time                              |
|       | eleration time   | invalid       |                                   |
|       | overrange        |               |                                   |
| 20024 | Reserved         |               |                                   |
| 20025 | Bound axis no.   | Motion        | Check the bound axis no. of the   |
|       | overrange        | instruction   | instruction                       |
|       | U                | execution     |                                   |
|       |                  | invalid       |                                   |
| 20026 | The input point  | Cannnot go    | Check the input terminal settings |
|       | of returning to  | back to zero  | for returning to zero, including  |
|       | zero terminal    |               | close terminal and origin         |
|       | overrange        |               | terminal                          |
| 20030 | Present motion   | Motion        | Execute the instruction again     |
|       | status cannot    | instruction   | when the bound axis motion flag   |
|       | meet the         | execution     | SM2001+20*(N-1) is OFF and        |
|       | instruction      | invalid       | servo enable flag                 |
|       | execution        |               | SM2000+20*(N-1) is ON             |
|       | condition        |               |                                   |
| 20031 | The motion       | Bound         | Execute the MOSYN instruction     |
| _     | status of bound  | instruction   | when the bound axis motion flag   |

|          |             |       | axis cannot       | execution      | SM2001+20*(N-1) is OFF and         |
|----------|-------------|-------|-------------------|----------------|------------------------------------|
|          |             |       | meet the bound    | invalid        | servo enable flag                  |
|          |             |       | instruction       |                | SM2000+20*(N-1) is ON              |
|          |             |       | execution         |                |                                    |
|          |             |       | condition         |                |                                    |
|          |             | 20032 | Present axis      | SM2010+20*     | Check whether the single word      |
|          |             | 20032 | motion mode       | (N-1) set $ON$ | of SFD3000+60*(N-1) is 0 1 3       |
|          |             |       | setting error     | is invalid     | enable the servo again after       |
|          |             |       | (SFD3000+60*      | cannot enable  | correcting                         |
|          |             |       | N)                | the servo      |                                    |
|          |             | 20033 | Reserved          |                |                                    |
|          |             | 20034 | The motor has     | The enable     | Check the servo enable mode        |
|          |             | 20034 | been in enable    | operation is   | which caused the servo enabled     |
|          |             |       | status when user  | invalid        | then enable the servo again        |
|          |             |       | enabled the       | in vana        | alon ondore alo ser to ugain       |
|          |             |       | servo             |                |                                    |
|          |             | 20035 | Motor type is     | The motor      | Check the register                 |
|          |             | 20000 | not set           | cannot be      | SFD3001+60*(N-1), correct it       |
|          |             |       |                   | enabled        | and run the PLC again.             |
|          |             |       |                   |                | SFD $3001+60*(N-1)$ motor type     |
|          |             |       |                   |                | code:                              |
|          |             |       |                   |                | 1: incremental encoder motor       |
|          |             |       |                   |                | 2: single rotation absolute        |
|          |             |       |                   |                | encoder motor                      |
|          |             |       |                   |                | 3: absolute encoder motor          |
|          |             |       |                   |                | 4: stepper motor                   |
|          |             |       |                   |                | 5: xinje encoder                   |
|          |             | 20036 | Present return to | Present        | 1: check whether touch the soft    |
|          |             |       | origin failure    | motion stop    | limit                              |
|          |             |       | alarm             | _              | 2: whether the returning to origin |
|          |             |       |                   |                | process is complete                |
| SD2004+  | Fieldbus    |       |                   |                | (1) Check the servo drive          |
| 60*(N-1) | communic    |       |                   |                | parameters P7                      |
| (double  | ation error |       |                   |                | (2) Check the communication        |
| words)   | times       |       |                   |                | cable between PLC and servo        |

## 2-6. Appendix

Fieldbus configuration process:

# **Motion fieldbus configuration process**

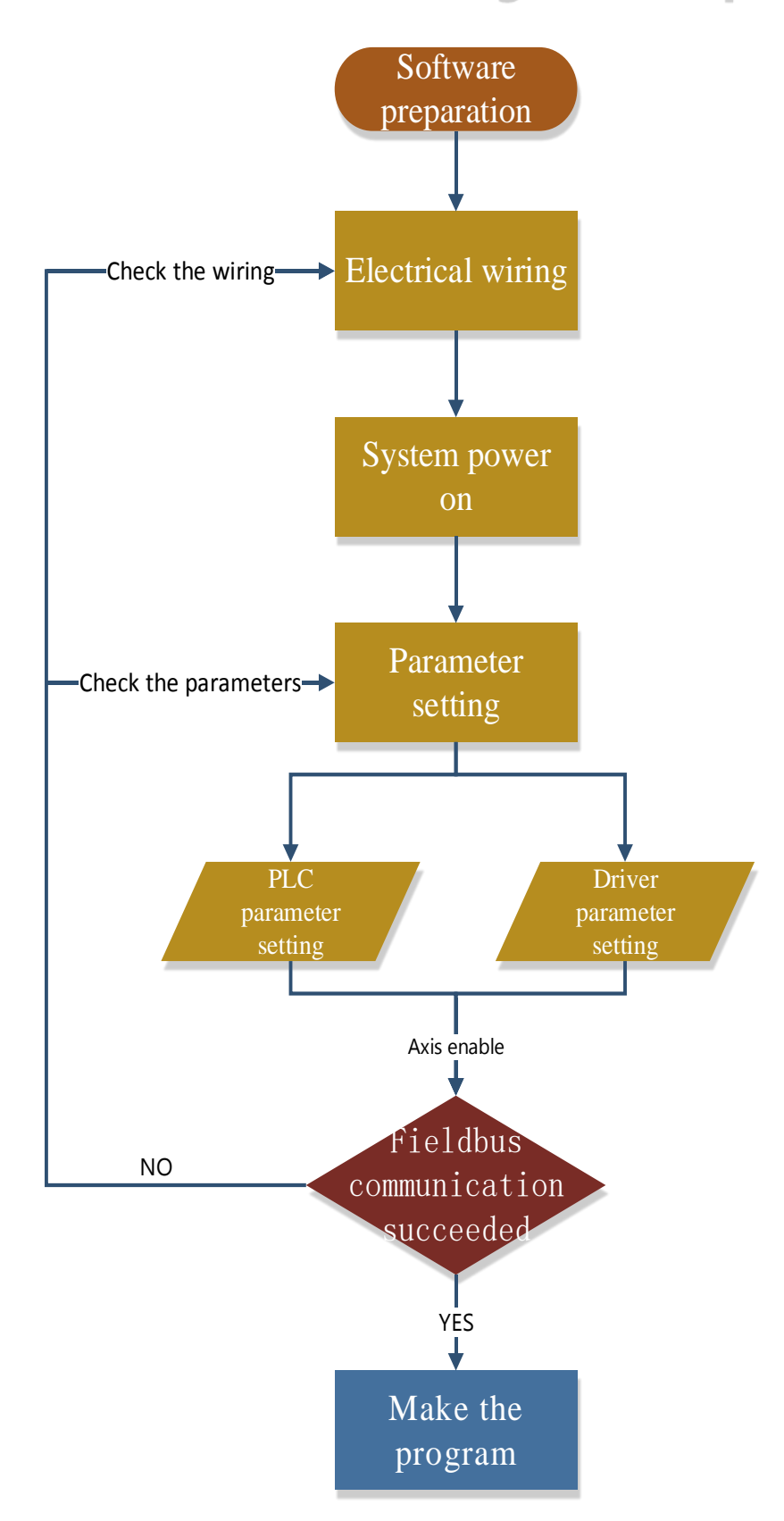

## 2-6-1. XINJEConfig software

#### • XINJEConfig installation

1. Please contact us to get this software. Generally, user can find it in the XD software installation package.

2. install the software according to the guide.

#### • Use XINJEConfig

Please connect PLC with PC through USB cable before using XINJE config.

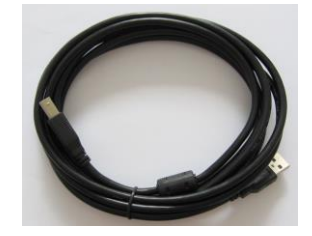

USB cable can work after the driver is installed which will be installed together with the XINJE config.

1. Open the XINJE config, it will show the following window:

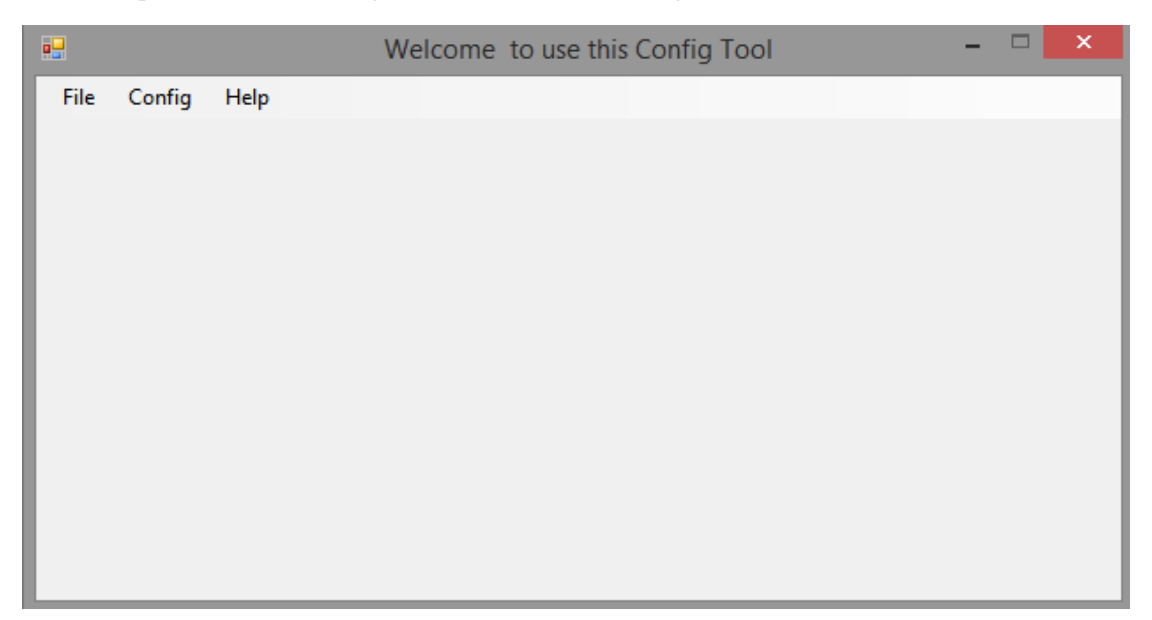

2. Click "config"-Finddevice, it will show Form\_ChooseCompot window.

| Form_ChooseC  | – 🗆 🗙  |
|---------------|--------|
| ChooseComport | ~      |
| DeviceType    | PLC 🗸  |
| Confirm       | Cancel |

3. Select the com port on your PC, the device type is PLC, then click confirm. If it shows the following error, please restart the software and do it again until it connected the device

successfully.

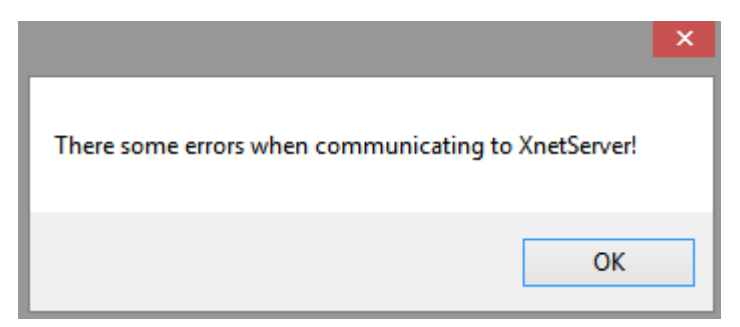

4. Click ok to return to the main window, click config-Singledevice-Comport.

|      |                | Welcome to use | this Config Tool |  | × |
|------|----------------|----------------|------------------|--|---|
| File | Config Help    |                |                  |  |   |
|      | FindDevice     |                |                  |  |   |
|      | SingleDevice 🕨 | Comport        |                  |  |   |
|      | LocalMachine 🕨 | Route          |                  |  |   |
|      |                | <u> </u>       | ,                |  |   |
|      |                |                |                  |  |   |
|      |                |                |                  |  |   |
|      |                |                |                  |  |   |
|      |                |                |                  |  |   |
|      |                |                |                  |  |   |
|      |                |                |                  |  |   |
|      |                |                |                  |  |   |
|      |                |                |                  |  |   |

5. It will show the serial port configuration window.

| 🖳 Compo                                                                                                    | ortConfig – 🗆 🗙                                                           |
|----------------------------------------------------------------------------------------------------|---------------------------------------------------------------------------|
| ComportNo 1<br>ChooseNet<br>X_Net<br>Modbus<br>Free<br>PC                                                              | X_NET<br>NetID 32768<br>StationID 1<br>NetType OMMS ✓<br>BaudRate 19200 ✓ |
| ChoosePHY     RS232       ReadConfig     WriteConfig       Note:Configration will take effect after the power is re-up | OMMS<br>OMMS_SlaverLis Cycle<br>2                                         |

6. As the XDC/XDE series PLC RS485 BD board is serial port 4, here please set the

comport to 4. The net type is X-NET. The PHY please set to RS485. If the model is XG1 series PLC, please choose serial port 2.

| 🖳 Comp                                                                                                    | ortConfig – 🗆 🗙                                                              |
|----------------------------------------------------------------------------------------------------|------------------------------------------------------------------------------|
| ComportNo 4                                                                                                   | X_NET<br>NetID 32768<br>StationID 1↓<br>NetType OMMS ↓<br>BaudRate 3000000 ↓ |
| ChoosePHY RS485 ✓<br>ReadConfig WriteConfig<br>Note:Configration will take effect<br>after the power is re-up | OMMS<br>OMMS_SlaverLis ✓ Cycle<br>0,1,2,3,4,5,6,7,8,9                        |

NetID: the network number of all the devices must be consistant in the same network. The network number can be set to any value.

Station ID: the PLC station no.

Net type: Please select OMMS when the PLC communicates with servo drive.

Baud rate: depend on the servo baud rate.

Cycle: PLC communicate with servo in cycle.

OMMS slaver list: keep default or set the slave station no.

- 7. Click "write config". It will show the write in successful window.
- 8. Click confirm, restart the PLC again to make the configuration effective.

Note:

- (1) When the device is changed, please configure again.
- (2) Please run the XINJE config as administrator for the PC system higher than win7.
- (3) Please close the antivirus software when using the XINJEconfig.

#### 2-6-2. Servo drive parameters

It needs to set the servo drive parameters before debugging the program. The fieldbus parameters are shown as the following.

1. Parameters

10-axis and down(include 10-axis): change the default value to suitable value for parameter P0-01, P0-03, P7-00, P7-01, P7-02.

10-axis to 20-axis: change the default value to suitable value for parameter P0-01, P0-03, P7-00,

#### P7-01, P7-02, P7-05, P7-07.

| Servo        | Functions                                   | Default | 10-axis | 20-axis |
|--------------|---------------------------------------------|---------|---------|---------|
| parameter    | Control mode 1                              | value   | value   | value   |
|              | Control mode 1                              |         |         |         |
| P0-01        | o. fieldbus speed mode                      | 6       | 10      | 10      |
|              | 9. fieldbus position mode                   |         |         |         |
|              | Firshla made                                |         |         |         |
|              |                                             |         |         |         |
| P0-03        |                                             | 1       | 3       | 3       |
|              | 2: software enable                          |         |         |         |
| 77.00        | 3: fieldbus enable                          |         | 1 10    | 1.00    |
| P7-00        | RS485 station no.                           | 1       | 1~10    | 1~20    |
| P7-01        | RS485 serial port parameters                | 0x2206  | 0x2213* | 0x2213* |
|              | RS485 communication protocol                |         |         |         |
| P7-02        | 1: Modbus                                   | 1       | 2       | 2       |
|              | 2: simple XNet                              |         |         |         |
| P7-03        | Sampling time (unit: character)             | 9       |         |         |
| <b>D7</b> 04 | Slave station space time (unit:             | 15      |         |         |
| P7-04        | character)                                  | 15      |         |         |
| D7 05        | Slave station quantity                      | 10      | 10      | 20      |
| P7-05        | 1~10                                        | 10      | 10      | 20      |
| P7-06        | Retry times                                 | 10      |         |         |
| P7-07        | Instruction refresh period (unit: us)       | 3000    | 3000    | 6000    |
|              |                                             |         |         |         |
|              | The Z phase numbers in returning to         |         |         |         |
| D7 00        | origin mode. If it is 0, search the first Z | 1       |         |         |
| P/-20        | phase; if it is negative value, search the  | 1       |         |         |
|              | reverse direction Z phase                   |         |         |         |

#### Note:

- (1) \*: 1 stop bit, even parity, baud rate is 3Mbps.
- (2) Sampling time and slave station space time are set to character. The actual needed time is transferring setting characters(start bit+data bit+parity bit+stop bit) with setting baud rate.
- (3) The time distributed to slave station: slave station transferring time + slave station space time, the slave station data will send in the middle period of the time.

#### 2. Monitor

It can monitor the communication status between servo motor and PLC through the following servo parameters.

| Parameter | Contents                                                           |
|-----------|--------------------------------------------------------------------|
| U0-61     | Communication error times                                          |
| U0-62     | Synchronizing frame receiving error times (overtime or data error) |

| U0-64 | Data frame receiving error times (overtime or data error)                       |
|-------|---------------------------------------------------------------------------------|
| U0-66 | CRC error times                                                                 |
| U0-67 | UART error times (UART module error: RS485 noise is too large, CPU has not read |
|       | the shifting register in time and caused the data damaged.)                     |
| U0-68 | Communication overtime times. If the servo communication error period is larger |
|       | than or equal to P7-06, U0-68 +1, servo Xnet switches to "initial status", UART |
|       | priority decreases, waits the synchronizing frame, servo will not alarm now.    |

## **3** Ethernet communication

## **3-1. Function summary**

## **3-1-1. Introduction**

Ethernet communication is mainly used in XDE/XD5E/XG1 series PLC with RJ45 physical interface, which is more rapid and stable than USB communication mode. When data monitoring of PLC is carried out in XD/XG/XL series PLC programming software, the user can obtain better feeling of real-time data and faster program download through Ethernet communication. And the connection mode of Ethernet communication has obvious advantages than RS485 and USB, reliable and easy connection mode is especially suitable for many sets of PLC communication, users need only a switch to control any PLC on the spot, at the same time, high speed, stable Ethernet network provides strong support for large capacity data interaction.

In addition to LAN applications, Ethernet also supports remote searching, data monitoring, and program download of PLC over the Internet.

#### **3-1-2.** Ethernet parameters

#### ■ IP address parameters

XDE/XD5E/XG1 series Ethernet was developed based on the standard TCP/IP protocol. The IP address should be set as each device number. There are four parameters for IP address setting, as shown in the figure below. The image is the IP address setting interface of XINJE XDPPro.

| PLC1 - ethernet Set                                                                                                    |                                                                                                    | $\times$ |
|----------------------------------------------------------------------------------------------------|----------------------------------------------------------------------------------------------------|----------|
| PLC Config<br>10 I/O<br>Rassword<br>PLC Serial Por<br>ethernet<br>Pulse<br>000 Module<br>B0 BD<br>E0 ED<br>J 4GBOX<br>WBOX | general remote communication<br>ethernet port: 8<br>Automatically obtain IP address<br>IP:<br>subnet mask:<br>Default gateway: |          |
|                                                                                                    | Read From PLC Write To PLC OK Cancel                                                                                           |          |

(1) IP address acquisition method

XDE/XD5E/XG1 series Ethernet port PLC supports IP address automatic acquisition and static IP address setting. The default setting of PLC is automatic acquisition.

When the IP address acquisition mode of PLC is set as static IP address, the IP address becomes static IP after PLC power off and restart. After the IP address of the PLC is set to automatically obtain, when there is equipment providing DHCP service in the PLC LAN, PLC IP address, subnet mask and default gateway will be automatically assigned by the DHCP Server; When there is no equipment providing DHCP service in PLC LAN, the IP address and other parameters of PLC will be the following initial values:

IP address: 192.168.6.6 Subnet mask: 255.255.255.0 Default gateway: 192.168.6.1

| Communication | Typical applications                | Configuration  | others        |
|---------------|-------------------------------------|----------------|---------------|
| protocol      |                                     | mode           |               |
| Modbus TCP    | HMI, OPC, SCADA (WINCC, Kingview)   | Static setting |               |
| X-NET         | XDPPro programming online, XINJE    | Automatical    | ID automatic  |
|               | cloud monitoring                    | obtain         | searching     |
|               |                                     |                | communication |
| X-NET         | PLC Ethernet communication function | Static setting | Appointed IP  |
|               |                                     |                | communication |

General applications are recommended as follows:

#### (2) IP address

The defaulted IP address of XDE/XD5E/XG1 series Ethernet port PLC is class C, and the user setting of class C address is set as 192.168.A.B (the value range of A is 0~255, and the value range of B is 1~254).

(3) Subnet mask

The default subnet mask of Ethernet port PLC is 255.255.0. When the devices in the PLC LAN is greater than 254, it can be reduced appropriately.

(4) Default gateway

In LAN connections, the default gateway may not be set when communicating only with devices in the local network. If the PLC turns on the remote communication function, the gateway needs to be set to router IP, which can access the Internet.

#### Remote communication parameters

The parameters need to be set when it requires PLC to realize remote monitoring functions, such as remote debugging, uploading and downloading PLC programs, and XINJE cloud equipment monitoring, etc. As shown in the figure below, the picture is remote parameter setting interface of XINJE XDPPro.

| PLC1 - ethernet Set                                                                          |                                                                                               | × |
|----------------------------------------------------------------------------------------------|-----------------------------------------------------------------------------------------------|---|
| PLC Config<br>I/0 I/0<br>Bassword<br>PLC Serial Por<br>Ethernet<br>Pulse<br>OM Module<br>D D | general remote communication<br>enable remote:<br>comm port: 0<br>sefa mode: sefa mode 1<br>v |   |
|                                                                                              | domain name:<br>ip address:<br>dev password:                                                  |   |
| < >>                                                                                         | default<br>Read From PLC Write To PLC OK Cancel                                               |   |

(1) Enable remote

After remote communication is enabled, PLC will log in target server as user's settings (needs to install XINJE server) and perform remote communication function.

(2) Comm port

Ethernet remote communication port, cannot be changed.

(3) Safe mode

Ethernet remote communication supports safe mode 1.

(4) Domain name

Ethernet remote communication domain name, the default name is www.x-net.info.

(5) IP address

Ethernet remote communication server IP address, it no needs to set when the server domain name is set. If the server domain name is not set, please input correct server IP. XINJE remote server defaulted IP is 61.160.67.86.

(6) Device password

Ethernet remote communication password, it can log in successfully after inputting correct password.

#### Routing table parameters

XDE/XD5E/XG1 series Ehternet port PLC supports x-net communication protocol, x-net protocol supports multi-network communication, and the target equipment of communication is uniquely specified by network number and site number. When the device adds a communication network, it needs to add a corresponding routing table, and the relevant configuration of the routing table is completed through XINJE Config.

The network number corresponding to PLC in LAN communication through Ethernet is determined by the first two segments of IP address. When PLC uses class C IP address 192.168.x.x, the corresponding network number is 49320. The Ethernet port PLC will have a defaulted routing information when it leaves the factory, as shown in the figure below.

| 💀 Form_RouteTbl                |                                                      | – 🗆 X          |
|--------------------------------|------------------------------------------------------|----------------|
| RouteConfig<br>AddItem DelItem | Confirm Read Write                                   |                |
| ⊡-NetRoute<br>i—Configured     | 1     Net     (2)     COM_No       ↓     49320     9 | 3 GateWay<br>0 |

#### (1) Target network number

This is the network number of communication target. 49320 is corresponding to TCP/IP network. The first two segments of PLC IP address 192.168 converting to hex format is HCOA8, and then converting to decimal format is 49320.

(2) Communication port

COM\_No is the equipment communication port, Ethernet communication uses PLC RJ45 port, the port no. is 9.

#### (3) Gateway

When the device and the target communication device are in the same network, no device forwarding information is required. The communication GateWay is set as the default value 0. When the device and the target communication device are not in the same network, the device needs to forward the information, and the communication gateway is set as the station number of the forwarding device. Here, PLC and other communication devices are in the TCP/IP network with the network number 49320, so the GateWay is set to 0.
## **3-1-3. Ethernet configuration of XINJE XDPPro**

Open the XDPPro software, click Ethernet in the software, refer to below figure. Make sure the PLC model is XD5E or XG series, otherwise it will show the error message current model not support.

|                                           | Xinje XD/E Series PLC Progra                       | am Tool |
|-------------------------------------------|----------------------------------------------------|---------|
| <u>File Edit Search View Online Confi</u> | ifigure <u>O</u> ption <u>W</u> indow <u>H</u> elp |         |
| 🗋 😅 📕 👗 🖻 🗂 🗇 1                           | 🗼 MA 🖮 🖻 🚑 🍕 🐥 🌺 🎓 🖸 🚨 🔒 🍰 🐹 🛄 🔯 🚥                 |         |
| H H H H H H H H H H H H H H H H H H H     | ₩ <> (*)                                           | Ld m0 👼 |
| Project 📮 🖓                               | X PIC1-Ladder                                      |         |
| Project                                   |                                                    |         |
| PLC1                                      |                                                    |         |
| 🖨 🗋 Code                                  |                                                    |         |
| Ladder                                    |                                                    |         |
|                                           |                                                    |         |
| Func Block                                |                                                    |         |
| Config Block                              |                                                    |         |
| Sequence Block                            |                                                    |         |
| Eree Monitor                              |                                                    |         |
| Data Monitor                              |                                                    |         |
| IO Monitor                                |                                                    |         |
| Set Reg Init Value                        |                                                    |         |
| PLC Config                                |                                                    |         |
| I/O                                       |                                                    |         |
| Password                                  |                                                    |         |
| PLC Serial Port                           |                                                    |         |
| ethernet                                  |                                                    |         |
| - Pulse                                   |                                                    |         |
| BD BD                                     |                                                    |         |
| FD FD                                     |                                                    |         |
| D 4GBOX                                   |                                                    |         |
| WBOX                                      |                                                    |         |
| - DI PLC Status                           |                                                    |         |
|                                           |                                                    |         |
| 200 Expansion Details                     |                                                    |         |
| BD Details                                |                                                    |         |
| ED Details                                |                                                    |         |
| Scan Cycle                                |                                                    |         |
| Clock Details                             |                                                    |         |
| Becord                                    | Information                                        |         |
|                                           | Error List Output                                  |         |
|                                           |                                                    |         |

When the PLC model is set to XDE/XD5E/XG, please open Ethernet window, refer to below figure. Each part explanation please refer to chapter 3-1-2.

| PLC1 - ethernet Set                                                       |                                                                                             | $\times$ |
|---------------------------------------------------------------------------|---------------------------------------------------------------------------------------------|----------|
| PLC Config<br>1/0<br>Marcon Password<br>Marcon PLC Serial Por<br>ethernet | general remote communication<br>ethernet port: 8                                            |          |
|                                                                           | Automatically obtain IP address     Vise the following IP address     IP:      subnet mask: |          |
|                                                                           | Default gateway:                                                                            |          |
| < >>                                                                      | Read From PLC Write To PLC OK Cancel                                                        |          |

Click remote communication to enter remote parameters configuration window. After setting all the parameters, please cut off the power and power on again to make the setting effective.

| PLC1 - ethernet Set |                                      | × |
|---------------------|--------------------------------------|---|
| PLC Config          | general remote communication         |   |
| ethernet            | enable remote:                       |   |
|                     | comm port:                           |   |
| ED ED               | safe mode: safe mode 1 V             |   |
| WBOX                | ip address: 0.0.0                    |   |
|                     | dev password:                        |   |
|                     |                                      |   |
|                     | default                              |   |
| < >                 |                                      |   |
|                     | Read From PLC Write To PLC OK Cancel |   |

# **3-1-4. Ethernet configuration of XINJE Config**

Please click config/appoint device in the XINJE config tool to search the device IP.

|      |                | Welcome to use this Config Tool | - 🗆 🗙 |
|------|----------------|---------------------------------|-------|
| File | Config Help    |                                 |       |
|      | AppointDevice  |                                 |       |
|      | FindDevice     |                                 |       |
|      | SingleDevice   |                                 |       |
|      | LocalMachine 🕨 |                                 |       |
|      |                | -                               |       |
|      |                |                                 |       |
|      |                |                                 |       |
|      |                |                                 |       |
|      |                |                                 |       |
|      |                |                                 |       |
|      |                |                                 |       |
|      |                |                                 |       |

It will show below window, please input correct IP address of the device. (note: if there are more than one PLC has the same IP in the same network, it will connect any of them)

| -                | Welcome to use this Config Tool | • • × |
|------------------|---------------------------------|-------|
| File Config Help |                                 |       |
|                  |                                 |       |
|                  | 💀 DstDeviceIP - 🗆 🗙             |       |
|                  |                                 |       |
|                  | Net/Station(IP):                |       |
|                  |                                 |       |
|                  | Cancle Ensure                   |       |
|                  |                                 |       |
|                  |                                 |       |
|                  |                                 |       |

Click config/single device/ethport. The configuration explanation please refer to chapter 3-1-2. Both this config tool and the XDPPro software can configure the Ethernet parameters.

|      |                | Welcome to use this Config Tool – 🗆 🗙 |
|------|----------------|---------------------------------------|
| File | Config Help    |                                       |
|      | AppointDevice  |                                       |
|      | FindDevice     |                                       |
|      | SingleDevice   | Comport                               |
|      | LocalMachine 🕨 | Route                                 |
|      |                | EthPort                               |
|      |                |                                       |
|      |                |                                       |
|      |                |                                       |
|      |                |                                       |
|      |                |                                       |
|      |                |                                       |
|      |                |                                       |

| 🖳 Ethernet Config        | - 0                 | ×   | 💀 Ethernet Config — 🗆 🗙                                                 |
|--------------------------|---------------------|-----|-------------------------------------------------------------------------|
| General RemoteCommunicat | ion Standby         |     | General RemoteCommunication Standby                                     |
| Ethernet Port 9          | •                   |     | Internet Com 1 🚖 Enable Remote 🗌                                        |
| 多网口设备可以对不同<br>需的IP。      | 的以太网口分别配置所          | i I | Safe mode: 未配置 🗸 set                                                    |
|                          |                     |     | Dispatch Server IP:                                                     |
|                          |                     |     | Dispatch Server DNS:                                                    |
| ◯ Get IP By DHCP         |                     |     |                                                                         |
| 🖲 Use Static IP          |                     |     | SafemodeI                                                               |
| IP address:              | 192 - 168 - 60 - 39 |     | Set the Password for your device. Avoid not allowed device to visit it. |
| Mask:                    | 255 - 255 - 255 - 0 |     |                                                                         |
| Gate:                    |                     |     | Password:                                                               |
|                          |                     |     |                                                                         |
|                          | read wri            | te  | read write                                                              |

Click config/single device/route to set the PLC router information. The details please refer to chapter 3-1-2. PLC has one defaulted routing information which can be checked when reading the routing table.

|        |                       | Welcome to use this Config Tool | - • ×   |
|--------|-----------------------|---------------------------------|---------|
| File   | Config Help           |                                 |         |
|        | AppointDevice         |                                 |         |
|        | FindDevice            | •                               |         |
|        | SingleDevice          | Comport                         |         |
|        | LocalMachine          | Route                           |         |
|        |                       | EthPort                         |         |
|        |                       |                                 |         |
|        |                       |                                 |         |
|        |                       |                                 |         |
|        |                       |                                 |         |
|        |                       |                                 |         |
|        |                       |                                 |         |
|        |                       |                                 |         |
| 💀 Form | n_RouteTbl            |                                 | X       |
| Proto  | ·                     |                                 |         |
| Add    | JT+em DelT+em         | Confirm Read Write              |         |
|        |                       |                                 |         |
| N      | etKoute<br>Configured | Net COM_No                      | GateWay |
|        |                       | • 49020 9                       |         |
|        |                       |                                 |         |
|        |                       |                                 |         |
|        |                       |                                 |         |
|        |                       |                                 |         |
|        |                       | <                               | >       |

## 3-2. Wiring method

XDE/XD5E/XG1 series Ethernet port PLC uses Ethernet communication when the physical interface is RJ45, connection mode includes direct connection mode and transfer connection mode. When wiring, CAT5e UTP and STP network cables are selected. The length of a single network cable is not more than 100 meters. The switch type is recommended for a gigabit switch, such as a TP-link gigabit switch. After the completion of the connection, the physical connection can be determined by observing the status of indicator light at RJ45 port on the PLC. If the orange indicator light is always on and the green one is flashing, the connection of Ethernet port will be effective.

# **3-2-1. Direct connection mode**

Direct connection is to connect the RJ-45 port of two devices directly with one network cable. This connection method is only applicable for one-to-one communication between two devices, such as PLC and XDPPro communication or two PLC communication. In this connection mode, the equipment which doesn't provide DHCP service needs to be set as fixed IP. The specific wiring diagram is as follows:

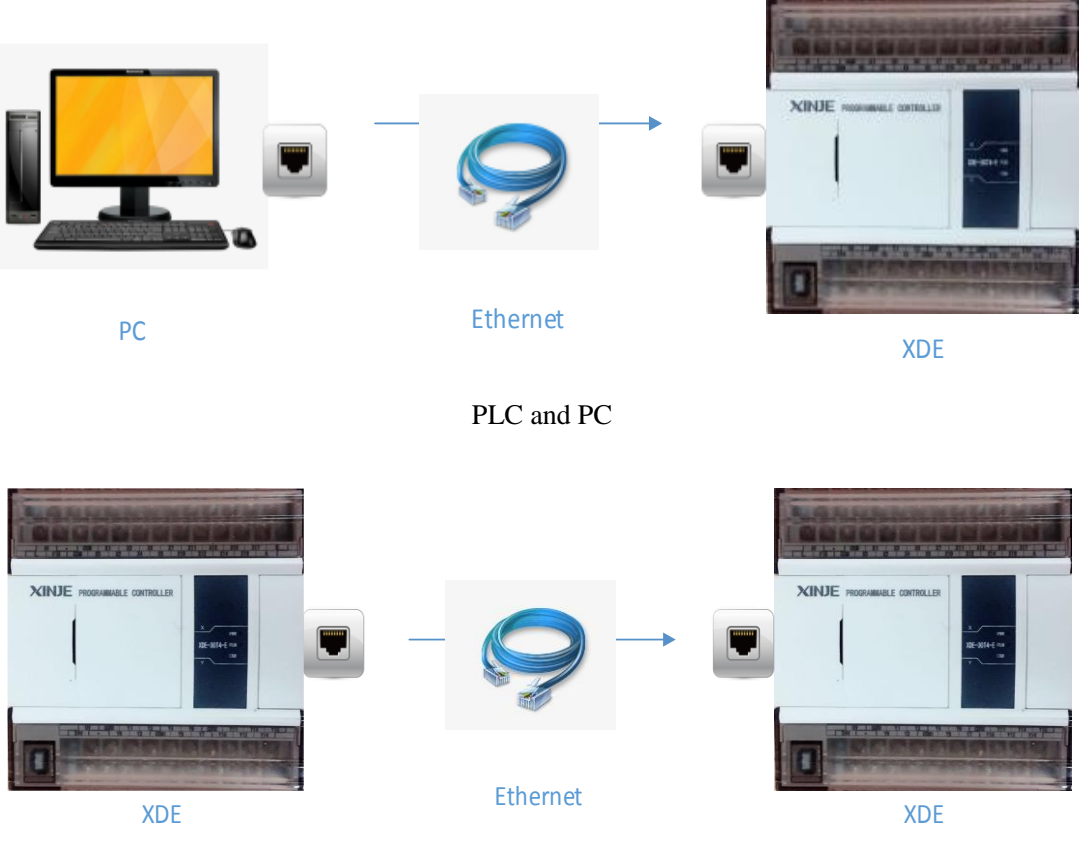

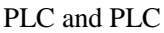

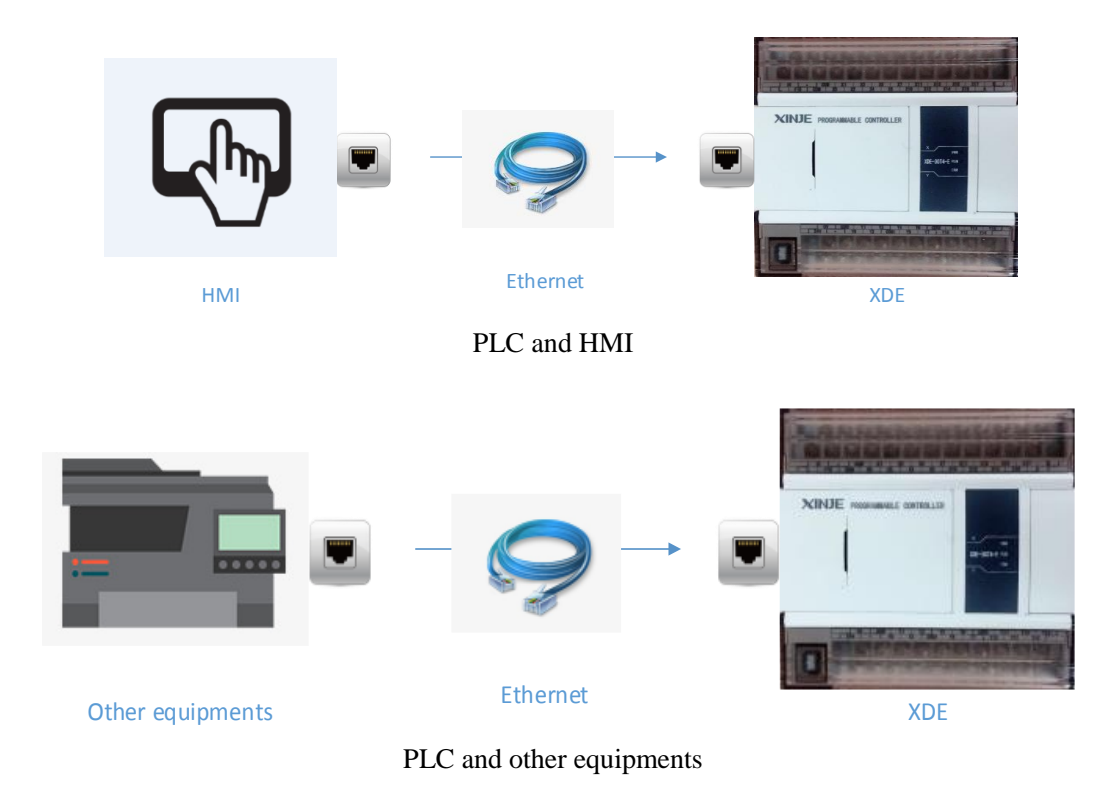

## **3-2-2.** Tranfer connection mode

The transfer connection mode is applicable to the multi-device network communication. All communication devices are connected through the switch. The connection mode is each PLC (including other devices involved, such as the PC, HMI and router) RJ-45 interface is connected to the RJ-45 interface on the switch through the Ethernet cable. The specific wiring diagram is as follows:

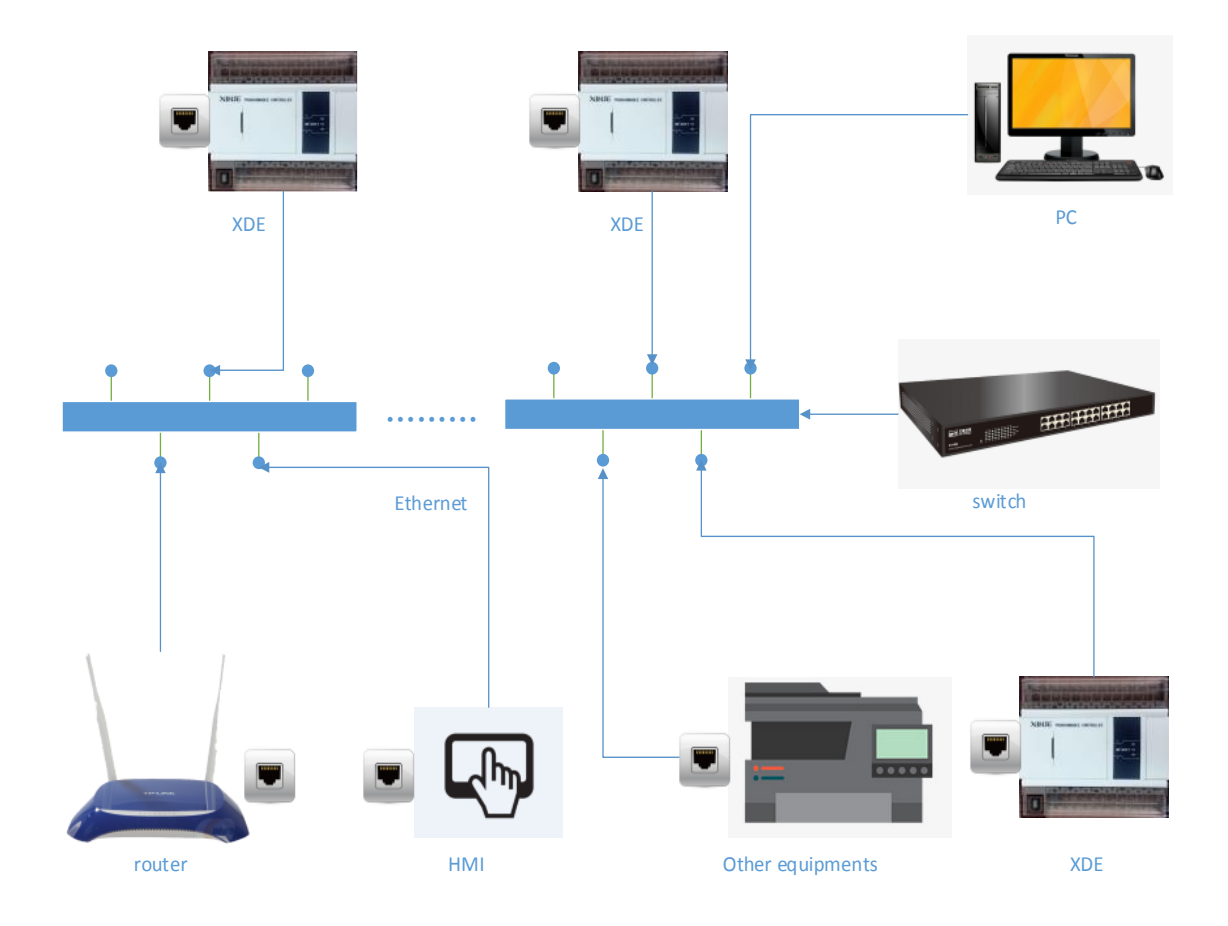

Trasfer connection mode

When the router is included in the networking equipment and PLC wants to realize remote communication in the external network through the router, it needs to choose the "remote communication" option. If the IP parameters of PLC are set to manual filling, it needs to fill in the gateway as the IP address of the router.

## **3-3.** Communication instruction

Ethernet communication also uses X-NET instruction, which are bit read/write, register read/write, the instruction object is XDE/XD5E/XG series PLC. The Ethernet communication object is confirmed by IP address, there is a little different for using target network no. and target station no. The following will explain in details.

Note: X-NET instruction please refer to chapter 1-2.

## 3-3-1. Operand explanation in communication instruction

1. Target network number

The IP address is a four-byte address, and the target network number is the first two bytes of the IP address.

Example: the IP address of the object PLC is 192.168.6.60, and the first two bytes of this IP address are converted into corresponding hexadecimal system respectively. Byte 1 is stored in the high 8-bit address, while byte 2 is stored in the low 8-bit address (note: if byte 1 first bit is letter, please add 0 before the letter), as shown in the following table:

|                       | Byte 1 | Byte 2 | Byte 3 | Byte 4 |
|-----------------------|--------|--------|--------|--------|
| IP address            | 192    | 168    | Х      | X      |
| Hex format            | 0xC0   | 0xA8   |        |        |
| Target network number | H0C0A8 |        |        |        |

### 2. Target station number

The IP address is a four-byte address, and the target station number is the last two bytes of the IP address.

Example: the IP address of the object PLC is 192.168.6.60, and the last two bytes of this IP address are converted into corresponding hexadecimal system respectively. Byte 3 is stored in the high 8-bit address, while byte 4 is stored in the low 8-bit address (note: if byte 3 first bit is letter, please add 0 before the letter), as shown in the following table:

|                       | Byte 1 | Byte 2 | Byte 3 | Byte 4 |
|-----------------------|--------|--------|--------|--------|
| IP address            | Х      | Х      | 6      | 60     |
| Hex format            |        |        | 0x06   | 0x3C   |
| Target station number |        |        | H63C   |        |

### 3. Target object type

The type of coil or register in the target device in a communications network. For example, if the target device communicates with coil X, the target object type is K1 The target device communicates with coil Y, and the target object type is K2 The target device communicates with coil M, and the target object type is K3 The target device communicates with coil HM, and the target object type is K8 The target device communicates with register D, and the target object type is K128 The target device communicates with register HD, and the target object type is K136

### 4. Target object address

The coil or register address in the target device in a communication network.

Example: Write bit M0: writes the native M0 state to the specified address in the target station number

Write register D0: writes the native D0 value to the specified address in the target station number Read bit M1: read the specified address state in the target station number to the native M1 Read register D1: read the contents of the specified register in the target station number to the native D1

### 5. Access object number

The first coil/register address when the machine reads and writes to the target station number. It is generally used in combination with the "number of objects".

For example, if PLC1 wants to read the values of D0~D5 in PLC2, the target object address is the communication address of PLC2 register D0~D5, and the number of access objects is K6.

#### 6. Local object

Coil/register in the machine that needs to be transmitted to the target station. For example, if PLC1 wants to transfer the value of D0 to specified address of PLC2, the local object is D0.

### 7. Communication condition

The condition for Ethernet communication can be normally on/off coils and up/down edges. When the normally on/off coil is triggered, the Ethernet instruction is always executed, and each instruction takes more than or equal to 2ms to execute. The maximum throughput of 10ms of PLC Ethernet port data is 5000 words. For multiple slave station communication or large amount of communication data, the phenomenon of slow communication may occur. The oscillation coil can be used as triggering condition.

When the up/down edge is triggered, the Ethernet instruction is executed only once, and only when the next up/down edge is reached, will the Ethernet instruction be executed again.

### **3-3-2.** Communication example

Example: two XDE PLC Ethernet communicate with each other through the RJ45 port.

(1) write the values of the 10 registers of D0-D9 of no. A PLC to D0-D9 of no. B PLC;

(2) write the values of the 10 registers of the M0-M9 of no. A PLC to the M0-M9 of no. B PLC;

(3) read the values of the 10 registers of the D0-D9 of PLC no. B into the D10-D19 of PLC no. A;

(4) read the values of the 10 registers M0-M9 of PLC no. B into PLC no. A's M10-M19.

Step 1: wiring Connect the two PLC RJ45 port with CAT5e Ehternet cable.

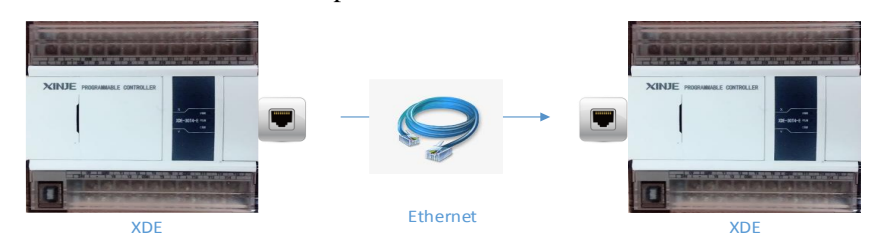

Step 2: Ehternet parameter setting

1. Use the USB download cable to connect the PLC of no. A to the computer.

2. Open the PLC programming software to connect to PLC through Xnet, and set the IP of PLC as 192.168.6.10 as shown in the figure below. Please cut the PLC power and power on again after setting the parameters.

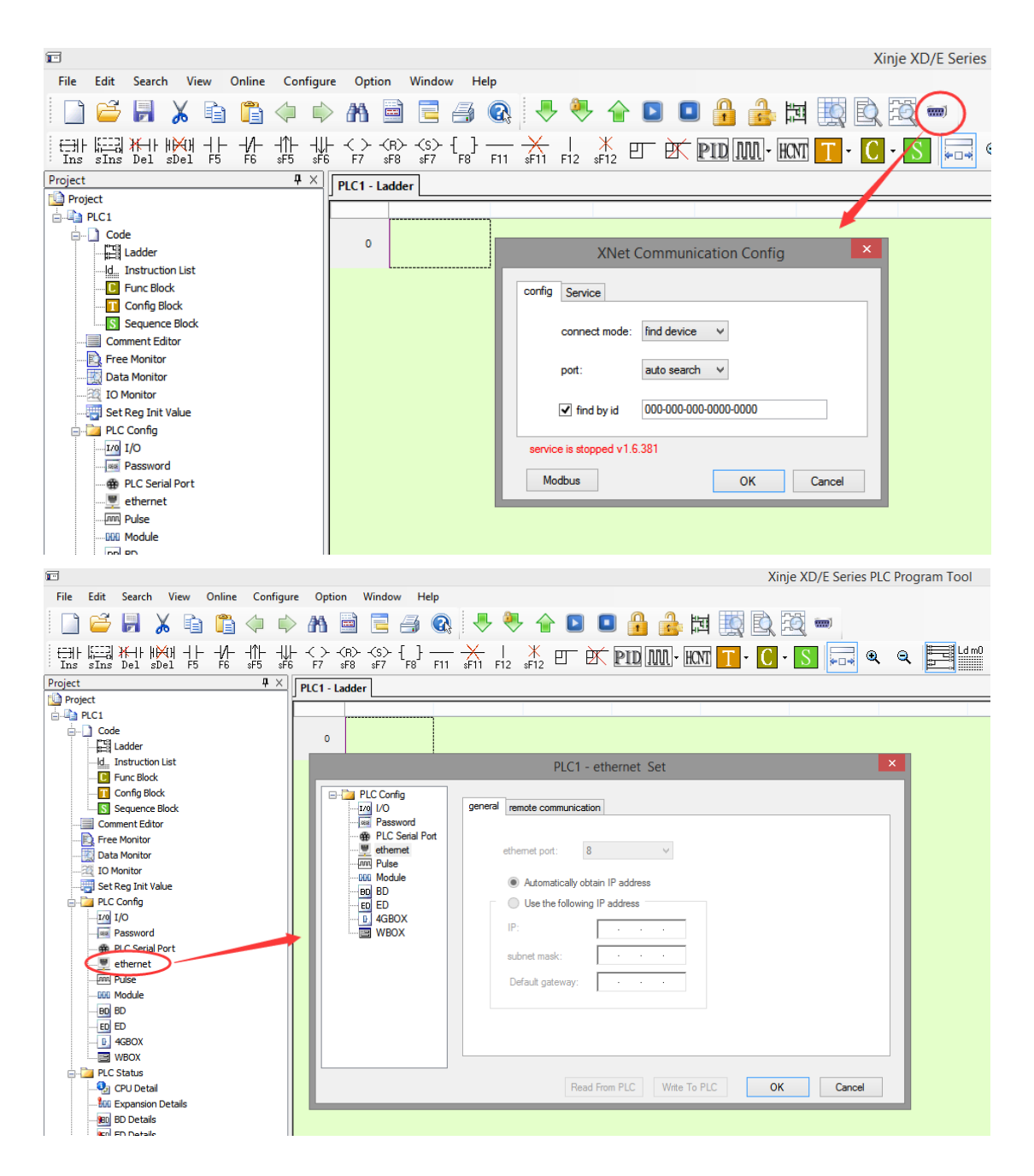

3. Open the XINJEConfig software, connect PLC to it through X-NET mode.

|      |                                                                            |   | Welcom     | e to use this                                             | Config Tool                                      | - 🗆 🗙    |
|------|----------------------------------------------------------------------------|---|------------|-----------------------------------------------------------|--------------------------------------------------|----------|
| File | Config Help<br>AppointDevice<br>FindDevice<br>SingleDevice<br>LocalMachine | • | XNe<br>Moc | t Find<br>Bus Find<br>ChooseCom<br>DeviceType<br>DeviceID | n_ChooseComport<br>port AutoTry v<br>PLC v<br>确定 | - Cancel |

4. Click config/single device/route, then click read, it will show default router information, if there is no information, please add as below. Please cut the power and power on again after setting. PLC no.A Ethernet configuration is finished.

|          |                     | Welcome to use this Config Tool - | ×   |
|----------|---------------------|-----------------------------------|-----|
| File     | Config Help         |                                   |     |
|          | AppointDevice       |                                   |     |
|          | FindDevice          | •                                 |     |
|          | SingleDevice        | Comport                           |     |
|          | LocalMachine        | Route                             |     |
|          |                     | EthPort                           |     |
|          |                     |                                   |     |
|          |                     |                                   |     |
|          |                     |                                   |     |
|          |                     |                                   |     |
|          |                     |                                   |     |
|          |                     |                                   |     |
|          |                     |                                   |     |
|          |                     |                                   |     |
| 🛃 Form_f | RouteTbl            | -                                 | □ X |
| RouteCon | fig                 |                                   |     |
| AddIt    | em DelItem C        | onfirm Read Write                 |     |
| -Net     | Route<br>Configured | Net COM_No GateWay                |     |
|          | •                   | 49320 9 O                         |     |
|          |                     |                                   |     |
|          |                     |                                   |     |
|          |                     |                                   |     |
|          |                     |                                   |     |
|          | <                   |                                   | >   |

5. Set PLC no.B IP address as 192.168.6.11. the Ehternet configuration is same to PLC no.A.

#### Step 3: make the program

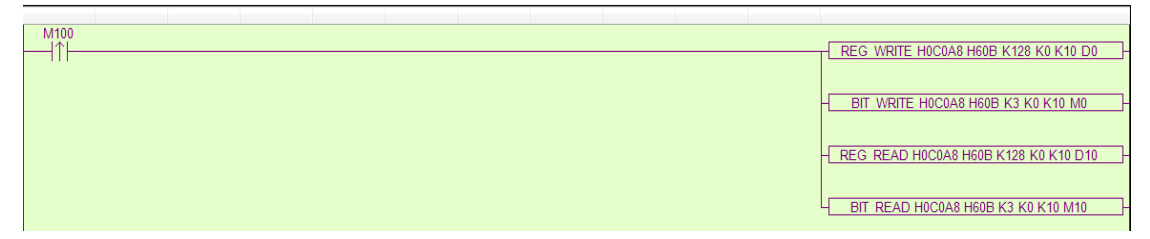

In the program, when the coil M100 from OFF to ON once, PLC no.A will read and write the register and coil of PLC no.B once.

### 3-4. LAN connection

In LAN environment, XDE/XD5E/XG and other Ethernet port PLC can communicate with three types of network equipment through PLC RJ45 port. The first is to communicate with the PLC programming software XDPPro through the x-net protocol, which is convenient for users to edit and debug PLC program. The second is communication with Ethernet HMI and industrial SCADA through Modbus\_TCP protocol. PLC serves as Modbus\_TCP slave device to facilitate data collection in industrial field. The third is other PLC communication through the x-net protocol and x-net communication.

#### 3-4-1. Communicate with XDPPro

In a LAN environment, there are two ways for programming software to connect Ethernet: "specify the address" and "search the device ID." Connect the computer installed XDPPro and the Ethernet port PLC with the same switch, the IP address of the Ethernet port PLC is set to 192.168.6.10, and the IP address of the computer is set to 192.168.6.20. Taking this case as an example, the two connection modes are described in details.

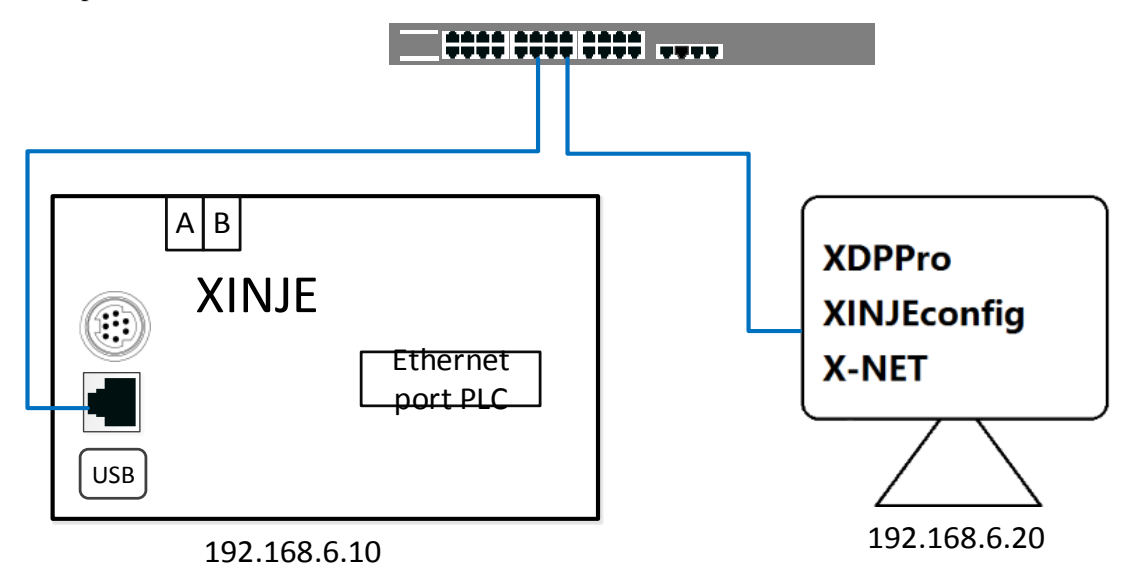

Step 1: wiring

Connect Ehternet PLC and switch, connect PC and switch through CAT5e Ehternet cable. Step 2: set the IP address of PLC and PC

1. Refer to chapter 3-1-3 to set the PLC IP.

| PLC1 - ethernet Set                                                                                                    |                                                                                                    | Х  |
|----------------------------------------------------------------------------------------------------|----------------------------------------------------------------------------------------------------|----|
| PLC Config<br>LO<br>LO<br>Password<br>PLC Serial Por<br>ethernet<br>Pulse<br>DD<br>BD<br>ED<br>ED<br>BD<br>ED<br>BD<br>ED<br>WBOX | general remote communication<br>ethernet port: 8<br>Automatically obtain IP address<br>© Use the following IP address<br>IP: 192.168.6.10<br>subnet mask: 255.255.255.0<br>Default gateway: 192.168.6.1 |    |
|                                                                                                    | Read From PLC Write To PLC OK Cano                                                                                                    | el |

- 2. Click the network icon in the PC, right click it and open the network and sharing center.
- 3. Double click the local Ethernet connection, and double click properties, then click Internet protocol version 4. Double click it.

|                                                               |                                                 | Network and Sharing (                                                                      | Center -                                                                                                    |   |
|---------------------------------------------------------------|-------------------------------------------------|--------------------------------------------------------------------------------------------|----------------------------------------------------------------------------------------------------|---|
| 🛞 🎯 👻 🕈 ີ 🖳 Kontrol Pa                                        | anel → All Control Panel Items → Network and SI | haring Center                                                                              | ▼ 🖒 Search Control Panel                                                                                                    | م |
| Control Panel Home                                            | View your basic network informatic              | on and set up connections                                                                  |                                                                                                    |   |
| Change advanced sharing<br>settings                           | Network 12<br>Private network                   | Access type: Inter<br>HomeGroup: Rea<br>Connections: Eth                                   | ernet<br>adv to create<br>ernet                                                                                                    |   |
|                                                               | Cha Ethernet Stat                               | tus X<br>Internet<br>No Internet access<br>Enabled<br>02:31:08<br>100.0 Mbps<br>— Received | Ethernet Properties                                                                                                    |   |
| See also<br>HomeGroup<br>Internet Options<br>Windows Firewall | Bytes: 7,508,992                                | 39,629,034<br>Diagnose                                                                     | Description Transmission Control Protocol/Internet Protocol. The default wide area network protocol that provides communication across diverse interconnected networks. OK Cancel |   |

4. Set the IP address as below figure.

| Internet Protocol Version                                                                                             | 4 (TCP/IPv4) Properties                                              |
|----------------------------------------------------------------------------------------------------|----------------------------------------------------------------------|
| General                                                                                                    |                                                                      |
| You can get IP settings assigned auton<br>this capability. Otherwise, you need to<br>for the appropriate IP settings. | natically if your network supports<br>ask your network administrator |
| Obtain an IP address automatical                                                                                      | у                                                                    |
| • Use the following IP address:                                                                                       |                                                                      |
| IP address:                                                                                                    | 192 . 168 . 6 . 20                                                   |
| Subnet mask:                                                                                                    | 255 . 255 . 255 . 0                                                  |
| Default gateway:                                                                                                    | 192.168.6.1                                                          |
| Obtain DNS server address autom                                                                                       | atically                                                             |
| • Use the following DNS server add                                                                                    | resses:                                                              |
| Preferred DNS server:                                                                                                 |                                                                      |
| Alternate DNS server:                                                                                                 | · · ·                                                                |
| Validate settings upon exit                                                                                           | Advanced                                                             |
|                                                                                                    | OK Cancel                                                            |

Step 3: monitor the PLC in XDPPro software through the Ehternet port.

There are two ways to mointor the PLC through Ehternet port.

1. Specified address

Open the XDPPro software, click serial port config/x-net protocol, choose find device by id, then fill in the network no. and station no. with PLC IP address. Click OK to connect.

| T                       |              |                 |                  |                 |                    |              |                           |                   |            |        |           |           |                            |         |       |       |      |      |     | Xi | nje XD | /E Ser | ies P |
|-------------------------|--------------|-----------------|------------------|-----------------|--------------------|--------------|---------------------------|-------------------|------------|--------|-----------|-----------|----------------------------|---------|-------|-------|------|------|-----|----|--------|--------|-------|
| <u>F</u> ile            | <u>E</u> dit | <u>S</u> earch  | <u>V</u> iew     | O <u>n</u> line | <u>C</u> onf       | figure       | <u>Option</u>             | <u>W</u> indo     | w <u>H</u> | elp    |           |           |                            |         |       |       |      |      |     |    |        | _      |       |
|                         | 2            |                 | 6 🖻              |                 | $\langle  \rangle$ |              |                           |                   | 4          |        |           | •         | أ                          |         |       |       | 2    |      |     | Ē, | ĒĞ     |        |       |
| <del>⊟</del>   -<br>Ins | sIns         | ₩⊣⊦∦)<br>Del sD | ₩ -  -<br>'e1 F5 | - /-<br>F6      | - 1]-<br>sF5       | - ↓ -<br>sF6 | -< ≻ - <f<br>F7 sF</f<br> | I≻ -(S)-<br>8 sF7 | {_}}       | F11    |           | <br>F12   | <mark>≭</mark> E<br>₅F12 E | J È     | × I   | PID A | M -  | HCNT | T · | С  | y Ś    | ÷      | •     |
| Project                 |              |                 |                  |                 | д                  | ×r           | PLC1 - Lad                | der               |            |        |           |           |                            |         |       |       |      |      |     |    |        |        |       |
| Proje                   | ct           |                 |                  |                 |                    | ١ř           |                           |                   |            |        |           |           |                            |         |       |       |      |      |     | /- |        |        |       |
| 📄 - 🐴 P                 | LC1          |                 |                  |                 |                    |              |                           |                   |            | 7      |           |           |                            |         |       |       |      |      |     |    |        |        |       |
| Ė.                      | Code         |                 |                  |                 |                    |              | 0                         |                   |            |        |           |           |                            |         |       |       |      |      |     |    |        |        |       |
|                         |              | adder           |                  |                 |                    |              |                           |                   |            |        | X         | Vet Co    | mmur                       | nicatio | on Co | nfig  |      | ×    |     |    |        |        |       |
|                         | I I          | ups Plack       | LIST             |                 |                    |              |                           |                   |            |        |           |           |                            |         |       |       |      |      |     |    |        |        |       |
|                         |              | unc block       | k                |                 |                    |              |                           |                   | CO         | nfig : | Service   |           |                            |         |       |       |      |      |     |    |        |        |       |
|                         |              | equence F       | Nock             |                 |                    |              |                           |                   |            |        |           |           |                            |         |       |       |      |      |     |    |        |        |       |
|                         | Comr         | nent Edito      | r                |                 |                    |              |                           |                   |            | c      | onnect m  | ode: f    | ind devic                  | cebv, ∨ |       |       |      |      |     |    |        |        |       |
|                         | Free         | Monitor         |                  |                 |                    |              |                           |                   |            |        |           |           |                            | ,       |       |       |      |      |     |    |        |        |       |
|                         | Data         | Monitor         |                  |                 |                    |              |                           |                   |            |        | 745 0     | F         | 02 100                     |         |       |       |      |      |     |    |        |        |       |
|                         | IO M         | onitor          |                  |                 |                    |              |                           |                   |            | p      | 11治亏:     |           | 32 100                     |         |       |       |      |      |     |    |        |        |       |
|                         | 🗐 Set R      | eg Init Va      | lue              |                 |                    |              |                           |                   |            | 2      | 나는모.      | Г         | 6 . 10                     | -       |       |       |      |      |     |    |        |        |       |
| ė                       | PLC (        | Config          |                  |                 |                    |              |                           |                   |            | 3      | 山泉ち.      | 1         |                            |         |       |       |      |      |     |    |        |        |       |
|                         | I/O I        | 0               |                  |                 |                    |              |                           |                   |            |        |           | 1 1 6 9   |                            |         |       |       |      |      |     |    |        |        |       |
|                         |              | assword         |                  |                 |                    |              |                           |                   | Se         | ervice | s stopped | 3 V I.6.3 | 51                         |         |       |       |      |      |     |    |        |        |       |
|                         |              | LC Serial F     | Port             |                 |                    |              |                           |                   |            | Modb   | us        |           |                            |         | OK    |       | Can  | cel  |     |    |        |        |       |
|                         | <u>!</u> e   | thernet         |                  |                 |                    |              |                           |                   |            |        |           |           |                            |         | JIK   |       | Curr |      |     |    |        |        |       |
|                         | P            | ulse            |                  |                 |                    |              |                           |                   |            |        |           |           |                            |         |       |       |      |      |     |    |        |        |       |
|                         | nnn N        | Indula          |                  |                 |                    |              |                           |                   |            |        |           |           |                            |         |       |       |      |      |     |    |        |        |       |

2. Search the device ID

Open the XDPPro software, click serial port config/xnet protocol, choose find device/ethernet, then fill in the device ID of PLC(please check the ID on the PLC product label or click the PLC CPU detail in the software). Click OK to connect.

Note: A computer may have more than one network card. Please use only one network card when communicating with the PLC through Ethernet. The network card only sets one IP address.

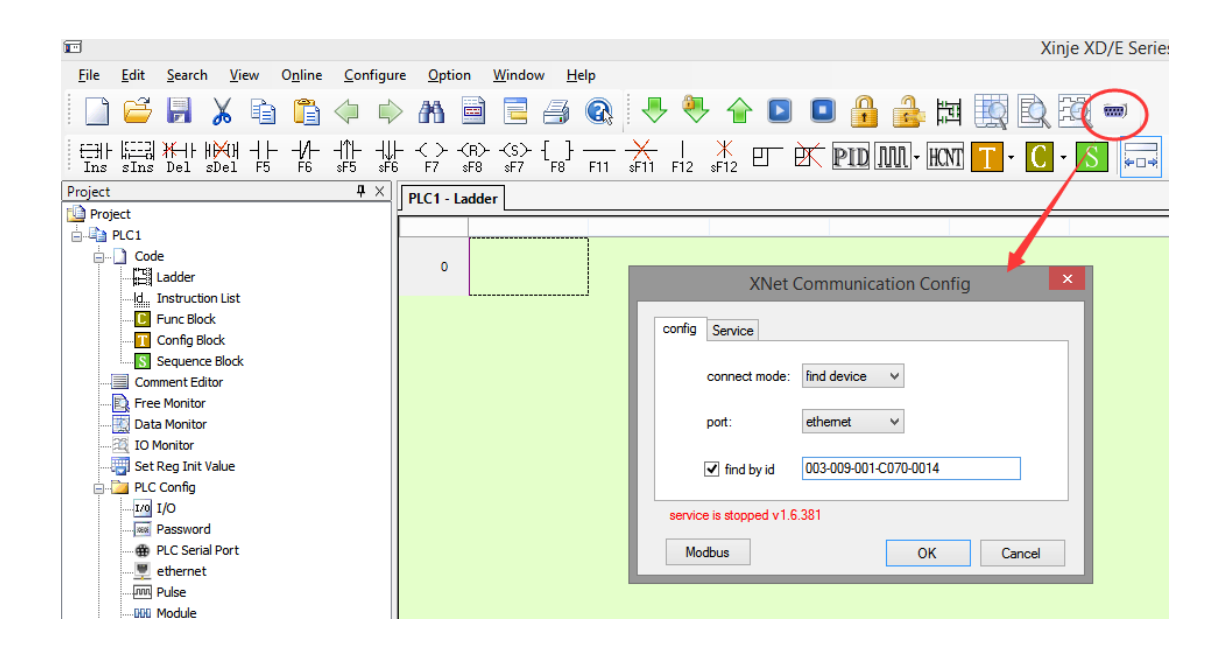

# 3-4-2. Communicate with Modbus\_TCP device

XDE/XD5E/XG series PLC supports the standard ModBus\_TCP protocol and can communicate with the master station as ModBus\_TCP slave station (Ethernet port PLC cannot be the master ModBus station). In this example, XDE series PLC is used as the controller, and TG765-ET series HMI is used as the experimental model and kingview as the SCADA software. The network connection structure is as follows.

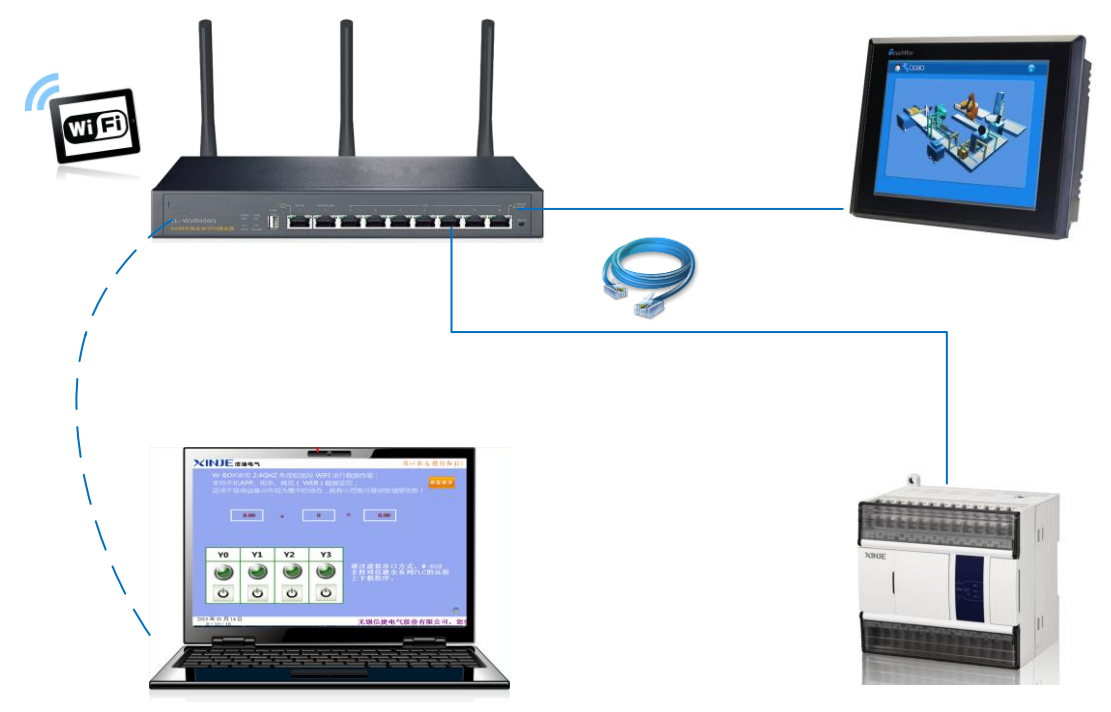

Note: one Ehternet port PLC can support up to 4 TCP/IP connections, and communicating with 4 Modbus\_TCP master station at the same time.

### ■ Ethernet HMI

1. Build a new project, set the HMI Ethernet parameters. Please set the HMI, PC and PLC in the same network segment.

|                                                                                 | -                                  |                            | TouchWin Edit Too                  |  |  |  |  |  |  |
|---------------------------------------------------------------------------------|------------------------------------|----------------------------|------------------------------------|--|--|--|--|--|--|
| File Edit View Part Tool View Help                                              |                                    |                            |                                    |  |  |  |  |  |  |
|                                                                                 |                                    |                            |                                    |  |  |  |  |  |  |
|                                                                                 |                                    |                            |                                    |  |  |  |  |  |  |
|                                                                                 |                                    |                            | 181. 1881.   <b>Lini</b> Lini Lini |  |  |  |  |  |  |
| / \ { @ ~ III 题 %   <i>图 和</i> 図 ※ á                                            | n   sin an X' 5   🌢 % 4 0 % & [    |                            |                                    |  |  |  |  |  |  |
|                                                                                 |                                    |                            |                                    |  |  |  |  |  |  |
|                                                                                 |                                    | Device                     |                                    |  |  |  |  |  |  |
|                                                                                 | Device                             | in devices                 |                                    |  |  |  |  |  |  |
|                                                                                 | COM Device IP                      | Address 192 . 168 . 6 . 21 |                                    |  |  |  |  |  |  |
|                                                                                 | Net Device Ga                      | ateway 192 . 168 . 6 . 1   |                                    |  |  |  |  |  |  |
|                                                                                 | Pi                                 | ort 502                    |                                    |  |  |  |  |  |  |
|                                                                                 |                                    |                            |                                    |  |  |  |  |  |  |
|                                                                                 |                                    |                            |                                    |  |  |  |  |  |  |
|                                                                                 |                                    |                            |                                    |  |  |  |  |  |  |
|                                                                                 |                                    |                            |                                    |  |  |  |  |  |  |
|                                                                                 |                                    |                            |                                    |  |  |  |  |  |  |
|                                                                                 |                                    |                            |                                    |  |  |  |  |  |  |
|                                                                                 |                                    |                            |                                    |  |  |  |  |  |  |
|                                                                                 |                                    |                            |                                    |  |  |  |  |  |  |
|                                                                                 |                                    |                            |                                    |  |  |  |  |  |  |
|                                                                                 |                                    |                            |                                    |  |  |  |  |  |  |
|                                                                                 |                                    |                            |                                    |  |  |  |  |  |  |
|                                                                                 |                                    |                            | -                                  |  |  |  |  |  |  |
|                                                                                 | < Back                             | Next > Finish Cancel Help  |                                    |  |  |  |  |  |  |
|                                                                                 |                                    |                            |                                    |  |  |  |  |  |  |
| Internet Protocol Version                                                       | n 4 (TCP/IPv4) Properties 📄        | ×                          |                                    |  |  |  |  |  |  |
| General                                                                         |                                    |                            |                                    |  |  |  |  |  |  |
|                                                                                 |                                    |                            |                                    |  |  |  |  |  |  |
| You can get IP settings assigned auto<br>this canability. Otherwise, you need t | matically if your network supports |                            |                                    |  |  |  |  |  |  |
| for the appropriate IP settings.                                                |                                    |                            |                                    |  |  |  |  |  |  |
|                                                                                 |                                    |                            |                                    |  |  |  |  |  |  |
| Obtain an IP address automatica                                                 | шу                                 |                            |                                    |  |  |  |  |  |  |
| Use the following IP address:                                                   |                                    |                            |                                    |  |  |  |  |  |  |
| IP address:                                                                     | 192.168.6.20                       |                            |                                    |  |  |  |  |  |  |
| Subnet mask:                                                                    | 255.255.255.0                      |                            |                                    |  |  |  |  |  |  |
| Default gateway:                                                                | 192.168.6.1                        |                            |                                    |  |  |  |  |  |  |
|                                                                                 |                                    |                            |                                    |  |  |  |  |  |  |
| <ul> <li>Obtain DNS server address auto</li> </ul>                              | matically                          |                            |                                    |  |  |  |  |  |  |
| Use the following DNS server ad                                                 | dresses:                           |                            |                                    |  |  |  |  |  |  |
| Preferred DNS server:                                                           |                                    |                            |                                    |  |  |  |  |  |  |
| Alternate DNS server:                                                           |                                    |                            |                                    |  |  |  |  |  |  |
|                                                                                 |                                    |                            |                                    |  |  |  |  |  |  |
| Validate settings upon exit                                                     | Advanced                           |                            |                                    |  |  |  |  |  |  |
|                                                                                 | Auvanceum                          |                            |                                    |  |  |  |  |  |  |
|                                                                                 | OK Correl                          |                            |                                    |  |  |  |  |  |  |
|                                                                                 | UK Cancel                          |                            |                                    |  |  |  |  |  |  |
|                                                                                 |                                    |                            |                                    |  |  |  |  |  |  |

| PLC1 - ethernet Set                                                                                      |                                                                                                    | ×      |
|----------------------------------------------------------------------------------------------------|----------------------------------------------------------------------------------------------------|--------|
| PLC Config<br>I/O<br>PLC Serial Por<br>PLC Serial Por<br>Plse<br>Pulse<br>BD<br>ED<br>P<br>4GBOX<br>WBOX | general remote communication<br>ethernet port: 8<br>Automatically obtain IP address<br>Vse the following IP address<br>IP: 192.168.6.10<br>subnet mask: 255.255.0<br>Default gateway: 192.168.6.1 |        |
| < >>                                                                                                    | Read From PLC Write To PLC OK 0                                                                                                    | Cancel |

2. Right click the net device to build a new device, click Modbus\_TCP protocol, fill in the IP address of communication object, other parameters please keep as default value. Click next until finish the setting.

| Note: one HMI can add up to 8 net devices. |   |  |
|--------------------------------------------|---|--|
| Custom Cottings                            | x |  |

| System Settings                                                                                                    | System Settings                                                                                     |
|----------------------------------------------------------------------------------------------------|----------------------------------------------------------------------------------------------------|
| System Settings       2         Para       Interactive       Panel       Device       Project       Clock       Font         Device       IP Address       192       168       6       21         Subnet Mask       255       255       0       0       192       168       6       1         New       192       168       6       1       502       502       502         Name       V       Sold       Cancel       0       Cancel       0       0       Cancel       0       0       0       0       0       0       0       0       0       0       0       0       0       0       0       0       0       0       0       0       0       0       0       0       0       0       0       0       0       0       0       0       0       0       0       0       0       0       0       0       0       0       0       0       0       0       0       0       0       0       0       0       0       0       0       0       0       0       0       0       0       0       0       0       0 <td< th=""><th>Para       Interactive       Panel       Device       Project       Clock       Font         Device      </th></td<> | Para       Interactive       Panel       Device       Project       Clock       Font         Device |
| OK Cancel Help                                                                                                    | OK Cancel Help                                                                                      |

3. In this example, we choose lamp button and data monitor as demonstrate object. HMI needs the communication device modbus address, please refer to XD/XL series PLC manual chapter 6-2-3.

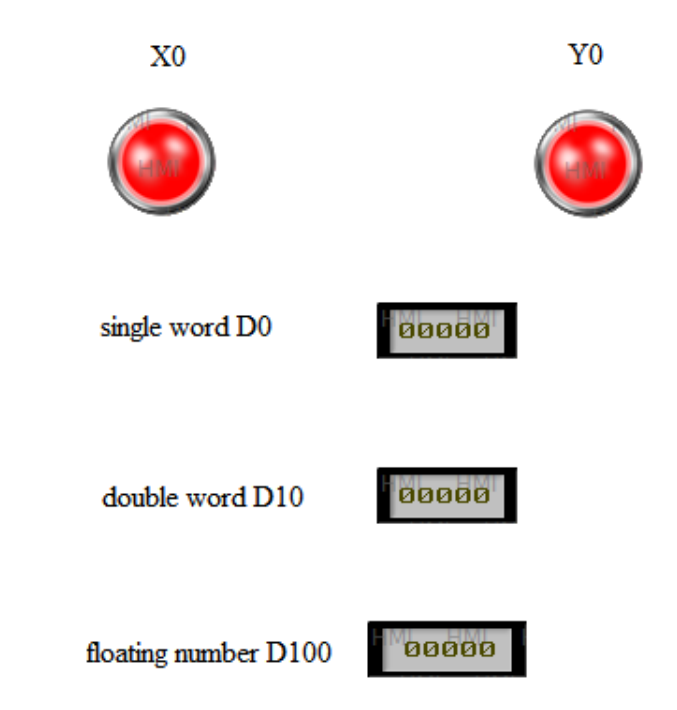

| Г |                           | ٦ |
|---|---------------------------|---|
|   | X0 Y0                     |   |
|   | single word D0            |   |
| Ľ | double word D10 65536     |   |
| Ľ | floating number D100 3.00 |   |
|   |                           | ٢ |
|   | <b>↓</b> ouch₩in          |   |

### 3-4-3. Communicate with X-NET device

XDE/XD5E/XG series PLC can communicate with each other through RJ45 port, or with other x-net-enabled devices. The specific implementation process can be referred to chapter 3-3-2. Note: when XDE/XD5E/XG series PLC communicate with other devices that support the x-net protocol, a PLC can communicate with up to 30 devices at the same time (the programming software will occupy the resources of one device when monitoring PLC through the Ethernet port).

## 3-4-4. Communication networking mode

### One master multi-slave network

With the rapid development of industrial automation, the single machine capacity of industrial automation equipment and the process control scale of production system are increasing, the operating parameters are getting higher and higher. This requires that our automated production system must change from labor-intensive, equipment-intensive to information-intensive and knowledge-intensive. Distributed Control System (Distributed Control System) is the product of this transformation process. It is the result of the monitoring of production process, the development of Control technology and the comprehensive application of computer network technology.

In the LAN environment, XDE/XD5E/XG series PLC adopts the form of master and multi-slave network, and then carries out real-time data collection, historical storage and background analysis in the SCADA software, so as to achieve the purpose of function decentralization, location decentralization, centralized operation and management of the distributed control system.

The following figure shows a simple master and multi-slave network. PLC1 is master PLC, it can read and write data of PLC2 to PLC7. In addition, the data of all PLC can be monitored by the SCADA software.

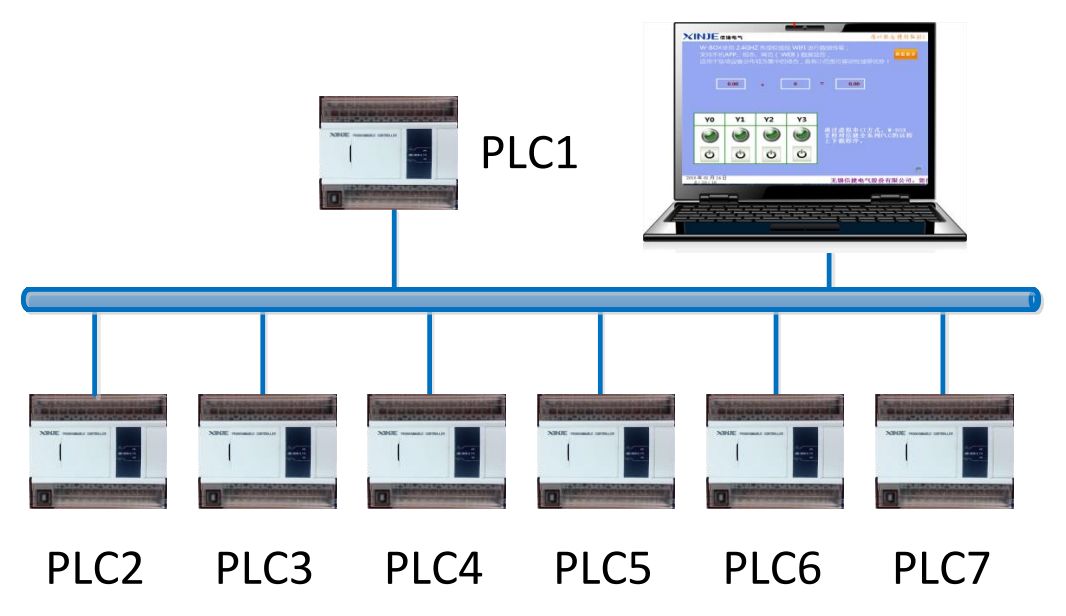

In a large industrial control site, there may be a situation where the number of PLC required is greater than 31, which exceeds the maximum number of equipment that a single PLC can communicate with. The problem can be solved by a reasonable combination of master and multi-slave network. As shown in the figure below, PLC2 and PLC3 are the master stations of actual communication, respectively collecting data from subordinate slave stations and transmitting their own data to PLC1. PLC1 acts as the logical master station of the whole system, which can control all PLC of the whole system.

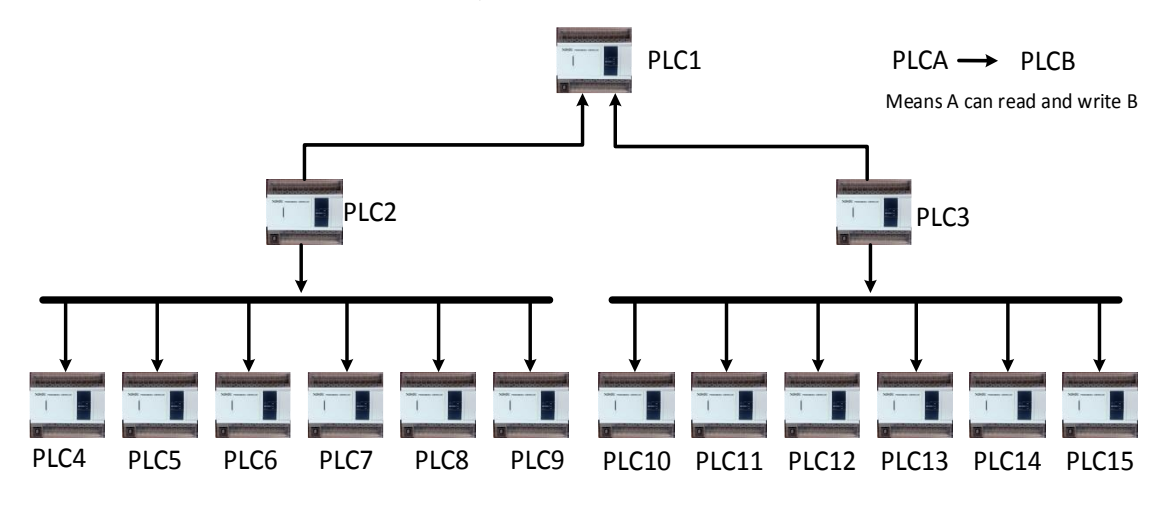

#### Annular sequential control network mode

In the industrial automation field, most of them adopt pipeline production mode. Each production process is closely connected with the before and after production process, and there are more data interactions. Therefore, the annular sequential control network method can be adopted to improve the coordination of the whole production process. As shown in the figure below, it is a typical annular sequential control network. On this basis, it can also add SCADA software to realize real-time monitoring, historical storage and background analysis of data of each PLC.

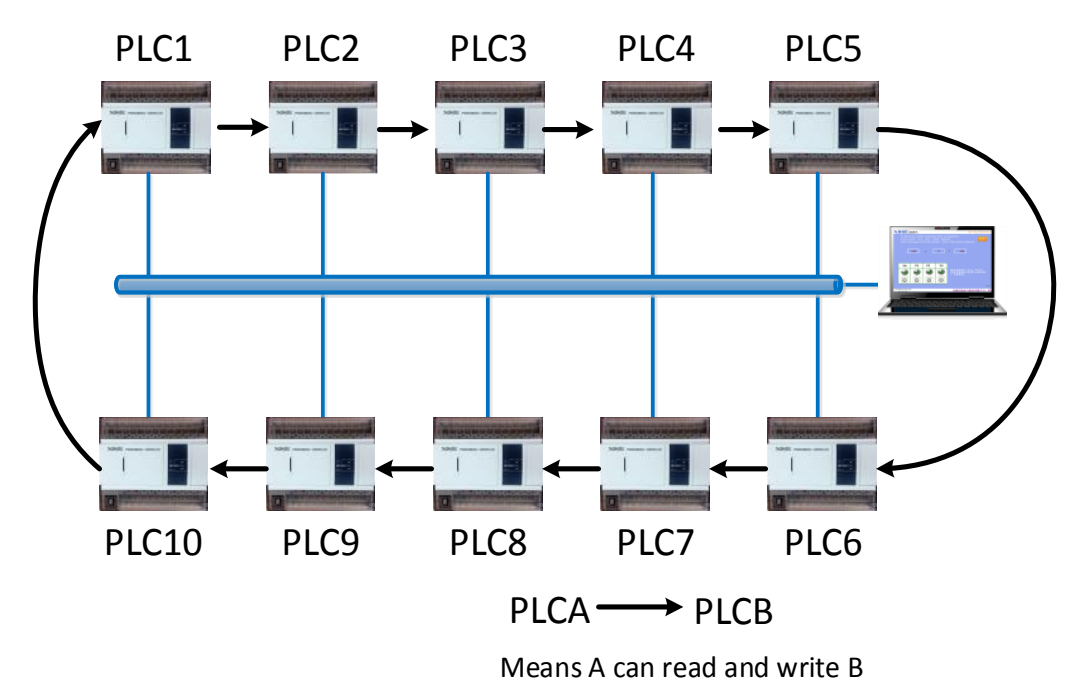

# **3-5. Internet connection**

## 3-5-1. Remote communicate with XDPpro

Step 1 preparation

- XDPpro software (v3.5 and up)
- XDE/XD5E/XG series PLC (firmware v3.5 and up)
- PC (connected Internet)
- Router (connected Internet)
- Gigabit switch (optional)
- CAT5e Ethernet cable

Step 2 remote connection configuration

Open XDPpro software, click ethernet/remote communication, refer to chapter 3-1-2 for details. Here we fill in default value, the domain name is <u>www.x-net.info</u>. Then power on the PLC again.

| PLC1 - ethernet Set                                                                                   | ×                             |
|----------------------------------------------------------------------------------------------------|-------------------------------|
| PLC Config<br>I/0 I/0<br>Password<br>PLC Serial Por<br>ethernet<br>Module<br>BD BD safe mode: safe m. | on<br>de 1 v                  |
| ED ED domain name:<br>WBOX ip address: 0.0<br>dev password:                                           | . 0 . 0                       |
|                                                                                                    |                               |
| Read Fr                                                                                               | om PLC Write To PLC OK Cancel |

Step 3 remote connection

- (1) Click software serial port config, choose x-net protocol
- (2) Choose find device/connect remote
- (3) Click the config to show the remote connection parameters configuration window
- (4) Fill in the PLC parameters, click ok to finish the setting

| XNet Communication Config |                       |  |  |  |  |  |  |
|---------------------------|-----------------------|--|--|--|--|--|--|
| config Service            |                       |  |  |  |  |  |  |
| connect mo                | ode: find device V    |  |  |  |  |  |  |
| port:                     | connect remo ∨ config |  |  |  |  |  |  |
|                           |                       |  |  |  |  |  |  |
| service is stopped        | v1.6.381              |  |  |  |  |  |  |
| Modbus                    | OK Cancel             |  |  |  |  |  |  |
| config                    | remote connect params |  |  |  |  |  |  |
|                           |                       |  |  |  |  |  |  |
| Device ID:                | 000-000-000-0000      |  |  |  |  |  |  |
| Safe Mode:                | safe mode 1 🗸 🗸       |  |  |  |  |  |  |
| Server Name:              | www.x-net.info        |  |  |  |  |  |  |
| Server IP:                | 0.0.0.0               |  |  |  |  |  |  |
| Password:                 | •••••                 |  |  |  |  |  |  |
|                           |                       |  |  |  |  |  |  |
|                           |                       |  |  |  |  |  |  |
| default                   | OK Cancel             |  |  |  |  |  |  |

Step 4 solve the communication error

If it shows "the receiver has not logged in" or "connect remote device failure", please confirm below items:

- the device ID is correct
- Server domain name and IP address are effective
- Device password is correct
- Flag bit SM1900 is ON
- Present PC network is good
- The Ethernet cable connection is well

After checking all the items, please power on again.

# 3-5-1. XINJE cloud

After the remote communication function of XDE/XD5E/XG and other Ethernet PLC is enabled, the device can be added to XINJE cloud web SCADA to realize the functions of remote data monitoring, data storage and data analysis. Below is the relevant information of the XINJE cloud web SCADA.

Web site: www.xinje.net:910 User name: xinje Initial password: 85134136

| Communication registers |         |                 |                                 |  |  |  |  |
|-------------------------|---------|-----------------|---------------------------------|--|--|--|--|
| Address                 | Format  | Function        | Explanation                     |  |  |  |  |
| SD194                   | Decimal |                 | X-Net instruction communication |  |  |  |  |
| (double word)           |         | V Not           | times                           |  |  |  |  |
| SD196                   | Decimal | A-Inet          | X-Net instruction communication |  |  |  |  |
| (double word)           |         | rogult          | failure times                   |  |  |  |  |
| SD198                   | Decimal | lesuit          | X-Net instruction communication |  |  |  |  |
| (double word)           |         |                 | overtime times                  |  |  |  |  |
| SD1905                  | Hex     | IP network no.  | IP address first two bytes      |  |  |  |  |
| SD1906                  | Hex     | IP station no.  | IP address last two bytes       |  |  |  |  |
| SD1907                  | Hex     | Subrat mastr    | Subnet mask first two bytes     |  |  |  |  |
| SD1908                  | Hex     | Subhet mask     | Subnet mask last two bytes      |  |  |  |  |
| SD1909                  | Hex     | Default getewey | Default gateway first two bytes |  |  |  |  |
| SD1910                  | Hex     | Default galeway | Default gateway last two bytes  |  |  |  |  |

# 3-6. Communication coil and register

Communication coil

| Address | Function        | Note                                        |
|---------|-----------------|---------------------------------------------|
| SM1900  | Remote          | Set ON when the remote connection succeeded |
|         | connection flag |                                             |

# 3-7. Error and solution

When communicating with x-net, the programming software first establishes the connection and then finds the device. There are several types of error reporting as the following table.

| Error<br>code                                            | Error type                                      | Solution                                                                                                    |  |  |
|----------------------------------------------------------|-------------------------------------------------|----------------------------------------------------------------------------------------------------|--|--|
| Report error message when building the remote connection |                                                 |                                                                                                    |  |  |
| 1                                                        | connect remote device failure                   | unstable network environment may<br>lead to this, changing the environment<br>to restart the software.                                                                                                    |  |  |
| 16                                                       | the sponsor did not log in                      | unstable network environment may<br>lead to this, changing the environment<br>to restart the software.                                                                                                    |  |  |
| 17                                                       | recipient not logged in                         | ID is error, BOX or XDE not logged<br>in(check remote parameters and<br>network)                                                                                                    |  |  |
| 18                                                       | use the safe mode inconsistent                  | Remote parameters of device or PC are not correct.                                                                                                    |  |  |
| 19                                                       | password error                                  | Password is not correct. It is recommended to use 8-bit password.                                                                                                    |  |  |
| 255                                                      | login failed                                    | Check the remote parameter settings<br>(default is recommended), check the<br>computer network environment,<br>firewall. If it still cannot connect, try<br>uninstalling the native antivirus<br>software or security guard, then<br>reinstalling the XINJE software.              |  |  |
| Report error message when find the device                |                                                 |                                                                                                    |  |  |
| 1                                                        | config failure(port is not in the config table) | The port is occupied, restart the service and check if other software is using the port.                                                                                                    |  |  |
| 2                                                        | config port failure                             | Restart the service and software.                                                                                                    |  |  |
| 3                                                        | can't find port                                 | Restart the service and find the device                                                                                                    |  |  |
| 4                                                        | find device timeout                             | To see if the software and firmware<br>version matches, check the connection<br>parameters and connection between<br>the computer and the device, and<br>between the device and the device. If<br>still cannot, please try stop PLC when<br>reboot and then initialize the device. |  |  |
| 5                                                        | bind device failure                             | Restart the service and software.                                                                                                    |  |  |

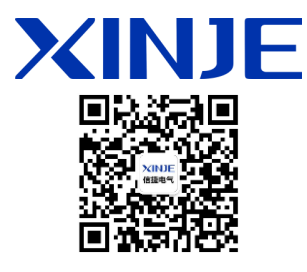

#### WUXI XINJE ELECTRIC CO., LTD.

4th Floor Building 7,Originality Industry park, Liyuan Development Zone, Wuxi City, Jiangsu Province 214072 Tel: (510) 85134136 Fax: (510) 85111290